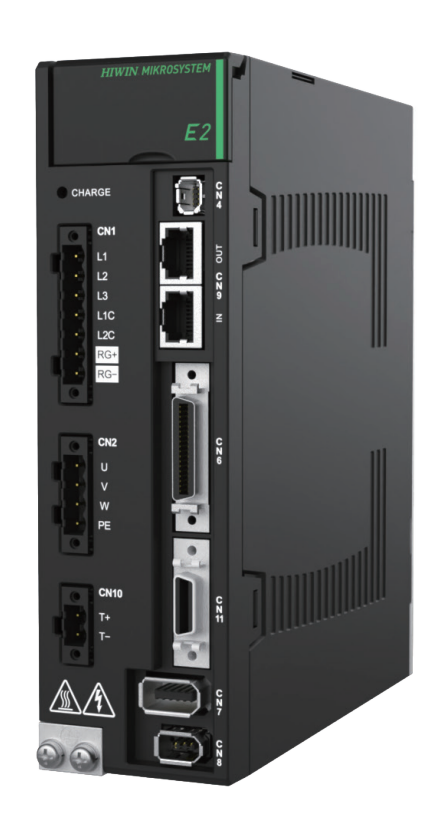

# **Application Note**

E2 EtherNet/IP驅動器 搭配Rockwell Studio 5000

> www.hiwinmikro.tw MD46UC01-2412\_V1.0

## 修訂紀錄

手冊版次資訊亦標記於手冊封面右下角。

MD46UC01-2412\_V1.0

| 發行日期       | 版次  | 適用產品                     | 更新內容  |
|------------|-----|--------------------------|-------|
| 2024/12/31 | 1.0 | E2<br>EtherNet/IP<br>驅動器 | 初版發行。 |

# 相關文件

透過相關文件 · 使用者可快速了解此手冊的定位 · 以及各手冊 、產品之間的關聯性 • 詳細內容請至本公司官 網→下載中心→手冊總覽閱覽 ( https://www.hiwinmikro.tw/Downloads/ManualOverview\_TC.htm ) •

本手冊說明 E2 EtherNet/IP 驅動器搭配 Allen-Bradley (Rockwell) PLC 時·PLC 軟體 Studio 5000 的操作。 手冊將依照完整的設備設置來編排·依序為 PLC 的專案建立、通訊設定、參數設定、功能區塊的建立與操 作。欲進一步了解 E2 EtherNet/IP 驅動器·請參閱《E2 系列驅動器 EtherNet/IP 通訊命令手冊》。

# 軟硬體規格

| 名稱                    | 軟體/韌體版本                                 |
|-----------------------|-----------------------------------------|
|                       | 軟體 ( Thunder ): 1.11.6.0 以上             |
| E2 EtherNet/IP 驅動器    | 韌體:3.11.6 以上                            |
|                       | EDS 檔:HIWINMIKROSYSTEM_ED2F_20240418 以上 |
| Allen-Bradley PLC     | 軟體(Studio 5000): V34.01.00 以上           |
| ( CompactLogix 5380 ) | 韌體:V34.011 以上                           |

# 目錄

| 1. | 連線與模約 | 1設定                             | 1-1 |
|----|-------|---------------------------------|-----|
|    | 1.1   | 建立新專案                           | 1-2 |
|    | 1.2   | IP 設定                           | 1-4 |
|    | 1.3   | 安裝 EDS 檔                        | 1-6 |
|    | 1.4   | 設定 Thunder EtherNet/IP setup 視窗 |     |
|    | 1.5   | 連接裝置至 PLC                       |     |
| 2. | 參數設定  |                                 | 2-1 |
|    | 2.1   | 建立軸                             | 2-2 |
| 3. | 建立功能區 | <b>置塊</b>                       |     |
|    | 3.1   | 導入 Add-On 自定義指令 (AOIs)          | 3-2 |
|    | 3.2   | 建立控制器程序                         |     |
|    | 3.2.1 | 軸通訊                             |     |
|    | 3.2.2 | 運動指令                            |     |
|    | 3.2.3 | 參數讀寫                            |     |
|    | 3.3   | 下載軟體設置至 PLC                     |     |
| 4. | 操作功能區 | <b>Ξ塊</b>                       | 4-1 |
|    | 4.1   | 執行 AOIs                         |     |

# 1. 連線與模組設定

| 1. | 連線與模維 | 组設定                             | 1-1  |
|----|-------|---------------------------------|------|
|    | 1.1   | 建立新專案                           | 1-2  |
|    | 1.2   | IP 設定                           | 1-4  |
|    | 1.3   | 安裝 EDS 檔                        | 1-6  |
|    | 1.4   | 設定 Thunder EtherNet/IP setup 視窗 | 1-11 |
|    | 1.5   | 連接裝置至 PLC                       | 1-12 |

MD46UC01-2412

連線與模組設定

## 1.1 建立新專案

1. 開啟 Rockwell Studio 5000,點擊 New Project。

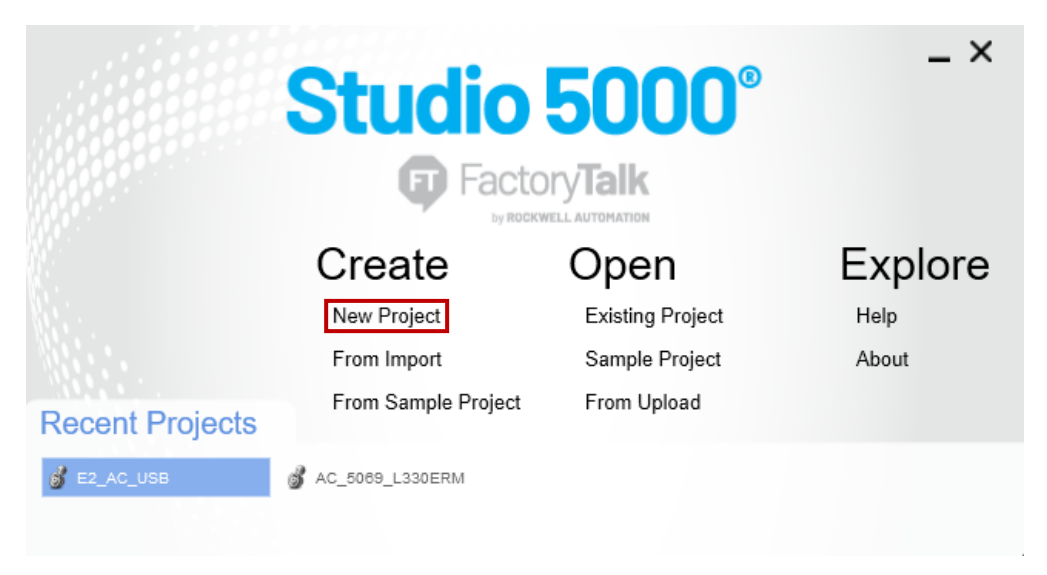

圖 1.1.1

2. 選擇控制器型號、輸入專案名稱、選擇存檔路徑,再點擊 Next。

| 🗿 New Project |                                                     | ? >    | < |
|---------------|-----------------------------------------------------|--------|---|
| Project Types | Search                                              | >      | K |
| Architect     | ✓ CompactLogix <sup>™</sup> 5380 Controller         |        |   |
|               | 5069-L306ER CompactLogix™ 5380 Controller           |        |   |
| 🕥 Logix       | 5069-L306ERM CompactLogix™ 5380 Controller          |        |   |
|               | 5069-L3100ERM CompactLogix™ 5380 Controller         |        |   |
|               | 5069-L310ER CompactLogix™ 5380 Controller           |        |   |
|               | 5069-L310ERM CompactLogix™ 5380 Controller          |        |   |
|               | 5069-L310ER-NSE CompactLogix™ 5380 Controller       |        |   |
|               | 5069-L320ER CompactLogix™ 5380 Controller           |        |   |
|               | 5069-I 320FRM Compact I ogix™ 5380 Controller       |        |   |
|               | 5069-L320ERR CompactLogiv™ 5380 Controller          |        |   |
|               | 5069-E320ER Completelogix 5300 Controller           |        |   |
| <u> </u>      | SUG9-LSSUER Complettogix SS80 Controller            |        | Ŧ |
|               |                                                     |        | _ |
|               | Name: E2_AQ                                         |        |   |
|               | Location: C:\Users\super99056\Documents\Studio 5( ~ | Browse |   |
|               |                                                     |        |   |
|               | Cancel Back Next                                    | Finish |   |

圖 1.1.2

連線與模組設定

#### 3. 選擇控制器版本,再點擊 Finish。

| 쥥 New Project           |                                                                           | ?             | ×    |
|-------------------------|---------------------------------------------------------------------------|---------------|------|
| 5069-L330ERM (<br>E2_AC | CompactLogix™ 5380 Controller                                             |               |      |
| Revision:               | 34 ~                                                                      |               |      |
| Security Authority:     | No Protection                                                             | ~             |      |
|                         | Use only the selected Security Authority for authentication authorization | and           |      |
| Secure With:            | Iogical Name <controller name=""></controller>                            |               |      |
|                         | Permission Set                                                            | $\rightarrow$ |      |
| Description:            |                                                                           |               |      |
|                         |                                                                           |               | ]    |
|                         |                                                                           |               |      |
|                         |                                                                           |               |      |
|                         |                                                                           |               |      |
|                         | Cancel Back Next                                                          | Fi            | nish |

圖 1.1.3

#### 4. 即成功建立新專案。

| Logix Designer - E2 AC (5069-L330ERM 34.11) |                          |                                                 |                                                                  | - 6 ×                                      |
|---------------------------------------------|--------------------------|-------------------------------------------------|------------------------------------------------------------------|--------------------------------------------|
| File Edit View Search Logic Communica       | itions Tools Window Help |                                                 |                                                                  |                                            |
|                                             | v to to 🛤 🌆 he to be o   | in acc                                          |                                                                  |                                            |
| BUN                                         |                          |                                                 |                                                                  |                                            |
| OK Path: <none>     Fnamy Streame</none>    | 8 <b>#</b> 1             |                                                 | 4                                                                |                                            |
| I/O Offline Vo Forces                       | i ▶_ No Edits 🔐          | Add-On PlantPAx Safety Alarms Bit Timer/Counter | Input/Output Compare Compute/Math Move/Logical File/Misc. File/S |                                            |
| Controller Organizer 👻 🤻 🤉                  | <                        |                                                 |                                                                  |                                            |
| ð •                                         |                          |                                                 |                                                                  |                                            |
| Controller E2_AC                            |                          |                                                 |                                                                  |                                            |
| Controller Fault Handler                    |                          |                                                 |                                                                  |                                            |
| Power-Up Handler                            |                          |                                                 |                                                                  |                                            |
| I lasks A Description                       |                          |                                                 |                                                                  |                                            |
| MainProgram                                 |                          |                                                 |                                                                  |                                            |
| Unscheduled                                 |                          |                                                 |                                                                  |                                            |
| Motion Groups     Ungrouped Axes            |                          |                                                 |                                                                  |                                            |
| 👂 💼 Alarm Manager                           |                          |                                                 |                                                                  |                                            |
| A 🛁 Assets                                  |                          |                                                 |                                                                  |                                            |
| Add-On Instructions                         |                          |                                                 |                                                                  |                                            |
| 🚛 User-Defined                              |                          |                                                 |                                                                  |                                            |
| E Strings                                   |                          |                                                 |                                                                  |                                            |
| Predefined                                  |                          |                                                 |                                                                  |                                            |
| Module-Defined                              |                          |                                                 |                                                                  |                                            |
| Trends                                      |                          |                                                 |                                                                  |                                            |
| ✓ Subject Model ✓ Subject Model             |                          |                                                 |                                                                  |                                            |
| 🖌 📾 5069 Backplane                          |                          |                                                 |                                                                  |                                            |
| [0] 5069-L330ERM E2_AC                      |                          |                                                 |                                                                  |                                            |
| The second second second                    | <u> </u>                 |                                                 |                                                                  |                                            |
| Type 5069-L330ERM CompactLogix™ 5380        | • •                      |                                                 |                                                                  |                                            |
| Slot 0                                      |                          |                                                 |                                                                  |                                            |
| Major Fault                                 |                          |                                                 |                                                                  |                                            |
| Minor Fault                                 |                          |                                                 |                                                                  |                                            |
|                                             |                          |                                                 |                                                                  |                                            |
|                                             |                          |                                                 |                                                                  |                                            |
|                                             |                          |                                                 |                                                                  |                                            |
|                                             |                          |                                                 |                                                                  |                                            |
|                                             | Errors                   |                                                 |                                                                  | + + ×                                      |
|                                             | 😢 0 Errors 🛕 0 Warnings  | 0 Messages                                      |                                                                  | Search 🔎                                   |
|                                             |                          |                                                 |                                                                  |                                            |
|                                             |                          |                                                 |                                                                  |                                            |
| ٢                                           |                          |                                                 |                                                                  |                                            |
| Te Controller Organizer                     |                          |                                                 |                                                                  |                                            |
| 🔊 Search Results 🐺 Watch                    |                          |                                                 |                                                                  |                                            |
| Beady                                       |                          |                                                 |                                                                  | Communication Software: FactoryTalk Linx - |

圖 1.1.4

MD46UC01-2412

連線與模組設定

# 1.2 IP 設定

1. 點擊主畫面的 Who Active 圖示。

| Logix Designer - E2_AC [5069-L330ERM 34.11]   |                                                                                                    | - 8 ×                                       |
|-----------------------------------------------|----------------------------------------------------------------------------------------------------|---------------------------------------------|
| File Edit View Search Logic Communic          | ations Tools Window Help                                                                                                    |                                             |
| 1 🖆 🖴 🖶 🗶 🗇 🗇 🔍                               | W 100 100 100 100 100 100 100 100 10                                                                                                |                                             |
| = RUN                                         |                                                                                                    |                                             |
| OK     Path: <none>     Energy Storage</none> |                                                                                                    |                                             |
| U Offline II - No Force                       | s P. No Edits et. (р такоплет Ацьско траничах залецу Ацінів ов тіпетісцине пірикоцция сопрале соприлемани почетьдусат тяклівся тися |                                             |
| Controller Organizer +                        | ×                                                                                                    |                                             |
| 0 -                                           |                                                                                                    |                                             |
| Controller Tags                               | *                                                                                                    |                                             |
| Controller Fault Handler                      |                                                                                                    |                                             |
| Power-Up Handler                              |                                                                                                    |                                             |
| A lasks                                       |                                                                                                    |                                             |
| MainProgram                                   |                                                                                                    |                                             |
| Unscheduled                                   |                                                                                                    |                                             |
| Motion Groups     Ingrouped Axes              |                                                                                                    |                                             |
| Alarm Manager                                 |                                                                                                    |                                             |
| 🔺 🚅 Assets                                    |                                                                                                    |                                             |
| Add-On Instructions                           |                                                                                                    |                                             |
| User-Defined                                  |                                                                                                    |                                             |
| 1 Strings                                     |                                                                                                    |                                             |
| Add-On-Defined                                |                                                                                                    |                                             |
| Module-Defined                                |                                                                                                    |                                             |
| Trends                                        |                                                                                                    |                                             |
| b. Logical Model                              |                                                                                                    |                                             |
| A B 5069 Backplane                            |                                                                                                    |                                             |
| [0] 5069-L330ERM E2_AC                        |                                                                                                    |                                             |
| Al, Ethernet                                  | • ·                                                                                                    |                                             |
| Type 5069-L330ERM CompactLogix™ 5380          |                                                                                                    |                                             |
| Description                                   |                                                                                                    |                                             |
| Major Fault                                   |                                                                                                    |                                             |
| Minor Fault                                   |                                                                                                    |                                             |
|                                               |                                                                                                    |                                             |
|                                               |                                                                                                    |                                             |
|                                               |                                                                                                    |                                             |
|                                               |                                                                                                    |                                             |
|                                               | Errors                                                                                                    | + 7 ×                                       |
|                                               | O Errors A O Warnings O Messages                                                                                                    | Search P                                    |
|                                               |                                                                                                    |                                             |
|                                               | 1                                                                                                    |                                             |
| <                                             | >                                                                                                    |                                             |
| Te Controller Organizer                       |                                                                                                    |                                             |
| Search Results 🐺 Watch                        |                                                                                                    |                                             |
| Parada                                        |                                                                                                    | Communication Coffmans: Faster Talk Line    |
| Neady                                         |                                                                                                    | Communication Software: Factory Faix Linx - |

圖 1.2.1

2. 選擇 USB 介面下的控制器設定圖示。

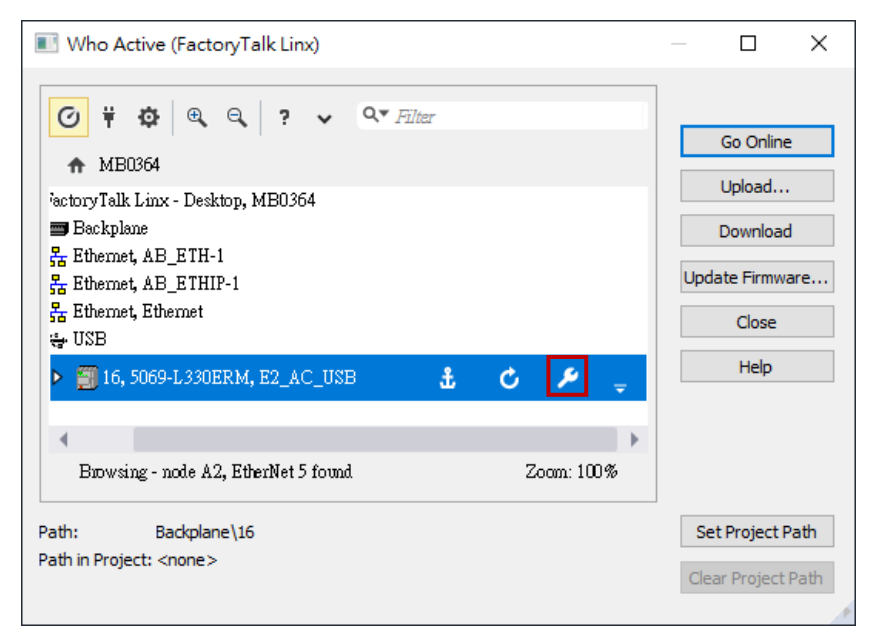

圖 1.2.2

MD46UC01-2412

連線與模組設定

3. 依網路線連接配置,依序選擇 Port、Manually configure IP settings,並完成 Physical Device IP Address 與 Subnet Mask 的設定,再點擊 Apply。

|                                                            |                                                                     | MB0364!Backplane\16 ?                                                                                                    | ×      |
|------------------------------------------------------------|---------------------------------------------------------------------|----------------------------------------------------------------------------------------------------|--------|
| <ul> <li>Who Active (FactoryTalk Linx)</li> <li></li></ul> | Go Online<br>Upload<br>Download<br>Update Firmware<br>Close<br>Help | MB0364!Backplane\16       ?         Internet Protocol       Port Configuration       IP Mode       CIP Security       LLDP         Port:       A1 |        |
| Path in Project: <none></none>                             | Clear Project Path                                                  | Refresh Apply                                                                                                    |        |
|                                                            |                                                                     | ବ୍ ବ୍ 100%                                                                                                    | ,<br>; |

圖 1.2.3

# 1.3 安裝 EDS 檔

1. 點選主畫面的 Tools→EDS Hardware Installation Tool, 進行 EDS 檔安裝。

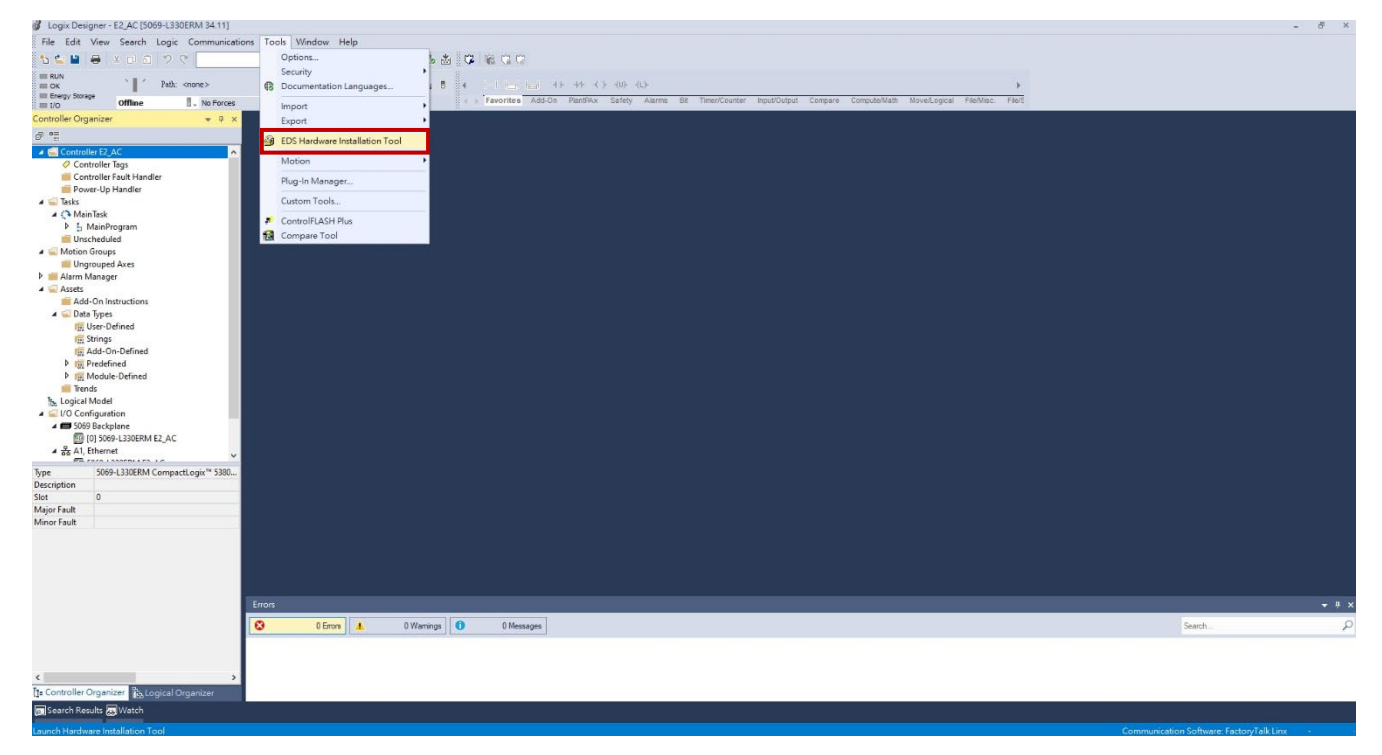

圖 1.3.1

2. 開始安裝 EDS 檔,點擊下一步。

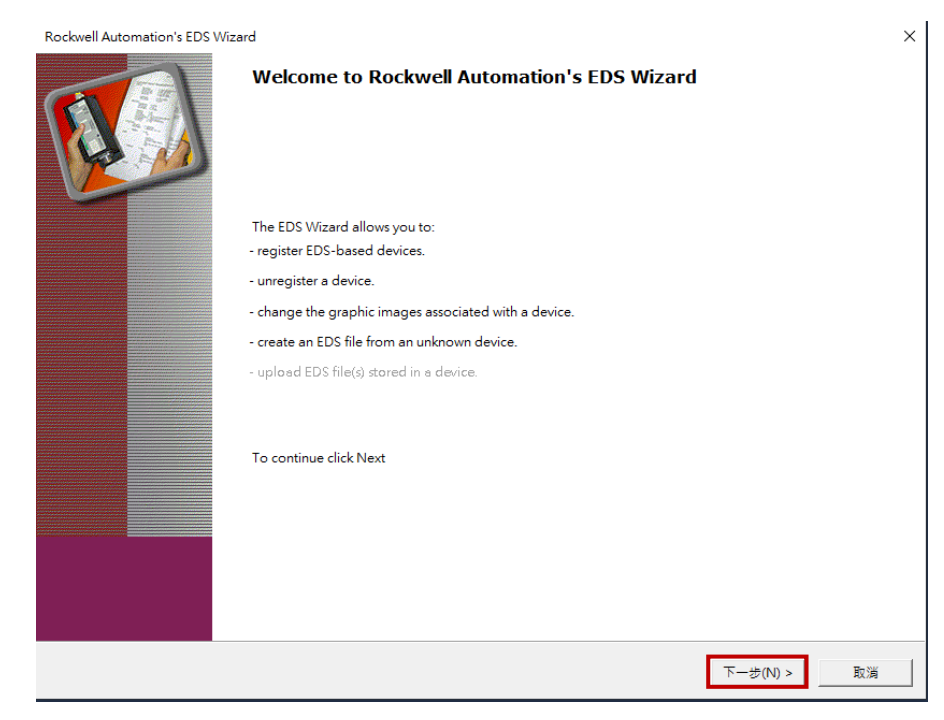

連線與模組設定

E2 EtherNet/IP驅動器搭配Rockwell Studio 5000

### 3. 選擇 Register an EDS file(s),點擊下一步。

| Rockwell Automation's EDS Wizard                                                                                      | ×                  |
|----------------------------------------------------------------------------------------------------|--------------------|
| Options<br>What task do you want to complete?                                                                         |                    |
| <ul> <li>Register an EDS file(s).</li> <li>This option will add a device(s) to our database.</li> </ul>               |                    |
| C Unregister a device.<br>This option will remove a device that has been registered by an EDS file from our database. |                    |
| C Create an EDS file.<br>This option creates a new EDS file that allows our software to recognize your device.        |                    |
| Upload EDS file(s) from the device.<br>This option uploads and registers the EDS file(s) stored in the device.        |                    |
|                                                                                                    |                    |
|                                                                                                    |                    |
|                                                                                                    |                    |
| <.                                                                                                    | 上ー步(B) 下一步(N) > 取満 |

圖 1.3.3

4. 選擇 Register a single file · 點擊 Browse...以選擇 EDS 檔的路徑來源。

| Rockwell Automation's EDS Wizard                                                                                                    | ×  |
|----------------------------------------------------------------------------------------------------|----|
| Registration<br>Electronic Data Sheet file(s) will be added to your system for use in Rockwell Automation applications.                                                                                 | N/ |
| Register a single file     C Register a directory of EDS files     Lookin subfolders                                                                                                    |    |
| Named:                                                                                                    |    |
| If there is an icon file (.ico) with the same name as the file(s) you are registering<br>then this image will be associated with the device. To perform an installation test on the file(s), click Next |    |
|                                                                                                    |    |
| < 上一步(B) 下一步(N) >                                                                                                    | 取消 |

圖 1.3.4

MD46UC01-2412

連線與模組設定

E2 EtherNet/IP 驅動器 EDS 檔的路徑來源為 C:\Thunder\doc\EDS Files。

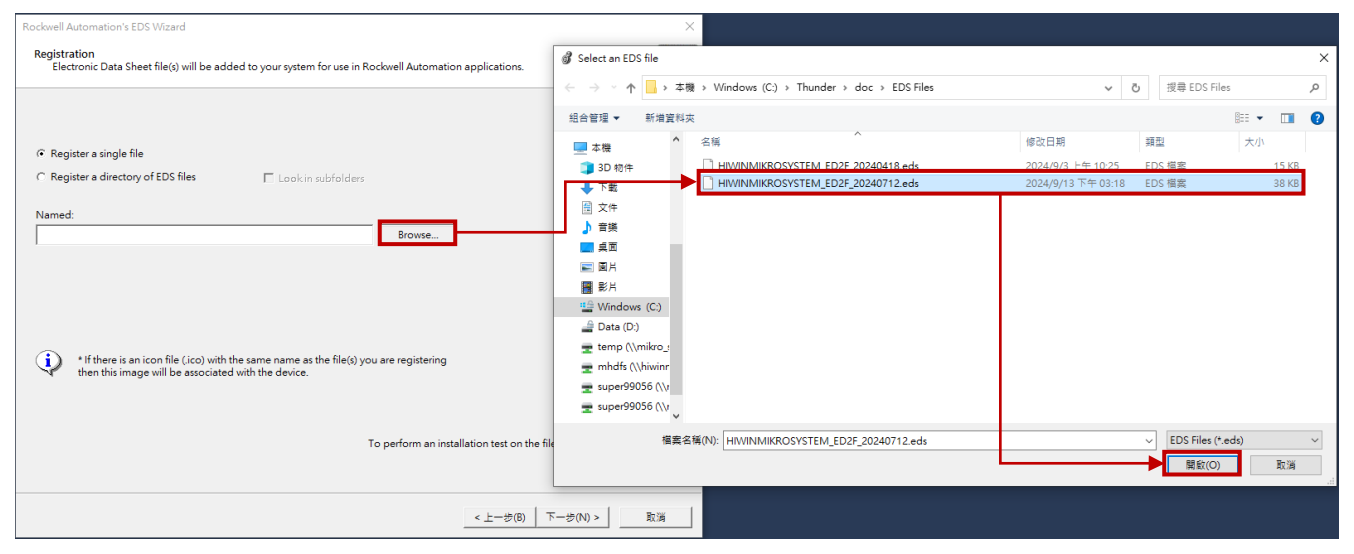

圖 1.3.5

選擇最新韌體版本的 EDS 檔·點擊下一步。

| Rockwell Automation's EDS Wizard                                                                                                    | ×        |
|----------------------------------------------------------------------------------------------------|----------|
| Registration<br>Electronic Data Sheet file(s) will be added to your system for use in Rockwell Automation applications.                     |          |
|                                                                                                    |          |
| ☞ Register a single file                                                                                                    |          |
| C Register a directory of EDS files                                                                                                    |          |
| Named:                                                                                                    |          |
| C:\Thunder\doc\EDS Files\HIWINMIKROSYSTEM_ED2F_20240712.eds Browse                                                                          |          |
|                                                                                                    |          |
|                                                                                                    |          |
|                                                                                                    |          |
| If there is an icon file (ico) with the same name as the file(s) you are registering<br>then this image will be associated with the device. |          |
|                                                                                                    |          |
| To a sufference of installation and as the file(a) stick block                                                                              |          |
| to perform an installation test on the ine(s), tack vext                                                                                    |          |
|                                                                                                    |          |
| <上一步(B) 下一步(N) > 取)                                                                                                    | <b>н</b> |

圖 1.3.6

連線與模組設定

5. 確認欲載入的 EDS 檔,點擊下一步。

| Rockwell Automation's EDS Wizard                                                                                                    | × |
|----------------------------------------------------------------------------------------------------|---|
| EDS File Installation Test Results<br>This test evaluates each EDS file for errors in the EDS file. This test does not guarantee EDS file validity. |   |
| Installation Test Results<br>└ ☑ c:\thunder\doc\eds files\hiwinmikrosystem_ed2f_20240712.eds                                                        | - |
| View file<br>< 上一步(6) 下一步(N) > 取満                                                                                                    |   |

圖 1.3.7

6. 載入 EDS 檔後即可辨識到 E2 驅動器,點擊下一步。

| Rockwell Automation's               | s EDS Wizard                                                | ×  |
|-------------------------------------|-------------------------------------------------------------|----|
| Change Graphic Im<br>You can change | nage<br>the graphic image that is associated with a device. |    |
|                                     | Product Types                                               |    |
| Change icon                         | Undor Specific Type<br>ED2F servo drive                     |    |
|                                     |                                                             |    |
|                                     |                                                             |    |
|                                     |                                                             |    |
|                                     |                                                             |    |
|                                     | < 上一歩(B) 下一歩(N) >                                           | 取消 |

圖 1.3.8

MD46UC01-2412

連線與模組設定

7. 確認辨識到 E2 驅動器後,點擊下一步。

| Rockwell Automation's EDS Wizard                                         | ×  |
|--------------------------------------------------------------------------|----|
| Final Task Summary<br>This is a review of the task you want to complete. |    |
| Vou would like to register the following device. ED2F servo drive        |    |
| < 上一步(B) 下一步(N) > 1                                                      | 取満 |

圖 1.3.9

8. 即成功安裝 EDS 檔。

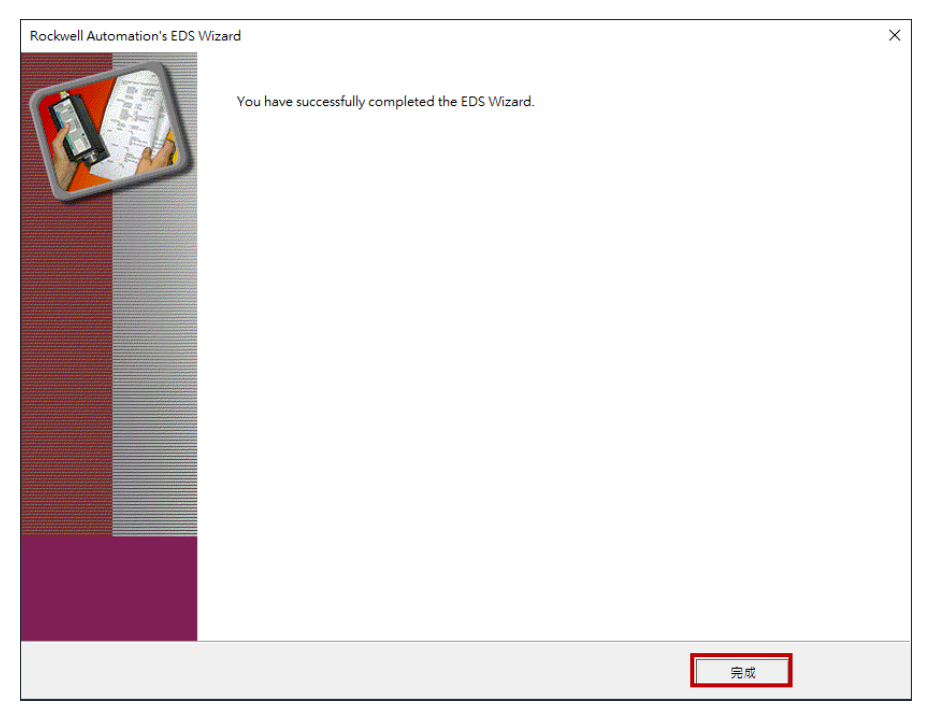

圖 1.3.10

# 1.4 設定 Thunder EtherNet/IP setup 視窗

檔案 (File) 工具 (Tools) 設定 (Settings) 主控權切換 (Acc

1. 點擊 Thunder 書籤列中的工具,再點選 EtherNet/IP 設定,開啟 EtherNet/IP setup 視窗。

通訊設定

PROFINET設定 EtherNet/IP 設定 MECHATROLINK-III 設定

相位初始化設定 自動調適

龍門控制系統 電子凸輪

絕對式編碼器初始化 類比命令偏壓調整 動態制動器電阻計算精靈

----HIWIN

Ġ...

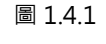

- 依序設定 IP 位址、子網路遮罩,選擇 IP 模式為 Static,再點擊 在那些 和認驅動器「狀態」 欄位的資訊 與「設定」 欄位的一致,即完成設置。
  - 註:請將驅動器 IP 位址與控制器 IP 位址設定於相同的網域底下,否則通訊無法正常建立。

| 🛃 EtherNet/IP setup |                     |       | - 0                 | × |
|---------------------|---------------------|-------|---------------------|---|
| 網路 Ext. I/O 資料      |                     |       |                     |   |
| 設定                  |                     |       |                     |   |
| ₽位址                 | 192 . 168 . 0 . 50  | ₽位址   | 192 . 168 . 0 . 50  |   |
| 子網路遮罩               | 255 . 255 . 255 . 0 | 子網路遮罩 | 255 . 255 . 255 . 0 |   |
| 預設閘道                | 0.0.0.0             | 預設閘道  | 0.0.0.0             |   |
| IP 模式:              | Static 🗸            | IP 模式 | Static              |   |
| 套用                  |                     |       |                     |   |
|                     |                     |       |                     |   |
|                     |                     |       |                     |   |

圖 1.4.2

連線與模組設定

## 1.5 連接裝置至 PLC

1. 點擊主畫面的 Who Active 圖示,選擇連線至 PLC 的方式。

| Logix Designer - E2_AC [5069-L330ERM 34.11]*                                                                                                    |                                                                                                    | - # ×                                      |
|----------------------------------------------------------------------------------------------------|----------------------------------------------------------------------------------------------------|--------------------------------------------|
| File Edit View Search Logic Communicat                                                                                                    | ions Tools Window Help                                                                                                    |                                            |
| <u>ଅକ୍ଲାର</u> ୬ ୯ 🔄                                                                                                    | > 5 5 月 10 1 1 1 1 1 1 1 1 1 1 1 1 1 1 1 1 1                                                                                                    |                                            |
| ■ RUN<br>■ OK Path: <none></none>                                                                                                    | 3 3 4 + + + + + + → → → → →                                                                                                    |                                            |
| UO Offline No Porces                                                                                                    | No Edits 2. Select a communications path using RSWho   Safety Alarma Bit Timer/Counter Input/Output Compare Compute/Math Move/Logical File/Mac, File? |                                            |
| Controller Organizer     4     4     4       7     Controller 12,AC       6     Controller 12,AC       6     Controller 12,AC       6     Controller 12,AC       6     Controller 14,Bandler       6     Controller 14,Bandler       6     Controller 14,Bandler       6     Controller 14,Bandler       6     Controller 14,Bandler       7     Controller 14,Bandler       8     Controller 14,Bandler       9     Soft State       9     Controller 14,Bandler       9     Controller 14,Bandler       9     Controller 14,Bandler       9     Controller 14,Bandler       9     Controller 14,Bandler       9     Controller 14,Bandler       9     Controller 14,Bandler       9     Controller 14,Bandler       9     Controller 14,Bandler       9     Controller 14,Bandler       10     Soft Backgaine       10     Soft Backgaine       10     Soft Backgaine       10     Soft Backgaine       10     Soft Backgaine       10     Soft Backgaine       10     Soft Backgaine       10     Soft Backgaine       10     Soft Backgaine       10 <td></td> <td>sart P</td> |                                                                                                    | sart P                                     |
|                                                                                                    |                                                                                                    |                                            |
| have a second                                                                                                    | 4                                                                                                    |                                            |
| Te Controller Organizer                                                                                                    | 1                                                                                                    |                                            |
| E Search Results                                                                                                    |                                                                                                    |                                            |
| Ready                                                                                                    |                                                                                                    | Communication Software: FactoryTalk Linx - |

圖 1.5.1

2. 選擇 USB 介面下的控制器,再點擊 Go Online。

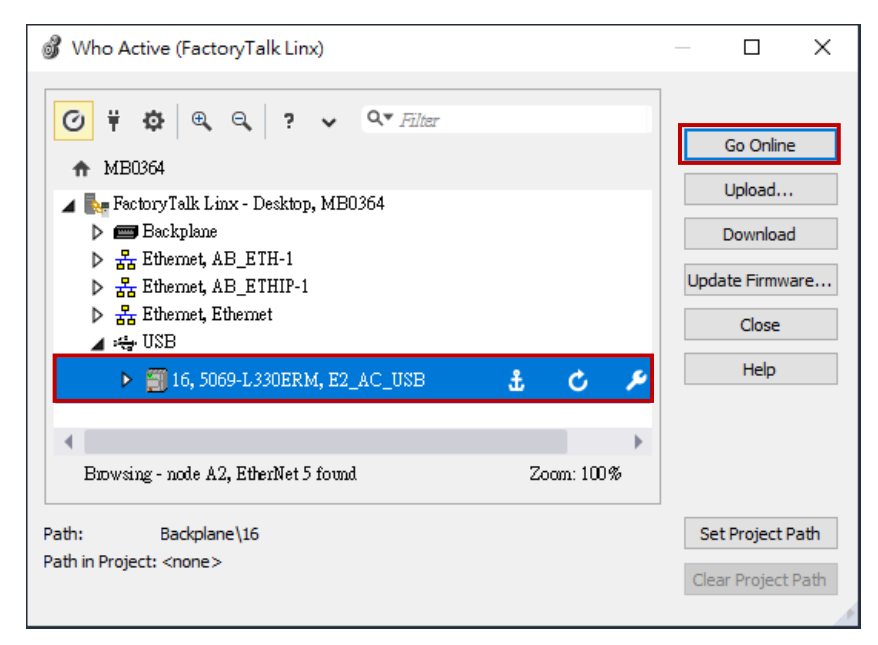

圖 1.5.2

#### 3. 點擊 Download。

| Connecte  | ed To Go   | o Online      |                   |                  |                      |                      |        | ×    |
|-----------|------------|---------------|-------------------|------------------|----------------------|----------------------|--------|------|
| Options   | General    | Date/Time     | Major Faults      | Minor Faults     | Project              | Nonvolatile Memory   |        |      |
| Conditio  | on: The o  | pen project d | oesn't match th   | e project in the | e controlle          | t.                   |        |      |
| Connec    | ted Contro | oller:        |                   |                  |                      |                      |        |      |
|           | Contro     | oller Name: E | E2_AC_USB         |                  |                      |                      |        |      |
|           | Contro     | oller Type: 5 | 5069-L330ERM      | /A CompactLo     | gix''' 538           | ) Controller         |        |      |
|           | Comm       | Path: E       | Backplane\16      |                  |                      |                      |        |      |
|           | Serial     | Number: 7     | 7074ADB6          |                  |                      |                      |        |      |
|           | Secur      | ity: N        | No Protection     |                  |                      |                      |        |      |
| Offline F | Project:   |               |                   |                  |                      |                      |        |      |
|           | Contro     | oller Name: E | E2_AC             |                  |                      |                      |        |      |
|           | Contro     | oller Type: 5 | 069-L330ERM       | CompactLogi      | c <sup></sup> 5380 0 | iontroller           |        |      |
|           | File:      |               | s\super99056      | \Documents\      | Studio 500           | U\Projects\E2_AC.ACD |        |      |
|           | Senai      | Number: <     | none>             |                  |                      |                      |        |      |
|           | Secur      | πу: г         | vo Protection     |                  |                      |                      |        |      |
|           | Online     | edits perform | ed during uploa   | ad may preven    | t upload fi          | om completing.       |        |      |
| -         |            | Prohibit or   | nline edits durin | g upload.        |                      |                      |        |      |
|           | -          |               |                   |                  |                      |                      |        |      |
|           |            |               |                   |                  |                      |                      |        |      |
|           |            |               |                   |                  |                      |                      |        |      |
|           |            |               |                   |                  |                      |                      |        |      |
|           |            |               |                   |                  |                      |                      |        |      |
|           |            |               |                   |                  |                      |                      |        |      |
|           |            |               |                   |                  |                      |                      |        |      |
|           |            |               |                   |                  |                      |                      |        |      |
|           |            |               |                   |                  | Downlo               | ad Select File       | Cancel | Help |

圖 1.5.3

#### 4. 於 Download 視窗點擊 Download。

| Connected To Go Online X                                                                                                    | Download                                                                                                    | × |
|----------------------------------------------------------------------------------------------------|----------------------------------------------------------------------------------------------------|---|
| Connected To Go Online       X         Options       General       Date/Time       Major Faults       Minor Faults       Project       Nonvolatile Memory         Condition:       The open project doesn't match the project in the controller.         Connected Controller:       Controller Name:       E2_AC_USB         Controller Type:       5069-L330ERM/A CompactLogix** 5380 Controller         Comm Path:       Backplane \16         Secial Number:       7074ADB6         Security:       No Protection         Offline Project:       Controller Name:         Controller Name:       E2_AC         Controller Name:       E2_AC         Security:       No Protection         Offline Project:       Controller Name:         Controller Name:       E2_AC         Security:       No Protection         Offline Project:       Controller Name:         Example:       Onlone offline Projects \Studio 5000\Projects\E2_AC.ACD         Security:       No Protection         Online edits performed during upload may prevent upload from completing.         Image: Controller Name:       Prohibit online edits during upload. | Download         General       Options         Image: State of the second of the project 'E2_AC' to the controller.         Connected Controller:         Name: E2_AC_USB         Type: S0694.330ERN/A CompactLogix** 5380 Controller         Path: Backplane116         Security: No Protection         Image: Security: No Protection         Image: DANGER: The controller being downloaded to is the system time master. Servo axes in synchronized controllers, in this chassis or other chassis, may be turned off.         Image: DANGER: Unexpected hazardous motion of machinery may occur.         Some devices maintain independent configuration settings that are not loaded to the device (drives, network devices, 3rd party products) have been properly loaded before placing the controller into run mode.         Failure to load proper configuration could result in misaligned data and unexpected equipment operation. | × |
| Download Select File Cancel Help                                                                                                    | Download Cancel Help                                                                                                    |   |

## HIWIN. MIKROSYSTEM

MD46UC01-2412

連線與模組設定

MD46UC01-2412

連線與模組設定

#### E2 EtherNet/IP驅動器搭配Rockwell Studio 5000

### 5. 確認主畫面的狀態燈號亮起,即成功連線。

| Logix Designer - E2_AC [5069-L330ERM 34.11] |                        |                      |                                |                           |                                |                     |                  |                               |                                       | - 8 ×           |
|---------------------------------------------|------------------------|----------------------|--------------------------------|---------------------------|--------------------------------|---------------------|------------------|-------------------------------|---------------------------------------|-----------------|
| File Edit View Search Logic Communication   | ons Tools Window Hel   | lp                   |                                |                           |                                |                     |                  |                               |                                       |                 |
| 🔥 🖕 🖴 🖶 👗 🖨 🗇 🔍 🔍                           | v 🍫 🏞                  | 🎜 📴 🏡 🗅 🖏            | 21 02 16 02 02                 |                           |                                |                     |                  |                               |                                       |                 |
| Run Mode                                    |                        |                      |                                |                           |                                |                     |                  |                               |                                       |                 |
| Controller OK Path: Backplane\16*           |                        | * *                  | • • • • • • •                  | · -1/1( )(U)(L            | .>                             |                     |                  | E. F.                         |                                       |                 |
| I/O OK Rem Run No Forces                    | ▶ No Edits             | æ                    | Favorites Add-On               | Alarms Bit Timer/         | /Counter Input/Output Compar   | e Compute/Math Move | e/Logical File/M | ilisc. File/Shift Sequencer F |                                       |                 |
| Controller Organizer 👻 🖶 🗙                  | 📙 MainProgram - MainRo | outine 🛛 🧭 Program P | arameters and Local Tags - Mai | inProgram 🗙 🧔 🤇           | Controller Tags - E2_AC(contro | ller)               |                  |                               |                                       | -               |
| Ø 📲                                         | Scope: L MainProgram   | Show: All Tags       |                                |                           |                                |                     | < T. Ent         | ter Name Filter               |                                       | ~               |
| ▲ Controller E2_AC                          | Name II +              | Usage Value          | <ul> <li>Force Mask</li> </ul> | <ul> <li>Style</li> </ul> | Data Type                      | Description         | Constant         |                               | Properties                            | <b>–</b> a      |
| Controller Tags                             | hMethod                | Local                | 33                             | Decimal                   | DINT                           |                     |                  |                               | Phi Di Ji the Exte                    | nded Properties |
| Power-Up Handler                            | hMSF                   | Local                | ()                             | ()                        | H MSF                          | HIWIN MIKROSYSTE    |                  |                               | A General                             |                 |
| 🔺 📹 Tasks                                   | hMSG Read              | Local                | ()                             | ()                        | MESSAGE                        |                     |                  |                               | Name                                  | hWriteValue     |
| 🔺 🔿 MainTask                                | b bMSG Write           | Local                | ()                             | 1.3                       | MESSAGE                        |                     |                  |                               | Description                           |                 |
| A B MainProgram                             | b bMSQ                 | Local                | ()                             | 1.3                       | H MSO                          | HIWIN MIKROSYSTE    |                  |                               | Usage                                 | Local           |
| MainRoutine                                 | h bOutputData          | Local                | ()                             | ()                        | INIT[32]                       |                     |                  |                               | Type                                  | Base            |
| Unscheduled                                 | h h Barry NO           | Local                | 0440                           | Desimal                   | INT                            |                     |                  |                               | Alias For                             |                 |
| 🔺 🚄 Motion Groups                           | h hParm CubiNDEV       | Local                | 0440                           | Decimal                   | (N)                            |                     |                  |                               | Data Time                             | DINT            |
| Ungrouped Axes                              | P hParm_subiNDEX       | Local                | 0                              | Decimal                   | SINT                           |                     | -                |                               | Scope                                 | MainProgram     |
| Alarm Manager                               | P nParmKead_Single     | Local                | {}                             | {}                        | H_ParmKead_Single              | Kead a HIWIN MIKRO. |                  |                               | External Access                       | Read/Write      |
| Alarm Definitions                           | P hParmWrite_Single    | Local                | <b>{</b> }                     | ()                        | H_ParmWrite_Single             | Write a HIWIN MIKR  |                  |                               | Style                                 | Decimal         |
| Assets                                      | hPosition              | Local                | 0                              | Decimal                   | DINT                           |                     |                  |                               | Constant                              | No              |
| he Logical Model                            | hReadValue             | Local                | 1000                           | Decimal                   | DINT                           |                     |                  |                               | Required                              |                 |
| ▲ ⊆ I/O Configuration                       | hReadValue_Real        | Local                | 0.0                            | Float                     | REAL                           |                     |                  |                               | Visible                               | 0               |
| Δ = 5009 Backplane                          | hSearchSwitchSpe       | Local                | 83886080                       | Decimal                   | DINT                           |                     |                  |                               | ► Data                                | 0               |
| A A1, Ethernet                              | hSearchZeroSpeed       | Local                | 8388608                        | Decimal                   | DINT                           |                     |                  |                               | Produced Connection                   | on              |
| 5069-L330ERM E2_AC                          | hSetRelativeMove       | Local                | 0                              | Decimal                   | BOOL                           |                     |                  |                               | Consumed Connect                      | ion             |
| E2 E2                                       | hSpeed                 | Local                | 0                              | Decimal                   | DINT                           |                     |                  |                               | <ul> <li>Parameter Connect</li> </ul> | ions {0:0}      |
| A TAZ, Ethernet                             | hTargetTorque          | Local                | 0                              | Decimal                   | INT                            |                     |                  |                               |                                       |                 |
| BODS-CSSDERM E2_AC                          | hTorqueOffset          | Local                | 0                              | Decimal                   | INT                            |                     |                  |                               |                                       |                 |
|                                             | ▶ hTorqueSlope         | Local                | 0                              | Decimal                   | INT                            |                     |                  |                               |                                       |                 |
|                                             | hTriggerCondition      | Local                | 0                              | Decimal                   | BOOL                           |                     |                  |                               |                                       |                 |
|                                             | hTriggerEdge           | Local                | 0                              | Decimal                   | BOOL                           |                     |                  |                               |                                       |                 |
|                                             | hVelocity              | Local                | 0                              | Decimal                   | DINT                           |                     |                  |                               |                                       |                 |
|                                             | hWarnCode              | Local                | 0                              | Decimal                   | INT                            |                     |                  |                               |                                       |                 |
|                                             | hWindowOf PC           | Local                | 0                              | Decimal                   | DINT                           |                     |                  |                               |                                       |                 |
|                                             | bWriteValue            | Local                | 1000                           | Decimal                   | DINT                           |                     |                  |                               |                                       |                 |
|                                             | < ► \Monitor Tags &    | Edit Tags /          |                                |                           | <                              |                     |                  |                               | >                                     |                 |
|                                             | E                      | - /                  |                                |                           |                                |                     |                  |                               |                                       | - 0 - 4         |
|                                             | Entris                 |                      |                                |                           |                                |                     |                  |                               |                                       | • + •           |
|                                             | CO Errors              | 4 0 Warning          | is 0 of 1 Messages             |                           |                                |                     |                  |                               | Search                                | ρ               |
|                                             | Complete - 0 error(s), | 0 warning(s)         |                                |                           |                                |                     |                  |                               |                                       | ^               |
|                                             |                        |                      |                                |                           |                                |                     |                  |                               |                                       |                 |
|                                             |                        |                      |                                |                           |                                |                     |                  |                               |                                       |                 |
| S Controller Organizer                      | <                      |                      |                                |                           |                                |                     |                  |                               |                                       | , ×             |
| Search Results 🐺 Watch                      |                        |                      |                                |                           |                                |                     |                  |                               |                                       |                 |
| Beady                                       |                        |                      |                                |                           |                                |                     |                  |                               | Communication Software: Fa            | ctoryTalk Linx  |

圖 1.5.5

# 2. 參數設定

| 2. | 參數設定 |     | 2-1 |
|----|------|-----|-----|
|    | 2.1  | 建立軸 | 2-2 |

MD46UC01-2412

參數設定

#### E2 EtherNet/IP驅動器搭配Rockwell Studio 5000

## 2.1 建立軸

1. 於主畫面右鍵點擊 A1, Ethernet 並選擇 New Module...。

註:請依實際連接的配置,於 A1 或 A2 建立軸。

| Logix Designer - E2_AC [5069-L330ERM 3                                                                                                    | 34.11]                                                                    |                                                                                                    |                                    |                                            |                                         |        | - 8 ×  |
|----------------------------------------------------------------------------------------------------|---------------------------------------------------------------------------|----------------------------------------------------------------------------------------------------|------------------------------------|--------------------------------------------|-----------------------------------------|--------|--------|
| File Edit View Search Logic Com                                                                                                    | munications Tools Window I                                                | Help                                                                                                    |                                    |                                            |                                         |        |        |
| ち 🖆 🖶 🗶 🖬 🗇 🤆 🗌                                                                                                    | v *p *                                                                    | 5 / 🕒 h 🕞 h 🖉                                                                                                    | 8 G C                              |                                            |                                         |        |        |
| RUN Path: some                                                                                                    |                                                                           |                                                                                                    |                                    |                                            |                                         |        |        |
| Energy Storage                                                                                                    | Earcon b No Edite                                                         |                                                                                                    | Favorites Add-On PlantPAx Safety A | arms Bit Timer/Counter Input/Output Compar | re Compute/Nath Move/Logical File/Nisc. | File/S |        |
| Controller Organizer                                                                                                    |                                                                           | 10 A.                                                                                                    |                                    |                                            |                                         |        |        |
| Controller Organizer  Power-Up Handler  Power-Up Handler  Power-Up | A New Module                                                              |                                                                                                    |                                    |                                            |                                         |        |        |
| Bus Size<br>Bus Size                                                                                                    | Import Module<br>Discover Modules<br>Paste Ctrl+V<br>Properties Alt+Enter |                                                                                                    |                                    |                                            |                                         |        |        |
|                                                                                                    | Print •                                                                   |                                                                                                    |                                    |                                            |                                         |        | - • x  |
|                                                                                                    | 😢 0 Errors                                                                | 0 Warnings 🚺                                                                                                    | 0 Messages                         |                                            |                                         |        | Search |
|                                                                                                    |                                                                           | June contractor la la contractor de la contractor de la c |                                    |                                            |                                         |        |        |
|                                                                                                    |                                                                           |                                                                                                    |                                    |                                            |                                         |        |        |
| ¢                                                                                                    | >                                                                         |                                                                                                    |                                    |                                            |                                         |        |        |
| 📭 Controller Organizer 🔭 Logical Organiz                                                                                                    | er                                                                        |                                                                                                    |                                    |                                            |                                         |        |        |
| 🔊 Search Results 👼 Watch                                                                                                    |                                                                           |                                                                                                    |                                    |                                            |                                         |        |        |

圖 2.1.1

2. 此時會跳出 Select Module Type 視窗,取消勾選右側欄位所有選項。

| Enter Search Text for Modu                                                                                                | le Type                                                                                                    | Clear H | liters | :                                                                                       |                                                                                                  | Hide Filters                                                                                                    | *                           |
|----------------------------------------------------------------------------------------------------|----------------------------------------------------------------------------------------------------|---------|--------|-----------------------------------------------------------------------------------------|--------------------------------------------------------------------------------------------------|----------------------------------------------------------------------------------------------------|-----------------------------|
| Module Type Catego<br>20 - Comm-ER<br>Analog<br>CIP Motion Safety Tr<br>Communication                                     | ry Filters<br>ack Section                                                                                      | < >     |        | Module Type Ve<br>Advanced Energy<br>Bray Internations<br>Buerkert Fluid Co<br>Dialight | endor Filters<br>y Industries, Inc.<br>1, Inc<br>ontrol Systems                                  |                                                                                                    | < < >                       |
| <                                                                                                    |                                                                                                    | >       | <      |                                                                                         |                                                                                                  |                                                                                                    | >                           |
| Catalog Number<br>1420-V1P-ENT<br>0001_0073_010D<br>0005_007B_0030<br>0005_007B_0038<br>0005_007B_0038<br>Const_002D_0030 | Description<br>Powermonitor 500<br>48MS-SN1PF1-M2<br>48MS-SN1PF2-M2<br>SP600<br>SP600 ER 400Y<br>SP600 ER 400Y |         |        |                                                                                         | Vendor<br>Rockwell Autom<br>Rockwell Autom<br>Rockwell Autom<br>Rockwell Autom<br>De Juni Venter | Category<br>PowerMonitor<br>Rockwell Auto<br>Rockwell Auto<br>DPI to EtherNo<br>DPI to EtherNo<br>DPI to EtherNo | 500<br>ma<br>et/II<br>et/II |

MD46UC01-2412

E2 EtherNet/IP驅動器搭配Rockwell Studio 5000

參數設定

| Select Module Type                                                                                                    |                                                                                                    |                  |
|----------------------------------------------------------------------------------------------------|----------------------------------------------------------------------------------------------------|------------------|
| Catalog Module Discovery Favorites                                                                                             |                                                                                                    |                  |
| Enter Search Text for Module Type                                                                                              | Clear Filters                                                                                                    | Hide Filters 🛠   |
| Module Type Category Filters         20 - Comm-ER         Analog         CIP Motion Safety Track Section         Communication | Module Type Vendor Filters     Advanced Energy Industries, Inc.     Bray International, Inc     Buerkert Fluid Control Systems     Dialight | ~ ~              |
| <ul> <li>Catalog Number</li> <li>Description</li> </ul>                                                                        | Yendor                                                                                                    | Category         |
| 0 of 820 Module Types Found                                                                                                    |                                                                                                    | Add to Favorites |
| Close on Create                                                                                                    | Create                                                                                                    | Close Help       |

圖 2.1.3

3. 選擇 HIWIN MIKROSYSTEM CORP., 會顯示出 E2 驅動器。

| Enter Search Text for Module                                                                            | Туре                            | Clear Filters                                                               |                                                                                                    | Hide Filters 🕱                   |
|----------------------------------------------------------------------------------------------------|---------------------------------|-----------------------------------------------------------------------------|----------------------------------------------------------------------------------------------------|----------------------------------|
| Module Type Category       20 - Commence       Analog       CIP Motion Safety Tract       Communication | r Filters<br>k Section          | A Mod<br>Hipp<br>HIW<br>HIW<br>HIW<br>HMS<br>C Hith<br>HMS<br>C Hith<br>HMS | ule Type Vendor Filters<br>om Technologies<br>IN MIKROSYSTEM CORP.<br>Industrial Networks AB<br>man Enclosures | ×                                |
| <ul> <li>Catalog Number</li> <li>E2</li> </ul>                                                          | Description<br>ED2F servo drive |                                                                             | Vendor<br>HIWIN MIKRO                                                                                          | Category<br>Generic Device (keys |
| <                                                                                                    |                                 |                                                                             |                                                                                                    | >                                |
| 1 - 6000 M- July Trans T                                                                                |                                 |                                                                             |                                                                                                    | Add to Feverites                 |

圖 2.1.4

MD46UC01-2412

4. 點擊 Create,於 New Module 視窗完成 Name 與 Private Network 的設定。Private Network 的 IP 設定必須與驅動器的 IP 設定相同,否則通訊無法正常建立。

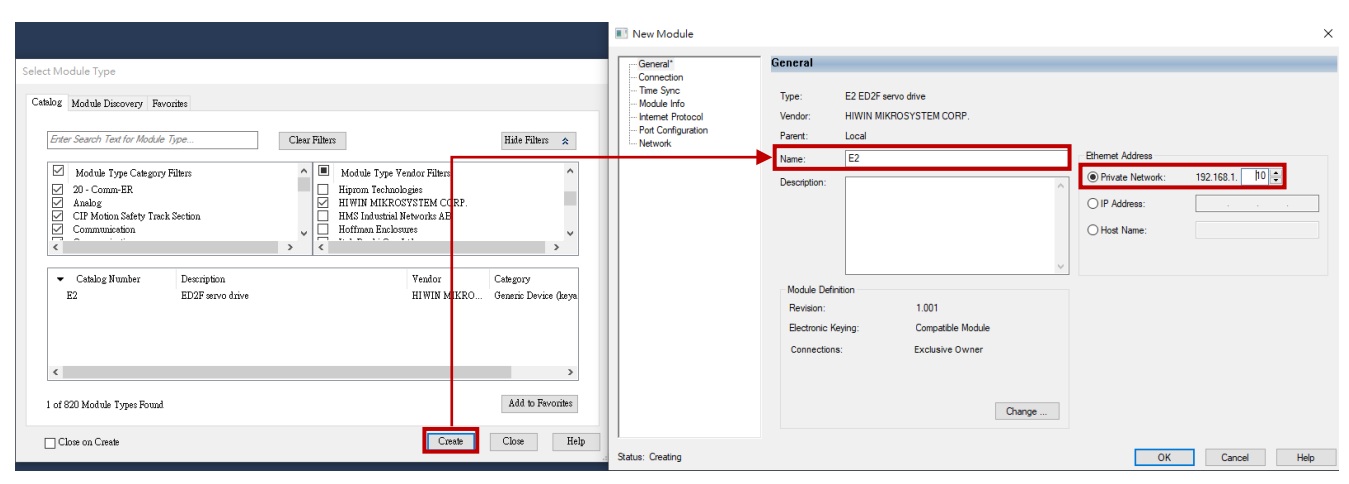

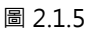

5. 於 New Module 視窗點擊 Change...,於 Module Definition 視窗選擇 Size 為 INT, 再點擊 OK。

|                                                                                                    | 📧 New Module                                                                                                    | ×                                                                                    |
|----------------------------------------------------------------------------------------------------|----------------------------------------------------------------------------------------------------|--------------------------------------------------------------------------------------|
| Select Module Type Cetabog Module Discovery Favorities Fater Search Test for Module Type Clear Filters Module Type Category Filters 20-CommeRe Analog CIP Motion Starty Track Section CIP Motion Starty Track Section CIP M | Connections:  New Module  Connections:  New Module  Connections:  Connections:  Conne | hemet Address           P Private Network:         192.168.1.           D P Address: |
| Catalog Number Description Vendor Category E2 ED2F servo drive HIWIN MIKEO Generic Device Gays      Category     I of 820 Module Types Found Add to Fevorites                                                                                                    | Exclusive Owner Output: 64 SHT<br>Output: 64 SHT<br>Module<br>wher<br>OK Cancel Hep<br>Change                                                                                                    |                                                                                      |
| Close on Create Close Help                                                                                                    | Status: Creating                                                                                                    | OK Cancel Help                                                                       |

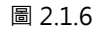

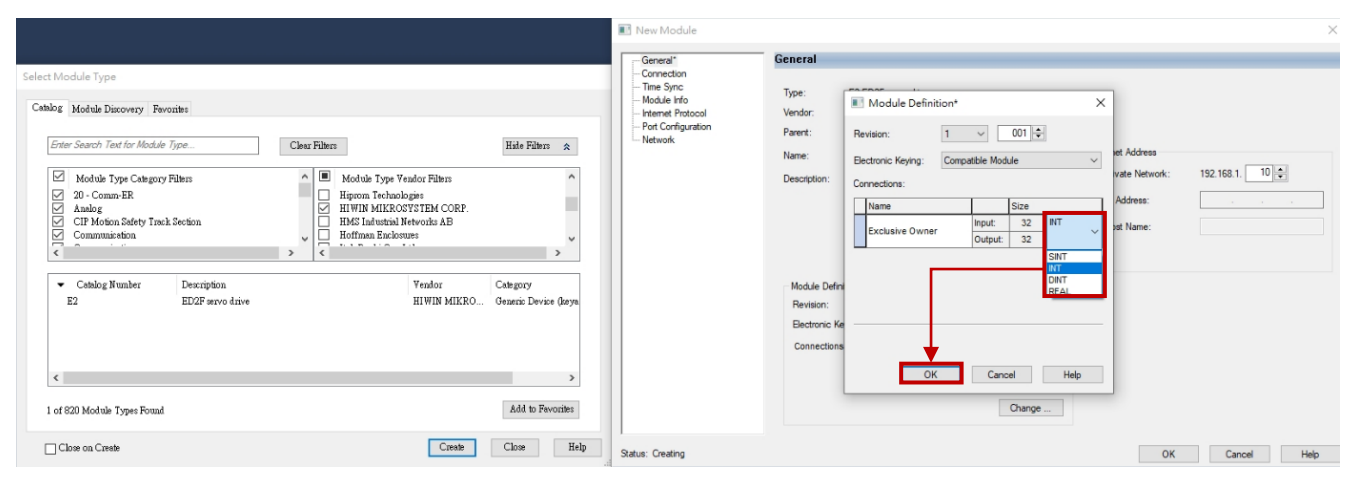

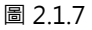

MD46UC01-2412

參數設定

6. 於 Logix Designer 視窗點擊 Yes, 再於 New Module 視窗點擊 OK。

|                                                                                                    |                                                                                                    | New Module General*                                                                                                    | General                                                                                                    |                                                                                  | ×                              |
|----------------------------------------------------------------------------------------------------|----------------------------------------------------------------------------------------------------|----------------------------------------------------------------------------------------------------|----------------------------------------------------------------------------------------------------|----------------------------------------------------------------------------------|--------------------------------|
| Select Module Type           Cathlog         Module Discovery         Fevorities           Enter Search Text for Module Type         Image: Cathlog Type         Image: Cathlog Type           Module Type Category Filters         Image: Cathlog Category Filters         Image: Cathlog Type           Module Type Category Filters         Image: Cathlog Category Filters         Image: Cathlog Category Filters           Module Type Category Filters         Image: Cathlog Category Filters         Image: Cathlog Category Filters           Cathlog Category Category Filters         Image: Cathlog Category Filters         Image: Cathlog Category Filters           Cathlog Category Category Filters         Image: Cathlog Category Filters         Image: Cathlog Category Filters           Cathlog Category Category Filters         Image: Cathlog Category Filters         Image: Cathlog Category Filters           Cathlog Category Category Filters         Image: Category Filters         Image: Category Filters           Cathlog Stumber         Description         E2         ED2F serve drive           Cathlog Filters         Image: Category Filters         Image: Category Filters | Clear Fillers Hide Fillers R<br>Modula Type Yendor Fillers<br>Higron Technologie<br>HIVE MIKROYTSTEM CORP.<br>Host Statustial Networks AB<br>Logix Designer<br>These changes will cause module data types and prope<br>Data will be set to default values unless it can be recover<br>Verify module properties before Applying changes.<br>Change module definition?<br>Yes No | Correction     The Sync     Model Info     Model Info     Mod | Type:<br>Vendor:<br>Paret:<br>Name:<br>Desciption:<br>Ectoric Keyng: Compatible Modu<br>Connections:<br>Lance<br>Exclusive Owner<br>Output:<br>OK Cano | CO1 ♥     et Addres     et Addres     state     Address     st Name:     address | a<br>work: 192.168.1. 10 0<br> |
| 1 of 820 Module Types Found                                                                                                    | Create Close Help                                                                                                    | Status: Creating                                                                                                    |                                                                                                    | Change                                                                           | OK Cancel Help                 |

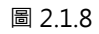

|                                                       |                                                                                                    | 📧 New Module                                                                                           |                                                                                                  |                                                                                 | ×                                                                                            |
|-------------------------------------------------------|----------------------------------------------------------------------------------------------------|----------------------------------------------------------------------------------------------------|--------------------------------------------------------------------------------------------------|---------------------------------------------------------------------------------|----------------------------------------------------------------------------------------------|
|                                                       |                                                                                                    | General* G                                                                                             | ieneral                                                                                          |                                                                                 |                                                                                              |
| Select Module Type Catalog Module Discovery Favorites | Clear Filters Hide Filters  Higonon Technologies Hillynon Technologies Hillyn MLR.COCRSTEIN CORP. Hoffman Enclosures  Vendor Category HIVIIN MLR.Co. Generic Device (keys) | Connection"<br>Time Sync"<br>Module Info"<br>Internet Protocol"<br>– Port Configuration"<br>– Network" | Type: E<br>Vendor: H<br>Parent: L<br>Name: [<br>Description: [<br>Module Definition<br>Revision: | E2 ED2F serve drive<br>HWIN MIKROSYSTEM CORP.<br>Local<br>E2<br>0<br>0<br>1.001 | Bhemet Address                 Private Network: 152:168.1. 10 +                O IP Address: |
| I of 820 Module Types Found           Close on Creete | ><br>Add to Fevories<br>Creste Close Help                                                                                                    | Status: Creating                                                                                       | Eectronic Keyl                                                                                   | ng: Conpatible Module<br>Exclusive Owner<br>Change                              | OK Cancel Help                                                                               |

圖 2.1.9

MD46UC01-2412

參數設定

7. 於 Select Module Type 視窗點擊 Close · 即成功於主畫面建立 E2 軸。

| Ente                      | er Search Text for Module                                                                 | туре                    | Clear Filters                                                                                                    |                                                                                              |                                                         | Hide Filters | *   |
|---------------------------|-------------------------------------------------------------------------------------------|-------------------------|----------------------------------------------------------------------------------------------------|----------------------------------------------------------------------------------------------|---------------------------------------------------------|--------------|-----|
| <ul> <li>JUNIC</li> </ul> | Module Type Category<br>20 - Comm-ER<br>Analog<br>CIP Motion Safety Trac<br>Communication | / Filters<br>.k Section | <ul> <li></li> <li></li> <li><th>Module Type Ver<br/>Hiprom Technolo;<br/>HIWIN MIKROS'<br/>HMS Industrial Ne<br/>Hoffman Enclosu</th><th>ador Filters<br/>gies<br/>7STEM CORP.<br/>tworks AB<br/>res</th><th></th><th>&gt; ^</th></li></ul> | Module Type Ver<br>Hiprom Technolo;<br>HIWIN MIKROS'<br>HMS Industrial Ne<br>Hoffman Enclosu | ador Filters<br>gies<br>7STEM CORP.<br>tworks AB<br>res |              | > ^ |
| •                         | Catalog Number                                                                            | Description             |                                                                                                    |                                                                                              | Vendor                                                  | Category     | 0   |
|                           |                                                                                           |                         |                                                                                                    |                                                                                              |                                                         |              |     |
|                           |                                                                                           |                         |                                                                                                    |                                                                                              |                                                         |              | >   |

圖 2.1.10

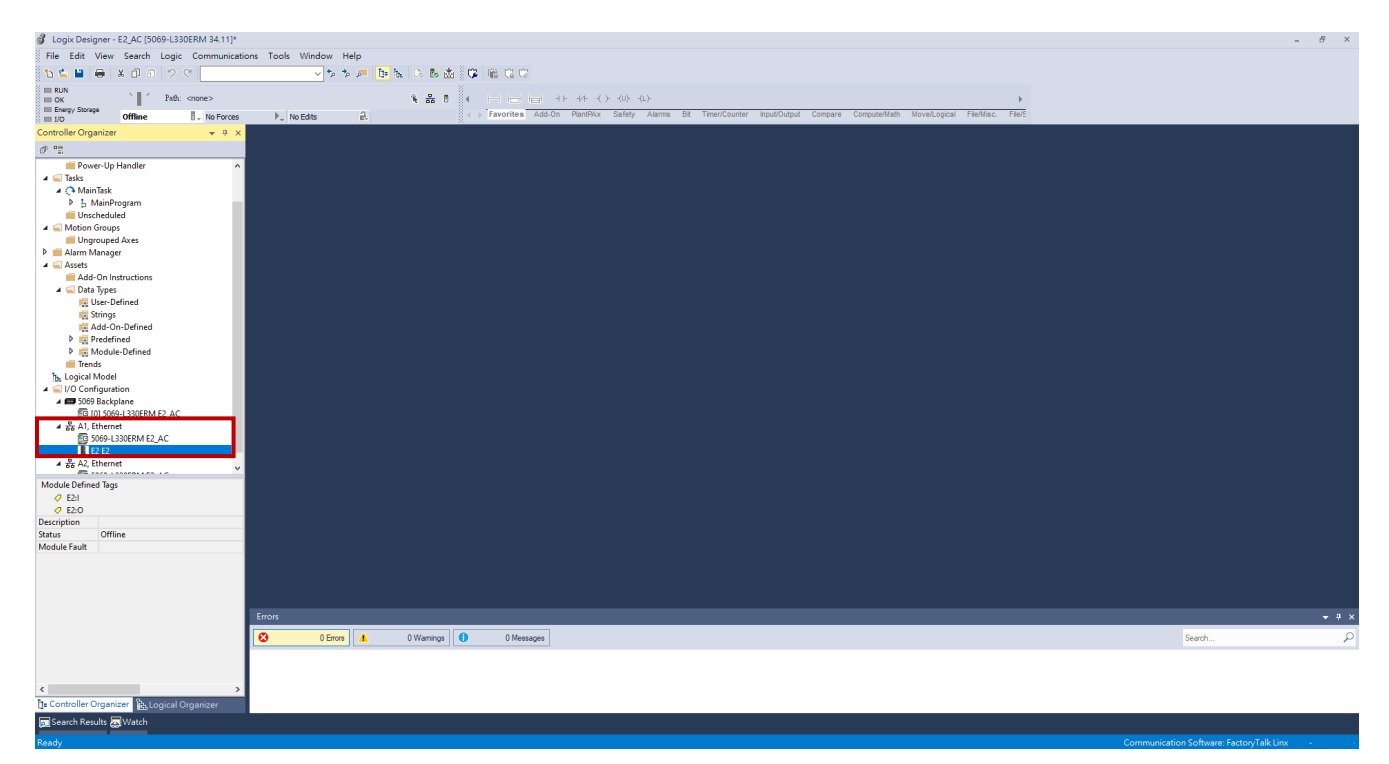

圖 2.1.11

# 3. 建立功能區塊

| 3. | 建立  | 功能區塊  |                     | 3-1   |
|----|-----|-------|---------------------|-------|
|    | 3.1 | 導入    | Add-On 自定義指令 (AOIs) | 3-2   |
|    | 3.2 | 建立    | 控制器程序               | 3-4   |
|    |     | 3.2.1 | 軸通訊                 | 3-4   |
|    |     | 3.2.2 | 運動指令                | .3-10 |
|    |     | 3.2.3 | 參數讀寫                | .3-13 |
|    | 3.3 | 下載    | 軟體設置至 PLC           | .3-16 |

# 3.1 導入 Add-On 自定義指令 (AOIs)

- 請至本公司官網下載 EtherNet/IP 功能區塊及其操作手冊: Function Blocks (AOIs): EtherNet IP with Rockwell Studio 5000
- 2. 於主畫面展開 Assets,右鍵點擊 Add-On Instructions,選擇 Import Add-On Instruction...。

| Logix Designer - E2_AC [5069-L330ERM 34.11]*   |                                      |                                                                                                    | - 6 ×                                                                                                    |
|------------------------------------------------|--------------------------------------|----------------------------------------------------------------------------------------------------|----------------------------------------------------------------------------------------------------|
| File Edit View Search Logic Communication      | ons Tools Window Help                |                                                                                                    |                                                                                                    |
| 5 🖕 🖬 🖶 X 🖬 A 19 9 9                           |                                      |                                                                                                    |                                                                                                    |
| RUN Path comes                                 |                                      |                                                                                                    |                                                                                                    |
| Energy Storage                                 |                                      | Second and the Development of the Second Second Sec |                                                                                                    |
| II 1/0 Offine II - No Forces                   | P., No Edits et-                     | 1. Lagours indee remain and university intercents enders contrologie intercents intercents.                                                                                                    |                                                                                                    |
| Controller Organizer + 4 ×                     |                                      |                                                                                                    |                                                                                                    |
| 0° °E                                          |                                      |                                                                                                    |                                                                                                    |
| Power-Up Handler                               |                                      |                                                                                                    |                                                                                                    |
| A lasks                                        |                                      |                                                                                                    |                                                                                                    |
| MainProgram                                    |                                      |                                                                                                    |                                                                                                    |
| iii Unscheduled                                |                                      |                                                                                                    |                                                                                                    |
| 🔺 🖳 Motion Groups                              |                                      |                                                                                                    |                                                                                                    |
| Congrouped Axes                                |                                      |                                                                                                    |                                                                                                    |
| A State Alarmanager                            |                                      |                                                                                                    |                                                                                                    |
| Add-On Instructions                            | aw Add. On Instruction               |                                                                                                    |                                                                                                    |
| a 🖾 Data Types                                 | nport Add-On Instruction             |                                                                                                    |                                                                                                    |
| Strings                                        |                                      |                                                                                                    |                                                                                                    |
| Add-On-Defined                                 | ut Ctrl+X                            |                                                                                                    |                                                                                                    |
| Predefined                                     | opy Uti+C                            |                                                                                                    |                                                                                                    |
| Module-Defined                                 | aste Utik Canformation Chile Shike V |                                                                                                    |                                                                                                    |
| Trends                                         | aste with conliguration Curranity    |                                                                                                    |                                                                                                    |
| Second Model ▲ ⊆ I/O Configuration             |                                      |                                                                                                    |                                                                                                    |
| 🖌 📼 5069 Backplane                             |                                      |                                                                                                    |                                                                                                    |
| [0] 5069-L330ERM E2_AC                         |                                      |                                                                                                    |                                                                                                    |
| A 20 A1, Ethernet                              |                                      |                                                                                                    |                                                                                                    |
| E2 52 52                                       |                                      |                                                                                                    |                                                                                                    |
| A TALE ALE Ethernet                            |                                      |                                                                                                    |                                                                                                    |
|                                                |                                      |                                                                                                    |                                                                                                    |
|                                                |                                      |                                                                                                    |                                                                                                    |
|                                                |                                      |                                                                                                    |                                                                                                    |
|                                                |                                      |                                                                                                    |                                                                                                    |
|                                                |                                      |                                                                                                    |                                                                                                    |
|                                                |                                      |                                                                                                    |                                                                                                    |
|                                                |                                      |                                                                                                    |                                                                                                    |
|                                                |                                      |                                                                                                    |                                                                                                    |
|                                                |                                      |                                                                                                    |                                                                                                    |
|                                                | Errors                               |                                                                                                    | + a x                                                                                                    |
|                                                | 0 Errors 1 0 Warnings                | 0 Messages                                                                                                    | Search                                                                                                    |
|                                                |                                      |                                                                                                    | and the second second |
|                                                |                                      |                                                                                                    |                                                                                                    |
|                                                |                                      |                                                                                                    |                                                                                                    |
| The Controller Organizer Pa Locus al Organizer |                                      |                                                                                                    |                                                                                                    |
| 1. concours organizer - US cogical organizer   |                                      |                                                                                                    |                                                                                                    |

圖 3.1.1

3. 選擇檔名為 HIWIN\_MIKROSYSTEM\_AOIs\_vx.x.L5X 的檔案,點擊 Open。

| 💰 Import Add | -On Instruction |                                  |            | ×        |
|--------------|-----------------|----------------------------------|------------|----------|
| Look in:     |                 | ~ G (                            | • 🖾 🍕      |          |
| =1_          | Name            | ^                                | Date modif | fied     |
| Quick access | ⊕ HIWIN_MIK     | ROSYSTEM_AOIs_v1.1.L5X           | 2024/7/3 7 | 下午 02:42 |
| Desktop      |                 |                                  |            |          |
| Libraries    |                 |                                  |            |          |
| This PC      |                 |                                  |            |          |
|              | <               |                                  |            | >        |
| Network      | File name:      | HIWIN_MIKROSYSTEM_AOIs_v1.1.L5X  | ~          | Open     |
| Network      | Files of type:  | Logix Designer XML Files (*.L5X) | $\sim$     | Cancel   |
|              |                 |                                  |            | Help     |

#### 4. 點擊 OK · 導入 AOIs ·

| Import Configuration - HIWIN_MIKE | COSYSTEM_AOIs_v1.1.L5X X                                                                                                    |   |
|-----------------------------------|----------------------------------------------------------------------------------------------------|---|
| 문 일 Find: Find Within: Final Name | Find/Replace                                                                                                    |   |
| Import Content:                   |                                                                                                    |   |
| Import Content:                   | Configure Add-On Instructions Imported Instructions: 17 selected, 0 others as references That instructions and other references will be imported as configured in the References folders |   |
|                                   | OK Cancel Help                                                                                                    |   |
| Ready                             |                                                                                                    | P |

圖 3.1.3

5. 導入完成後,主畫面的 Add-On Instructions 下方會顯示所支援的 AOIs。

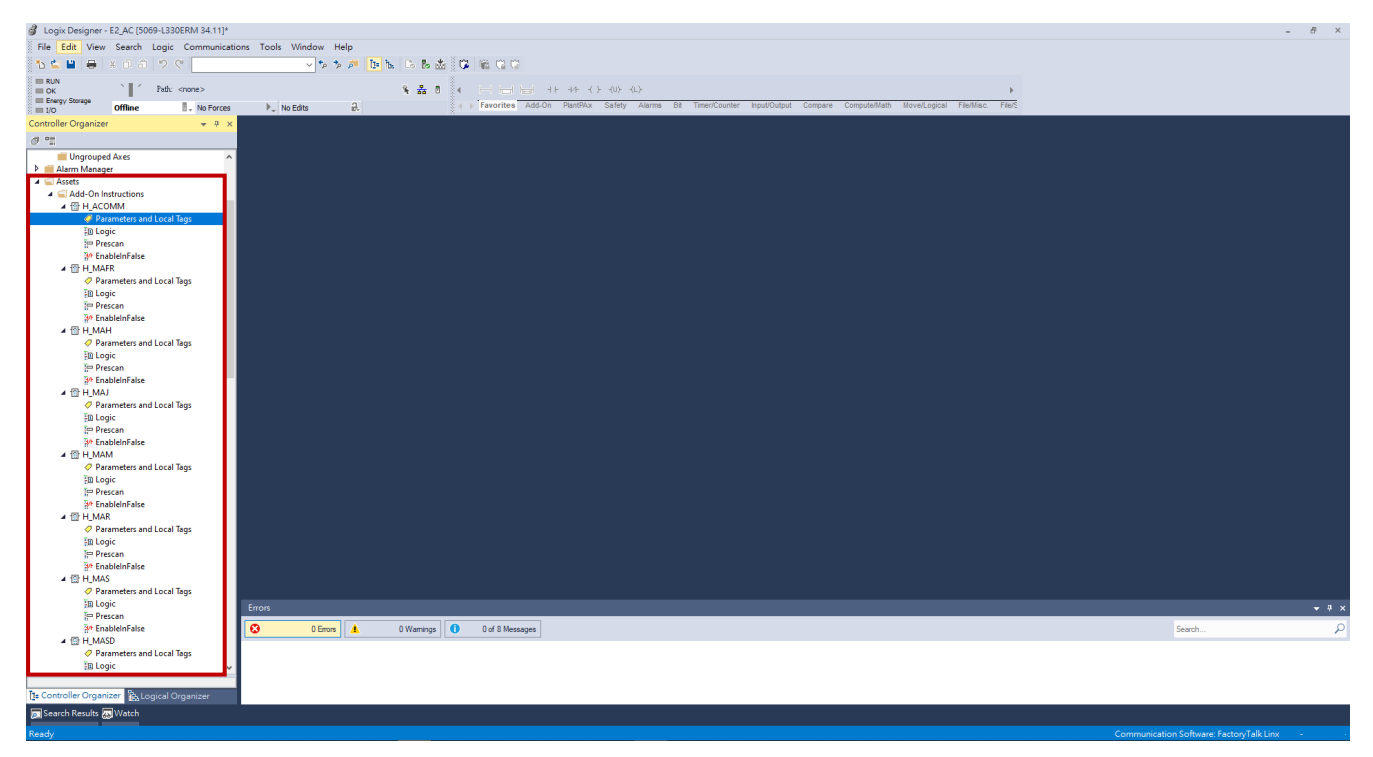

圖 3.1.4

# HIWIN. MIKROSYSTEM

MD46UC01-2412

建立功能區塊

建立功能區塊

## 3.2 建立控制器程序

## 3.2.1 軸通訊

此功能區塊用於驅動器運動與參數 IO 的資料傳輸。

- (1) 使用各功能區塊之前,請先完成軸通訊建置,並確保指令處於導通狀態。
- (2) 每個軸皆需透過軸通訊 (H\_ACOMM) 指令來建立傳輸通道。

註:

詳細的 AOIs 指令說明與配置注意事項,請參考《功能區塊 (AOIs) 應用手冊 E2 EtherNet/IP 驅動器搭配 Rockwell Studio 5000》。

1. 展開主畫面的 Tasks→MainTask→MainProgram, 雙擊 MainRoutine, 開始編輯程序。

| Logix Designer - E2_AC [5069-L330ERM 34.11]* |                                                                                                   | - 8 ×                                                      |
|----------------------------------------------|---------------------------------------------------------------------------------------------------|------------------------------------------------------------|
| File Edit View Search Logic Communication    | ons Tools Window Help                                                                             |                                                            |
| 5 🖆 💾 🖶 🗶 🗗 🙃 🤊 🕫 📃                          | * 1 2 2 2 2 2 2 2 2 2 2 2 2 2 2 2 2 2 2                                                           |                                                            |
| RUN Path: Barkmana\16*                       |                                                                                                   |                                                            |
| Energy Storage                               | T da 0 V Land Add On Alares Bit Treat/Anther Incident Compare Company Faillier EleShit Semanare C |                                                            |
| Controller Organizer                         |                                                                                                   |                                                            |
|                                              |                                                                                                   |                                                            |
| A Controller F2 AC                           |                                                                                                   |                                                            |
| Controller Tags                              |                                                                                                   | ^                                                          |
| Controller Fault Handler                     |                                                                                                   |                                                            |
| Power-Up Handler                             |                                                                                                   |                                                            |
| A (> MainTask                                | (End)                                                                                             |                                                            |
| MainProgram                                  |                                                                                                   |                                                            |
| Parameters and Local Tags                    |                                                                                                   |                                                            |
| Unscheduled                                  |                                                                                                   |                                                            |
| 🔺 🛁 Motion Groups                            |                                                                                                   |                                                            |
| Ungrouped Axes                               |                                                                                                   |                                                            |
| Alarm Manager     Assets                     |                                                                                                   |                                                            |
| Add-On Instructions                          |                                                                                                   |                                                            |
| Data Types                                   |                                                                                                   |                                                            |
| I rends                                      |                                                                                                   |                                                            |
| ▲ ⊆ I/O Configuration                        |                                                                                                   |                                                            |
| A 🖨 5069 Backplane                           |                                                                                                   |                                                            |
| [0] 5069-L330ERM E2_AC                       |                                                                                                   |                                                            |
| 50 5069-L330ERM E2_AC                        |                                                                                                   |                                                            |
| E2 E2                                        |                                                                                                   |                                                            |
| A La A2, Ethernet                            |                                                                                                   |                                                            |
| D SOBS-LSSDERM E2_AC                         |                                                                                                   |                                                            |
|                                              |                                                                                                   |                                                            |
|                                              |                                                                                                   |                                                            |
|                                              |                                                                                                   |                                                            |
|                                              |                                                                                                   |                                                            |
|                                              |                                                                                                   |                                                            |
|                                              |                                                                                                   | ~                                                          |
|                                              | < ==                                                                                              | • •                                                        |
|                                              |                                                                                                   |                                                            |
|                                              | C OEros A OWerring O OMessages                                                                    | Search                                                     |
|                                              | Complete - 0 error(s), 0 warning(s)                                                               |                                                            |
|                                              |                                                                                                   |                                                            |
| Time Ladder Disgram (Main)                   |                                                                                                   |                                                            |
| E Controller Organizer                       |                                                                                                   | ×                                                          |
| Search Results 🐺 Watch                       |                                                                                                   |                                                            |
| Ready                                        |                                                                                                   | unication Software: FactoryTalk Linx Rung 0 of 1 APP VER - |

圖 3.2.1.1

建立功能區塊

2. 右鍵點擊 MainRoutine 程序,選擇 Add Ladder Element...。

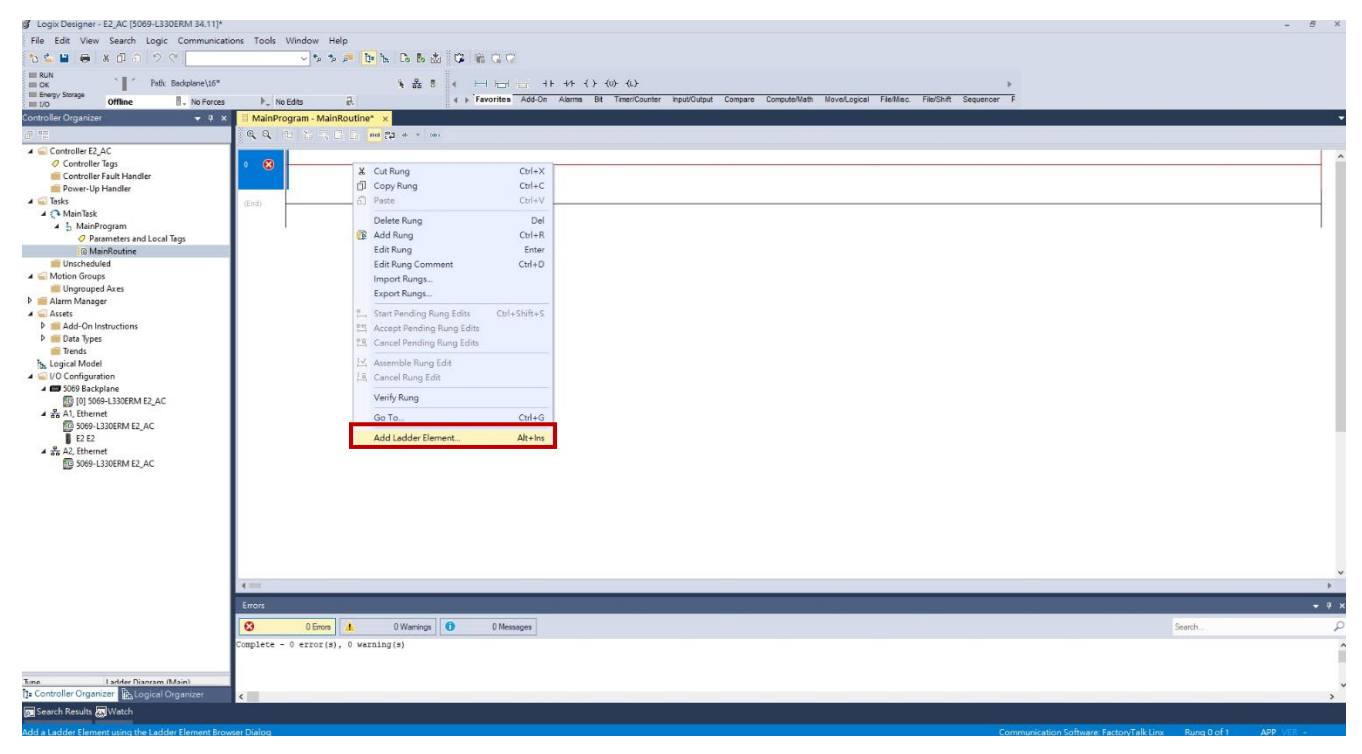

圖 3.2.1.2

於 Add Ladder Element 視窗選擇 H\_ACOMM 指令,並點擊 OK。

| 💰 Logix Designer - E2_AC [5069-L330ERM 34.11]* |                                                                                                    |             | - 8 ×     |
|------------------------------------------------|----------------------------------------------------------------------------------------------------|-------------|-----------|
| File Edit View Search Logic Communication      | ns Tools Window Help                                                                                                    |             |           |
| 15 🖕 🖬 🖶 🔺 🖉 🍈 🖓 🔍 📃                           | > 10 m m m m m m m m m m m m m m m m m m                                                                                                 |             |           |
| RUN<br>OK Path: Backplane\16*                  |                                                                                                    |             |           |
| Energy Storage Offline No Forces               | No Edits 2. 4 ) Favorites Add-On Alarms Bit Timer/Counter hput/Output Compare Compute/Math MoveLogical File/Misc. File/Shift Sequencer F |             |           |
| Controller Organizer 🚽 🕈 🗙                     | I MainProgram - MainRoutine* x                                                                                                    |             |           |
| Ø 11                                           | <sup>200</sup> <b>4 4</b> 出 記 元 元 <b>1 m 持 4 * 1</b> m                                                                                   |             |           |
| ▲ 🛁 Controller E2_AC                           |                                                                                                    |             | •         |
| Controller Tags Controller Fault Handler       |                                                                                                    |             |           |
| Power-Up Handler                               |                                                                                                    |             |           |
| A 🔄 Tasks                                      | (En)                                                                                                    |             |           |
| ▲ L MainProgram                                |                                                                                                    |             |           |
| Parameters and Local Tags                      |                                                                                                    |             |           |
| Unscheduled                                    | Add Ladder Element X                                                                                                    |             |           |
| 🔺 🚄 Motion Groups                              |                                                                                                    |             |           |
| Ungrouped Axes                                 | Ladder Bernent: H_ACOMM Instruction Help >>                                                                                              |             |           |
| A Carta Assets                                 | Name Description                                                                                                    |             |           |
| Add-On Instructions     Data Types             |                                                                                                    |             |           |
| Trends                                         | H++ H ACOMM HWWN NIKROSYSTEM Avia Com                                                                                                    |             |           |
| Logical Model                                  | ++i H_MAH HWIN MIKROSYSTEM Avas Hom                                                                                                    |             |           |
| A B 5069 Backplane                             | H H MAX H HIWIN NIKHOSYSTE M Kas Aga                                                                                                    |             |           |
| 0 [0] 5069-L330ERM E2_AC                       |                                                                                                    |             |           |
| 5069-L330ERM E2_AC                             |                                                                                                    |             |           |
| E2 E2                                          | Show Language Bern at By Groups                                                                                                    |             |           |
| A2, Ethernet                                   | Cancel                                                                                                    |             |           |
| -                                              | New Add-On Instruction Help                                                                                                    |             |           |
|                                                |                                                                                                    |             |           |
|                                                |                                                                                                    |             |           |
|                                                |                                                                                                    |             |           |
|                                                |                                                                                                    |             |           |
|                                                |                                                                                                    |             | ~         |
|                                                | 4                                                                                                    |             | ) b       |
|                                                |                                                                                                    |             |           |
|                                                |                                                                                                    | Search      | Q         |
|                                                | Complete - 0 error(s), 0 warning(s)                                                                                                    |             | ^         |
|                                                |                                                                                                    |             |           |
| Time Ladder Diagram (Main)                     |                                                                                                    |             |           |
| te Controller Organizer                        | <                                                                                                    |             | >         |
| Search Results 🔊 Watch                         |                                                                                                    |             | i         |
| Ready                                          | Communication Software: FactoryTalk Linx                                                                                                 | Rung 0 of 1 | APP VER - |

圖 3.2.1.3

MD46UC01-2412

#### 建立功能區塊

#### E2 EtherNet/IP驅動器搭配Rockwell Studio 5000

| Logix Designer - E2_AC [5069-L330ERM 34.11]*                                                                                                    |                                                                                                    |                                                                      |                                                                                               | - 8 ×        |
|----------------------------------------------------------------------------------------------------|----------------------------------------------------------------------------------------------------|----------------------------------------------------------------------|-----------------------------------------------------------------------------------------------|--------------|
| File Edit View Search Logic Communicati                                                                                                    | ons Tools Window Help                                                                                                    |                                                                      |                                                                                               |              |
| 15 🖕 🖬 🖶 🕹 🛈 🗇 🦻 🦿 🛀                                                                                                    | < 5 5 m 10 k 6 k 2 (1 m 12 m 12 m 12 m 12 m 12 m 12 m 12                                                                                                    |                                                                      |                                                                                               |              |
| RUN     OK     Path: Backplane\16*                                                                                                    |                                                                                                    |                                                                      |                                                                                               |              |
| Energy Storage I/O Offline No Forces                                                                                                    | No Edits d. ( ) Favorites Add-On Alarms Bit Timer/Counter Input/Output Compare Compute/Math MovelLogical Fiel/Misc. Fiel/Shift Sequencer F                                                                                                    |                                                                      |                                                                                               |              |
| Controller Organizer 👻 🔻 🛪                                                                                                    | H MainProgram - MainRoutline* ×                                                                                                    |                                                                      |                                                                                               |              |
| đ 🐃                                                                                                    |                                                                                                    |                                                                      |                                                                                               |              |
| Controller 2, AC     Controller 2, AC     Controller 1: by     Controller 2: bit Ander     Power-by Hender     Dewer-by Hender     Dewer-by H | Cash<br>Cash<br>Cash | H_CCOM<br>Including<br>Constants<br>Constants<br>Enclose<br>VianCode | 7 mi<br>7 7 - CB<br>7 7 - CB<br>7 7 7<br>7 7<br>7 7<br>7 7<br>7 7<br>7 7<br>7 7<br>7 7<br>7 7 | CCCUTURDEND> |
|                                                                                                    |                                                                                                    |                                                                      |                                                                                               |              |
| Time Ladder Diagram (Main)                                                                                                    |                                                                                                    |                                                                      |                                                                                               | ×            |
| Search Results 🐺 Watch                                                                                                    |                                                                                                    |                                                                      |                                                                                               |              |
| Ready                                                                                                    |                                                                                                    |                                                                      | Rung 0 of 1                                                                                   | APP VER -    |

圖 3.2.1.4

3. 建立 H\_ACOMM 指令。雙擊顯示單個問號的項目,設定變數名稱。

| H_ACOMM           |    |                     | H_ACOMM           |                 |                     |
|-------------------|----|---------------------|-------------------|-----------------|---------------------|
| H_ACOMM           | ?  |                     | H_ACOMM           | hACOMM          |                     |
| InputData         | ?  | -(EN)               | InputData         | hinputSata      | -(EN)               |
| OutputData        | ?  |                     | OutputData        | hOutputData     |                     |
| H_Axis            | ?  | -(PLCControllable)- | H_Axis            | hAxis           | -(PLCControllable)- |
| ConnectionFaulted | ?  |                     | ConnectionFaulted | hConnectFaulted |                     |
|                   | ?? | -(Err)              |                   | ??              | -(Err)              |
| ErrCode           | ?  |                     | ErrCode           | hErrCode        |                     |
|                   | ?? | -(Warn)-            |                   | ??              | -(Warn)-            |
| WarnCode          | ?  |                     | WarnCode          | hWarnCode       |                     |
|                   | ?? |                     |                   | ??              |                     |

圖 3.2.1.5

建立功能區塊

4. 右鍵點擊已設定名稱的變數,選擇 New 來定義它們。(每個已設定名稱的變數都需執行此步驟。)

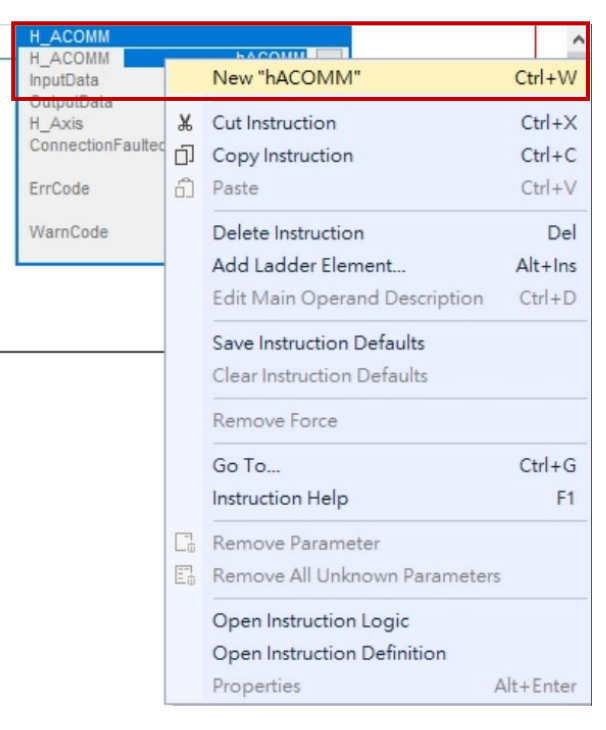

圖 3.2.1.6

| New Param                | eter or Tag             | >          |
|--------------------------|-------------------------|------------|
| Name:                    | hACOMM                  | Create 🗸 🗸 |
| Description:             | ^                       | Cancel     |
|                          |                         | Help       |
|                          | ~                       |            |
| Usage:                   | Local Tag $\checkmark$  |            |
| Type:                    | Base ~ Connection       |            |
| Alias For:               | ~                       |            |
| Data Type:               | H_ACOMM                 |            |
| Parameter<br>Connection: | ~                       |            |
| Scope:                   | 🔓 MainProgram 🗸 🗸       |            |
| External<br>Access:      | Read/Write $\checkmark$ |            |
| Style:                   | ~                       |            |
| Constant                 |                         |            |
| Sequencir                | ng                      |            |

圖 3.2.1.7

MD46UC01-2412

建立功能區塊

#### 5. 完成變數配置後·顯示如下。

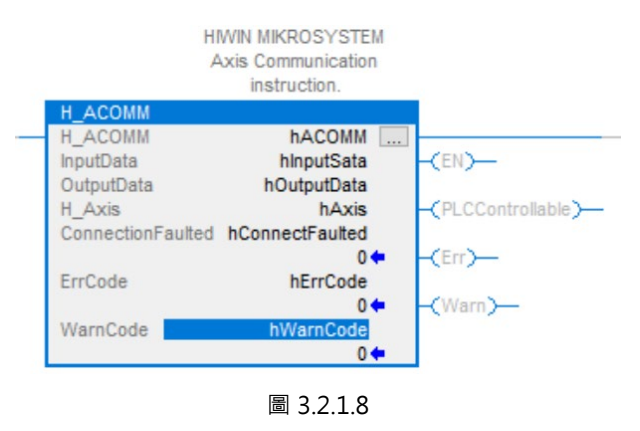

6. H\_ACOMM 指令的 InputData、OutputData、ConnectionFaulted 需連結至 E2 驅動器模組的 I.Data、
 O.Data、I.ConnectionFaulted 標籤,請雙擊變數並參考圖 3.2.1.9~圖 3.2.1.11 的配置。

|                                                        | HIWIN MIKROSYST<br>Axis Communicati<br>instruction.                                                                                                    | on                            |                                                                        |                                                                             |                       |
|--------------------------------------------------------|----------------------------------------------------------------------------------------------------|-------------------------------|------------------------------------------------------------------------|-----------------------------------------------------------------------------|-----------------------|
| H_A                                                    | COMM                                                                                                    |                               |                                                                        |                                                                             |                       |
| H_A                                                    | COMM hACC                                                                                                    | DMM                           |                                                                        |                                                                             |                       |
| Out                                                    | tData E2:I.Data                                                                                                    | ~ (EN)                        |                                                                        |                                                                             |                       |
| H_A<br>Con                                             | Enter Name Filter 🗸 🗸                                                                                                    | Show: All Tags                | 8                                                                      |                                                                             |                       |
|                                                        | Name                                                                                                    |                               | ==  Dat                                                                | а Туре                                                                      | ,                     |
| Erro                                                   | E2:1                                                                                                    |                               | _06                                                                    | BA:E2_A                                                                     | 40D                   |
| War                                                    | E2:I.ConnectionFaulted                                                                                                    |                               | BOO                                                                    | DL                                                                          |                       |
|                                                        | E2:1.Data                                                                                                    |                               | INT[                                                                   | [32]                                                                        |                       |
|                                                        | E2:0                                                                                                    |                               | _06                                                                    | BA:E2_8                                                                     | B67                   |
|                                                        | HAcceleration                                                                                                    | Name: E2:I.D                  | Data                                                                   | T                                                                           |                       |
|                                                        | Show controller tags                                                                                                    | Data Type: If<br>Description: | NT[32]                                                                 |                                                                             |                       |
|                                                        | Show MainProgram tags                                                                                                    |                               |                                                                        |                                                                             |                       |
|                                                        | Show parameters from other progra                                                                                                    | im:                           |                                                                        |                                                                             |                       |
|                                                        | <none></none>                                                                                                    | ~                             |                                                                        |                                                                             |                       |
|                                                        | 圖 3.2                                                                                                    | 2.1.9                         |                                                                        |                                                                             |                       |
|                                                        | HMIN MIKROSYST<br>Axis Communicat<br>instruction.                                                                                                    | 2.1.9                         |                                                                        |                                                                             |                       |
| H_4                                                    | HIWIN MIKROSYST<br>Axis Communicat<br>instruction.                                                                                                    | 2.1.9<br>TEM                  |                                                                        |                                                                             |                       |
| H_A<br>H_A                                             | HIWIN MIKROSYST<br>Axis Communicat<br>instruction.<br>COMM<br>tData E21                                                                                                    | 2.1.9                         |                                                                        |                                                                             |                       |
| H_A<br>H_A<br>Inpu                                     | HIWIN MIKROSYST<br>Axis Communicat<br>instruction.<br>CCOMM<br>hACC<br>itData<br>E2:0.Data                                                                                                    | 2.1.9                         |                                                                        |                                                                             |                       |
| H_4<br>H_4<br>Inpu<br>Out                              | HIWIN MIKROSYST<br>Axis Communicat<br>instruction.<br>CCOMM<br>hACC<br>tData<br>putData<br>E2:0.Data                                                                                                    | 2.1.9                         | )                                                                      | hla                                                                         |                       |
| H_A<br>H_A<br>Inpu<br>Out<br>Cor                       | HIWIN MIKROSYST<br>Axis Communicat<br>instruction.<br>COMM<br>hACC<br>tData<br>putData<br>E2:0.Data<br>vie<br>T_Enter Name Filter                                                                                                    | 2.1.9                         | )<br>i<br>i                                                            | hla                                                                         |                       |
| H_A<br>H_A<br>Inpu<br>Out<br>H_A<br>Corr               | HIWIN MIKROSYST<br>Axis Communicat<br>instruction.<br>COMM<br>ACOMM<br>ACCOMM<br>ACCOMM                                                                                                    | 2.1.9                         |                                                                        | hie )                                                                       |                       |
| H_4<br>H_4<br>Out<br>H_4<br>Corr<br>Err(               | HIWIN MIKROSYST<br>Axis Communicat<br>instruction.<br>COMM<br>hACC<br>tData<br>putData<br>E2:0.Data<br>E2:0.Data<br>Mame<br>A E2:0                                                                                                    | 2.1.9                         |                                                                        | a Type                                                                      | B67                   |
| H_A<br>H_A<br>Inpu<br>Out<br>H_A<br>Con<br>Err(        | B 3.2<br>HIWIN MIKROSYST<br>Axis Communicat<br>instruction.<br>COMM<br>hACC<br>tData<br>putData<br>E2:0.Data<br>↓ E2:0.<br>E2:0.Data                                                                                                    | 2.1.9                         | Controlls<br>===  Dat<br>_06<br>INT                                    | a Type<br>BA:E2_8<br>[32]                                                   | 8671                  |
| H_4<br>H_4<br>Inpu<br>Out<br>H_4<br>Corr<br>Err(<br>Wa | ACOMM<br>COMM<br>COMM | 2.1.9                         | Controlle<br>Controlle<br>Dat<br>_06<br>INT[<br>DIN                    | a Type<br>BA:E2_8<br>[32]<br>T                                              | B67i                  |
| H_4<br>H_4<br>Inpu<br>Out<br>H_4<br>Cor<br>Err(        | HIMIN MIKROSYST<br>Axis Communicat<br>instruction.<br>ACOMM<br>ACOMM                                                                                                    | 2.1.9                         | Controlle<br>Controlle<br>Dat<br>_06<br>INT<br>DIN<br>Name:            | a Type<br>BA:E2_8<br>[32]<br>T<br>: E2:O.D                                  |                       |
| H_A<br>H_A<br>Inpu<br>Out<br>H_A<br>Corr<br>Err(<br>Wa | HIWIN MIKROSYST<br>Axis Communicat<br>instruction.<br>ACOMM<br>ACOMM<br>ACOM                                                                                                    | 2.1.9                         | Controlle                                                              | a Type<br>BA:E2_8<br>32]<br>T<br>E2:O.D<br>ype: IN                          | B67i<br>ata<br>T[32]  |
| H_A<br>H_A<br>Inpu<br>Out<br>H_A<br>Corr<br>Err(       | B 3.2<br>HIWIN MIKROSYST<br>Axis Communicationstruction.<br>Accommentation haccommentation<br>instruction.<br>Accommentation haccommentation<br>I Enter Name Filter                                                                                                    | 2.1.9                         | ===  Dat<br>06<br>INT[<br>DIN<br>Name:<br>Data T<br>Data T<br>Dats rij | a Type<br>BA:E2_8<br>(32)<br>T<br>: E2:O.D<br>ype: IN<br>ption:             | B67i<br>ata<br>T[32]  |
| H_A<br>H_A<br>Out<br>H_A<br>Corr<br>Err(<br>Wa         | B 3.2<br>HMVIN MIKROSYST<br>Axis Communications<br>Accommunications<br>Accommunications<br>Accommunication<br>transferret<br>Accommunication<br>transferret<br>Accommunication<br>transferret<br>Accommunication<br>transferret<br>Communication<br>transferret<br>Communication<br>transferret<br>transferret<br>transf                                                                                                    | 2.1.9                         | Controlle<br>_06<br>INT<br>DIN<br>Name:<br>Data T<br>Descrip           | a Type<br>BA:E2_8<br>[32]<br>T<br>: E2:O.D<br>ype: IN<br>ption:             | B67i<br>Pata<br>T[32] |
| H_4<br>H_4<br>Out<br>H_4<br>Corr<br>Wa                 | B 3.2     HIWIN MIKROSYST<br>Axis Communicat<br>instruction.     XCOMM hACC<br>htData E2:0.Data     E2:0.Data     E2:0     P E2:0.Data     HAcceleration     hAcOMM     hAxis     Show controller tags     Show MainProgram tags     Show parameters from other program                                                                                                    | 2.1.9                         | Div<br>Div<br>Data T<br>Descrip                                        | a Type<br>BA:E2_8<br>32]<br>T<br>: E2:O.D<br>ype: IN <sup>-</sup><br>ption: | B67i<br>Pata<br>T[32] |
| H_A<br>H_A<br>Out<br>H_A<br>Corr<br>Wa                 | B 3.2<br>HIWIN MIKROSYST<br>Axis Communicat<br>instruction.<br>ACOMM<br>ACOMM<br>AC                                                                                                    | 2.1.9                         | ■<br>===  Dat<br>0<br>INT<br>DIV<br>Name:<br>Data T<br>Descrip         | a Type<br>BA:E2_8<br>32]<br>T<br>: E2:O.D<br>ype: IN<br>ption:              | B67i                  |

圖 3.2.1.10

MD46UC01-2412

建立功能區塊

#### E2 EtherNet/IP驅動器搭配Rockwell Studio 5000

|   |                                            |                                                                                                    |                                    | HIWIN MIKE<br>Axis Com<br>instru      | ROSYST<br>munication.                       | EM<br>on                             |      |                  |      |             | ^      |
|---|--------------------------------------------|----------------------------------------------------------------------------------------------------|------------------------------------|---------------------------------------|---------------------------------------------|--------------------------------------|------|------------------|------|-------------|--------|
| _ | H_A<br>H_A<br>Input<br>Outp<br>H_A<br>Conn | COM<br>Data<br>utDa<br>kis<br>lecti                                                                        | IM<br>IM<br>a<br>ata<br>ionFaulted | E2:1.Conne                            | hACO<br>E2:1.0<br>E2:0.0<br>h/<br>ectionFau | OMM<br>Data<br>Data<br>Axis<br>ulted |      | -(EN)-<br>-(PLCC | ont  | trollable)— |        |
|   | ErrC                                       | T,                                                                                                    | Enter Nar                          | ne Filter                             | ~                                           | Sho                                  | w: A | II Tags          |      |             | ~      |
|   | War                                        |                                                                                                    | Name                               |                                       |                                             |                                      |      | 2                | :8   | Data Type   | ^      |
|   |                                            | •                                                                                                    | E2:I.                              | Connection                            | Faulted                                     |                                      |      |                  |      | BOOL        |        |
|   |                                            | Ē                                                                                                    | ▶ E2:1.                            | Data                                  |                                             |                                      |      |                  |      | INT[32]     |        |
|   |                                            | F                                                                                                    | ▶ E2:0                             |                                       |                                             |                                      | Nar  | me: E2:          | I.C  | onnectionF  | aulted |
|   |                                            |                                                                                                    | HAcce                              | leration                              |                                             |                                      | Dat  | а Туре           | : B( | OOL         |        |
|   |                                            |                                                                                                    | hACOM                              | IM                                    |                                             |                                      | Des  | criptio          | n:   |             | ~      |
|   |                                            |                                                                                                    | Show contro<br>Show Mainf          | oller tags<br><sup>p</sup> rogram tag | s                                           |                                      |      |                  |      |             |        |
|   |                                            | Sho                                                                                                    | w paramete                         | rs from othe                          | er progra                                   | m:                                   |      |                  |      |             |        |
|   |                                            | <no< td=""><td>one&gt;</td><td></td><td></td><td></td><td></td><td>~</td><td></td><td></td><td></td></no<> | one>                               |                                       |                                             |                                      |      | ~                |      |             |        |
|   |                                            |                                                                                                    |                                    |                                       |                                             |                                      |      |                  |      |             |        |

圖 3.2.1.11

建立功能區塊

## 3.2.2 運動指令

此節的功能區塊支援與軸相關的關閉、激磁、移動、歸原點、錯誤清除、轉矩控制、Arm Registration 和 Arm Watch 功能,請依實際使用的功能需求來建立功能區塊。此以激磁、歸原點作為設置範例。

註:

詳細的 AOIs 指令說明與配置注意事項,請參考《功能區塊 (AOIs) 應用手冊 E2 EtherNet/IP 驅動器搭配 Rockwell Studio 5000》。

1. 請參考 3.2.1 節功能區塊的配置步驟,依序完成 H\_MSO 與 H\_MAH 的指令配置。

H\_Axis 的變數必須與 H\_ACOMM 指令的 H\_Axis 相同,否則無法對軸正常下指令。

| Logix Designer - E2_AC [5009-L330ERM 34.11]*                                                |                   |                         |                              |                             |                             |                              |                            |                    |                        |                                           | -                                                          | 0° ×                        |
|---------------------------------------------------------------------------------------------|-------------------|-------------------------|------------------------------|-----------------------------|-----------------------------|------------------------------|----------------------------|--------------------|------------------------|-------------------------------------------|------------------------------------------------------------|-----------------------------|
| File Edit View Search Logic Communicati                                                     | tions Tools W     | /indow Help             |                              |                             |                             |                              |                            |                    |                        |                                           |                                                            |                             |
| 🔁 🖕 🖶 🗶 🗗 â 🤊 🤇                                                                             |                   | 🗸 🍫 🏂 📴 🎠               | s 🛯 🖉 🕼 🖓 👘                  |                             |                             |                              |                            |                    |                        |                                           |                                                            |                             |
| = RUN                                                                                       |                   |                         |                              |                             |                             |                              |                            |                    |                        |                                           |                                                            |                             |
| OK Fain: Bacquane \16"                                                                      |                   |                         |                              | 4 F 4/F 4 / F 40/F 40/F     |                             |                              |                            | ×                  |                        |                                           |                                                            |                             |
| I/O Offline . No Forces                                                                     | ▶_ No Ec          | dits 🔒                  | 4   Favorites Ai             | id-On Alarms Bit Timer/Cour | nter Input/Output Compar    | re Compute/Math Move/Logical | File/Misc. File/Shift Sequ | encer P            |                        |                                           |                                                            |                             |
| Controller Organizer 🔹 🔻 🛪                                                                  | <li>MainProg</li> | ram - MainRoutine* 🛛 🛛  | Program Parameters and Local | Tags - MainProgram 🛛 🧳 Cont | troller Tags - E2_AC(contro | oller)                       |                            |                    |                        |                                           |                                                            | -                           |
| ð 12                                                                                        | Q. Q. 111         | 1 % % E E 🔤 🚧           | d. = (0)                     |                             |                             |                              |                            |                    |                        |                                           |                                                            |                             |
| Gontroller E2_AC     Ocntroller Tags     Gontroller Fault Handler                           |                   |                         |                              |                             |                             |                              |                            |                    | WarnCode               | hWarnCode<br>0 ◆                          |                                                            | ^                           |
| Power-Up Handler     G Tasks                                                                |                   |                         |                              |                             |                             |                              |                            |                    |                        | HWIN MIKR<br>Axis Ser                     | OSYSTEM                                                    |                             |
| A S Main lask                                                                               |                   |                         |                              |                             |                             |                              |                            |                    |                        | instru                                    | ction                                                      |                             |
| Pranters and Local Tags     MainRoutine     Unscheduled                                     | 1 –               |                         |                              |                             |                             |                              |                            |                    |                        | H_MSF<br>H_MSF<br>H_Axis<br>ErrCode       | hMSF                                                       | 194<br>194                  |
|                                                                                             |                   |                         |                              |                             |                             |                              |                            |                    |                        | HWIN MKR                                  | OSYSTEM                                                    | ~                           |
|                                                                                             | 2 -               | NEMSO                   |                              |                             |                             |                              |                            |                    |                        | H_MSO<br>H_MSO                            | hMSO                                                       | ~                           |
| ▷ 읍 H_MAFR           ▷ 읍 H_MAFR           ▷ 읍 H_MAJ           ▷ 읍 H_MAJ           ▷ 읍 H_MAJ |                   |                         |                              |                             |                             |                              |                            |                    |                        | ErrCode                                   | 0 + -(0)<br>-(P)<br>-(ER                                   | 5-<br>- 6-                  |
| ▶ 앱 H_MAR<br>▶ 앱 H_MAS<br>▶ 앱 H_MASD                                                        | 3 -               | hemaj                   |                              |                             |                             |                              |                            |                    |                        | HIWIN MIKROSY<br>Axis Jog Instru<br>H_MAJ | NSTEM                                                      |                             |
| ▶ 압H_MASK<br>▶ 雪H_MAT<br>▶ 雪H_MAW<br>▶ 雪H_MDR                                               |                   |                         |                              |                             |                             |                              |                            |                    |                        | H_Axis<br>Speed h<br>Acceleration HAccele | hAxis - <en<br>Speed<br/>0 -<dn<br>eration</dn<br></en<br> | >                           |
| ▶ @ H_MDW<br>▶ @ H_MSF<br>▶ @ H_MSO                                                         |                   |                         |                              |                             |                             |                              |                            |                    |                        | Deceleration hDeceleration hDeceleration  | eration<br>0                                               |                             |
| H_ParmRead_Single     M_HParmWrite_Single     Gata Types                                    |                   |                         |                              |                             |                             |                              |                            |                    |                        | ErrCode                                   | 0                                                          | ~                           |
| User-Defined                                                                                |                   |                         |                              |                             |                             |                              |                            |                    |                        |                                           |                                                            | - F                         |
| 1 Strings                                                                                   | Errors            |                         |                              |                             |                             |                              |                            |                    |                        |                                           |                                                            | <del>•</del> <del>•</del> × |
| P 📆 Add-On-Defined                                                                          | 0                 | 0.5                     | Manipus 0.4011               | 1                           |                             |                              |                            |                    |                        | County                                    |                                                            | 0                           |
| meterined     Module-Defined                                                                |                   |                         | wamings 0 of 8 Message       | 8                           |                             |                              |                            |                    |                        | Search                                    |                                                            | γ                           |
| Trends                                                                                      | Complete - 0      | ) error(s), 0 warning(s | )                            |                             |                             |                              |                            |                    |                        |                                           |                                                            | ^                           |
| 🍌 Logical Model 🗸 🗸                                                                         | ·                 |                         |                              |                             |                             |                              |                            |                    |                        |                                           |                                                            |                             |
| Description HIWIN MIKROSVSTEM Avis Co                                                       |                   |                         |                              |                             |                             |                              |                            |                    |                        |                                           |                                                            |                             |
| te Controller Organizer                                                                     | <                 |                         |                              |                             |                             |                              |                            |                    |                        |                                           |                                                            | >                           |
| 🔊 Search Results 🐺 Watch                                                                    |                   |                         |                              |                             |                             |                              |                            |                    |                        |                                           |                                                            |                             |
| Ready                                                                                       |                   |                         |                              |                             |                             |                              |                            | Communication Soft | ware: FactoryTalk Linx | Rung 0 of 16                              | APP VER                                                    | a                           |

圖 3.2.2.1

MD46UC01-2412

#### E2 EtherNet/IP驅動器搭配Rockwell Studio 5000

建立功能區塊

| Logix Designer - E2_AC [5069-L330ERM 34.11]*  |            |                     |                                    |                                                                                                    |                              |                                  |                             |                             |                              | - 8 ×        |
|-----------------------------------------------|------------|---------------------|------------------------------------|----------------------------------------------------------------------------------------------------|------------------------------|----------------------------------|-----------------------------|-----------------------------|------------------------------|--------------|
| File Edit View Search Logic Communication     | ons Tools  | Window Help         |                                    |                                                                                                    |                              |                                  |                             |                             |                              |              |
| 15 🖆 🗎 🖶 🔺 🗇 🗇 🖤 🤍 📃                          |            | v 🐤 🏞 🎘 📴           | 🔈 🕞 🕹 🖄 🛱 🛍 🕲 🙄 🛛                  |                                                                                                    |                              |                                  |                             |                             |                              |              |
| RUN Path: Backplane\16*                       |            |                     | 8 # R 4 H H H                      | 4 F =4/F ={ F ={ (1) F ={ (1) |                              |                                  |                             |                             |                              |              |
| Energy Storage                                | ► No       | Edits a             | A aa O A Favorites Add             | -On Alarms Bit Timer/Counter                                                                                                    | n Input/Output Compare C     | Compute/Math Move/Logical File/M | isc. File/Shift Sequencer F |                             |                              |              |
| Controller Organizer V X                      | MainPro    | gram - MainRoutine* | × Ø Program Parameters and Local 7 | aas - MainProgram 🛛 🦪 Controll                                                                                                    | ler Tags - E2 AC(controller) |                                  |                             |                             |                              | •            |
| ð 🖷                                           |            | 4 6 7 6 6 m         | ta + − m                           | Č. Č.                                                                                                    |                              |                                  |                             |                             |                              |              |
| ▲ Gontroller E2_AC                            |            |                     |                                    |                                                                                                    |                              |                                  |                             | Ac                          | celeration HAcceleration     |              |
| Controller Tags                               |            |                     |                                    |                                                                                                    |                              |                                  |                             | De                          | 0 +                          | -(P)         |
| Power-Up Handler                              |            |                     |                                    |                                                                                                    |                              |                                  |                             |                             | 0+                           | -(ER)        |
| 🔺 🛁 Tasks                                     |            |                     |                                    |                                                                                                    |                              |                                  |                             | Un                          | oction nuirection            |              |
| MainTask     MainProgram                      |            |                     |                                    |                                                                                                    |                              |                                  |                             | Err                         | Code 0 🕈                     |              |
| Parameters and Local Tags                     |            |                     |                                    |                                                                                                    |                              |                                  |                             |                             |                              |              |
| a MainRoutine                                 |            |                     |                                    |                                                                                                    |                              |                                  |                             | HM                          | N MIKROSYSTEM<br>Axis Homing |              |
| Unscheduled                                   |            | NEM AN              |                                    |                                                                                                    |                              |                                  |                             |                             | instruction                  |              |
| Ungrouped Axes                                | 4          |                     |                                    |                                                                                                    |                              |                                  |                             | H_MAH                       | hMAH .                       |              |
| Alarm Manager                                 |            |                     |                                    |                                                                                                    |                              |                                  |                             | H_AXIS<br>Method            | hMethod                      | -(EN)        |
| Alarm Definitions                             |            |                     |                                    |                                                                                                    |                              |                                  |                             | SearchSwitchSpee            | 0 +<br>d hSearchSwitchSpeed  | -(DN)        |
| 🔺 🛁 Assets                                    |            |                     |                                    |                                                                                                    |                              |                                  |                             | SearchZeroSneed             | 0 +                          | -(P)         |
| Add-On Instructions                           |            |                     |                                    |                                                                                                    |                              |                                  |                             |                             | 0+                           | -(PC)        |
| ▶ @ H_MAFR                                    |            |                     |                                    |                                                                                                    |                              |                                  |                             | Acceleration                | HAcceleration<br>0 💠         | -(ER)        |
| ▶ @ H_MAH                                     |            |                     |                                    |                                                                                                    |                              |                                  |                             | HomeOffset                  | hHomeOffset<br>0 💠           |              |
| P IS H_MAJ ▶ IS H_MAM                         |            |                     |                                    |                                                                                                    |                              |                                  |                             | ErrCode<br>HomeMsoWriteCtrl | 0 +<br>hHomeMsoWriteCtrl     | -            |
| ▶ 💮 H_MAR                                     |            |                     |                                    |                                                                                                    |                              |                                  |                             |                             |                              |              |
| ♦ ⊕ H_MAS                                     |            |                     |                                    |                                                                                                    |                              |                                  |                             |                             | INVIN MIKROSYSTEM            |              |
| I I I MASE                                    |            |                     |                                    |                                                                                                    |                              |                                  |                             |                             | Axis Positioning             |              |
| ▶ @ H_MAT                                     |            | hEMAM               |                                    |                                                                                                    |                              |                                  |                             | H_MAM                       | inserucción                  |              |
| ▶ 앱 H_MAW<br>▶ 앱 H_MDR                        | 5          |                     |                                    |                                                                                                    |                              |                                  |                             | H_MAM<br>H_Axis             | hMAM                         | - <en></en>  |
| ▶ 💮 H_MDW                                     |            |                     |                                    |                                                                                                    |                              |                                  |                             | Position                    | hPosition<br>0 🕈             | -CDN)        |
| P ⊕ H_MSF MSF                                 |            |                     |                                    |                                                                                                    |                              |                                  |                             | Velocity                    | hVelocity                    |              |
| H_ParmRead_Single                             |            |                     |                                    |                                                                                                    |                              |                                  |                             | Accelerati                  | in HAcceleration             |              |
| H_ParmWrite_Single                            |            |                     |                                    |                                                                                                    |                              |                                  |                             | Deceleratio                 | n hDeceleration              | -(+)-        |
| Data lypes     Wer-Defined                    | -          |                     |                                    |                                                                                                    |                              |                                  |                             |                             | 0.                           | LICERS I     |
| fig Strings                                   | Errors     |                     |                                    |                                                                                                    |                              |                                  |                             |                             |                              | <b>-</b> # × |
| Generation     Generation     Generation      | 0          | 0.5mm               | 0.Wamiana 0 of 8 Manazana          | 1                                                                                                    |                              |                                  |                             |                             | Concept.                     | 0            |
| Module-Defined                                | Complete   |                     | U OT O Messages                    |                                                                                                    |                              |                                  |                             |                             | Jedi u I                     | P            |
| Trends                                        | comprese - | o citor(s), o Warni |                                    |                                                                                                    |                              |                                  |                             |                             |                              | ^            |
| 🚴 Logical Model 🗸 🗸                           |            |                     |                                    |                                                                                                    |                              |                                  |                             |                             |                              |              |
| The Controller Organizer Controller Organizer | (          |                     |                                    |                                                                                                    |                              |                                  |                             |                             |                              | ~            |
| Search Results A Watch                        |            |                     |                                    |                                                                                                    |                              |                                  |                             |                             |                              |              |
| Ready                                         |            |                     |                                    |                                                                                                    |                              |                                  |                             |                             | Rung 0 of 16 APR             | VER          |
| iteday .                                      |            |                     |                                    |                                                                                                    |                              |                                  | Communication               | Footware. Factory talk Link | angeonre Arr                 | al.          |

圖 3.2.2.2

# H\_MAH 指令的 hHomeMsgWriteCtrl 請參考以下配置。 點擊 hHomeMsgWriteCtrl 右方的方框,會跳出 Message Configuration 視窗。選擇 Set

Attribute Single 和 hMAH.MsgWriteData,並將 Class、Instance、Attribute 皆設為 0。

| Configuration* Communication Tag Message Type: CIP Generic                                                               | ~                                                                                                    | HIWIN MIKROSYSTEM<br>Axis Jog instruction                                                                                                    |
|----------------------------------------------------------------------------------------------------|----------------------------------------------------------------------------------------------------|----------------------------------------------------------------------------------------------------|
| Service Set Attribute Single Source Le<br>Code: 10 (Hax) Class: OHex)<br>Instance: Attribute: (Hex)                      | ment:<br>hMAH.MsgWriteData ↓<br>styte:<br>T, Efter Name Filer. ↓<br>Name III Data Type<br>BOOL<br>hMAH.PC BOOL<br>hMAH.PC BOOL<br>hMAH.PC BOOL<br>hMAH.PC BOOL<br>hMAH.PC BOOL<br>hMAH.PC BOOL<br>hMAH.FCode NT<br>hMAH.MsgWriteData ↓<br>hMAH.MsgWriteData<br>bMAH.MsgWriteData<br>bMaH.MsgWriteData<br>becription: HIWIN MIKROSYSTE vI Axis Homing instruction DO NOT CHANGE (use | H, MAJ<br>H, MAJ MAJ (m)<br>H, Axis hAxis<br>Speed 0<br>Acceleration HAcceleration<br>Deceleration HAcceleration<br>Direction hDirection<br>Direction hDirection<br>ErrCode 0<br>ed to set the HomeMsgWriteCtrl 'source element' |
|                                                                                                    | Show MainProgram tags                                                                                                    | H_MAH hMAH<br>H_Axis hAxis<br>Method hMethod                                                                                                    |
| D Enable O Enable Waiting O Start O Done<br>D Error Code: Extended Error Code:<br>irror Path: E2<br>mor Text:<br>OK Conc | Done Length: 0 Timed Out                                                                                                    | SearchSwitchSpeed hSearchSwitchSpeed 0<br>SearchZeroSpeed hSearchZeroSpeed 0<br>Acceleration HAcceleration 0<br>HomeOffset hHomeOffset 0<br>0                                                                                    |

建立功能區塊

### 3. 切換至 Communication 頁籤,點擊 Browse...並選擇對應的軸 (E2),再點擊 OK。

| Configuration * HomeMsgWriteCtrl     Configuration* Communication Tag     Path:                       | Browse                                                                                                    |
|----------------------------------------------------------------------------------------------------|----------------------------------------------------------------------------------------------------|
| Broadcast:                                                                                            | Message Path Browser  Path: E2 E2  Government State State S |
| C Enable C Enable Waiting Start Don C Error Code: Extended Error Code: Error Path: Error Text: OK Car | OK Cancel Help                                                                                                    |

圖 3.2.2.4

| Configuration     | • Commu      | nication* T; | ag    |             | Brows     | e          |
|-------------------|--------------|--------------|-------|-------------|-----------|------------|
|                   | E2           |              |       |             |           |            |
| O Broad           | cast:        | ~            |       |             |           |            |
| Communie          | cation Meth  | od           |       |             |           |            |
| CIP               | O DH+        | Channel:     | "A"   | Destination | n Link: 0 | *          |
| O CIP W<br>Source | /ith<br>e ID | Source Lin   | k: 0  | Destination | n Node: 0 | + (Octal)  |
| Conn              | ected        |              | Cache | Connections | Large     | Connection |
| L] Conn           | ected        |              |       |             |           | Competion  |

圖 3.2.2.5

## 3.2.3 參數讀寫

此節的功能區塊支援驅動器的參數讀寫功能,請參考以下範例做設置。

註:

詳細的 AOIs 指令說明與配置注意事項,請參考《功能區塊 (AOIs) 應用手冊 E2 EtherNet/IP 驅動器搭配 Rockwell Studio 5000》。

 請參考 3.2.1 節功能區塊的配置步驟,依序完成 H\_ParmRead\_Single 與 H\_ParmWrite\_Single 的指 令配置。H\_Axis 的變數必須與 H\_ACOMM 指令的 H\_Axis 相同,否則無法對軸正常下指令。

| Logix Designer - E2_AC [5069-L330ERM 34.11]* |                                                                                                    | - 8 ×                                                      |
|----------------------------------------------|----------------------------------------------------------------------------------------------------|------------------------------------------------------------|
| File Edit View Search Logic Communicat       | tions Tools Window Help                                                                                                    |                                                            |
| 🏠 🖕 🔛 🖶 🔺 🕮 🗇 🦿 🦿                            | 🗸 🍫 🎓 📠 陆 🕒 💩 🖧 🦉 🕼 🙄                                                                                                    |                                                            |
| RUN Path: Backplane/16*                      |                                                                                                    |                                                            |
| Energy Storage Offling                       | the set of the set of the se |                                                            |
| Controller Organizer                         | Photosona Managara v Deservative and Level Tare. MainDeserve: # Centrella Tare 12 ACCentrella)                                                                                                    |                                                            |
| Al PE                                        | A G G H 1 > 7 C m 2 m 2 m 2 m 2 m 2 m 2 m 2 m 2 m 2 m                                                                                                    |                                                            |
| A S Controller F2 AC                         |                                                                                                    |                                                            |
| Controller Tags                              |                                                                                                    | Parameter                                                  |
| Controller Fault Handler                     | hEParmRead_Single                                                                                                    | H_ParmRead_Single                                          |
| Power-Up Handler                             |                                                                                                    | H_Axis hAxis -(EN)-                                        |
| A C MainTask                                 |                                                                                                    | Parm_NO hParm_NO                                           |
| A b MainProgram                              |                                                                                                    | Parm_Subindex hParm_SubINDEX                               |
| Parameters and Local Tags                    |                                                                                                    | Is Data REAL his Data REAL                                 |
| MainRoutine                                  |                                                                                                    | 0+ - <er></er>                                             |
| Motion Groups                                |                                                                                                    |                                                            |
| Ungrouped Axes                               |                                                                                                    | ReadValue_REAL hReadValue_Real                             |
| 🔺 🖳 Alarm Manager                            |                                                                                                    | MSG_Read hMSG_Read                                         |
| D. Alarms                                    |                                                                                                    | MSG_ErrCode 0  MSG ExtErrCode 0                            |
| Alarm Definitions                            |                                                                                                    |                                                            |
| A Con Instructions                           |                                                                                                    | Mide a UM/N                                                |
| ▶ ⊕ H_ACOMM                                  |                                                                                                    | MIKROSYSTEM Axis                                           |
| ▶ @ H_MAFR                                   | hFParrel//te_Single                                                                                                    | Parameter<br>H Darmil/rite Single                          |
| P TH H_MAH                                   |                                                                                                    | H_Parm///rite_Single hParm/Write_Single                    |
| ▶ @ H MAM                                    |                                                                                                    | H_Axis hAxis -(EN)<br>Parm NO bParm NO                     |
| ▶ 💮 H_MAR                                    |                                                                                                    | 0 • -(DN)                                                  |
| ▶ 	 H_MAS                                    |                                                                                                    | Parm_Subindex NParm_SubINDEX<br>0 + -(P)                   |
| P @ H_MASD                                   |                                                                                                    | Data_Length hData_Length                                   |
| ▶ (∰ H MAT                                   |                                                                                                    | Is_Data_REAL his_Data_REAL                                 |
| ▶ @ H_MAW                                    |                                                                                                    | 0 +<br>WriteValue hWriteValue                              |
| ▶ 	 H_MDR                                    |                                                                                                    | 0 🌩                                                        |
| P ⊕ H_MDW                                    |                                                                                                    | WriteValue_REAL NWriteValue_REAL                           |
| ▶ ∰ H MSO                                    |                                                                                                    | MSG_Write hMSG_Write                                       |
| H_ParmRead_Single                            |                                                                                                    | MSG_ExtErrCode 0+                                          |
| H_ParmWrite_Single                           |                                                                                                    |                                                            |
| Data lypes     Deta lypes                    | 4                                                                                                    | *                                                          |
| E Strings                                    |                                                                                                    | - 1 - 1                                                    |
| Add-On-Defined                               |                                                                                                    | • * * ×                                                    |
| P Im Predefined                              | 0 Errors 🛦 0 Warnings 0 of 8 Messages                                                                                                    | Search 🔎                                                   |
| Trends                                       | Complete - 0 error(s), 0 warning(s)                                                                                                    | ^                                                          |
| Logical Model                                |                                                                                                    |                                                            |
| Description HIWIN MIKROSYSTEM Avia Co.       | 1                                                                                                    |                                                            |
| Te Controller Organizer                      | c                                                                                                    | · · · · · · · · · · · · · · · · · · ·                      |
| Search Results 🗛 Watch                       |                                                                                                    |                                                            |
| Des de                                       |                                                                                                    | Average Contract Tells Lines - During Oraci (16 ADD - 1/50 |
| neady                                        | Communication Sc                                                                                                    | ntware. Pactory rank Linx Rung 0 of 10 APP VER             |

圖 3.2.3.1

2. H\_ParmRead\_Single 指令的 hMSG\_Read 請參考以下配置。

點擊 hMSG\_Read 右方的方框,會跳出 Message Configuration 視窗。選擇 Get Attribute Single 和 hParmRead\_Single.MsgReadData,並將 Class、Instance、Attribute 皆設為 0。

|                                                                                                    | MIKROSYSTEM Axis                                          |
|----------------------------------------------------------------------------------------------------|-----------------------------------------------------------|
|                                                                                                    | H DeemDeed Sincle                                         |
|                                                                                                    | H ParmRead Single hParmPead Single                        |
| contract Conference in MCC Band                                                                                                    | H Axis hAxis (EN)                                         |
| essage configuration - niviso_kead                                                                                                    | Parm NO hParm NO                                          |
|                                                                                                    | 0 + -(DN)                                                 |
| ontiguration Communication Tag                                                                                                    | Parm_Subindex hParm_SubINDEX                              |
|                                                                                                    | 0 <b>◆</b> -(₽)                                           |
| Message Type: CIP Generic V                                                                                                    | Is_Data_REAL hls_Data_REAL                                |
|                                                                                                    | 0 • -(ER)                                                 |
| Service Cet Attribute Stople                                                                                                    | ReadValue hReadValue                                      |
| Type: Get Attribute Single                                                                                                    | PeadValue DEAL bBeadValue Beal                            |
| Source Length: 0 🗘 (Bytes)                                                                                                    | ReadValue_REAL IReadValue_Real                            |
| Service e (Hex) Class: 0 (Hex) Destination Clark McDeadDate                                                                                                    | MSO Read hMSG Read                                        |
| Code: versination single.msgkeadData v                                                                                                    | MSG_ErrCode                                               |
| Instance: 0 Attribute: 0 (Hex)                                                                                                    | MSG_ExtErrCode 0                                          |
| Ty Date frame fraction of the fraction of the |                                                           |
| Name _==  Data Type ^                                                                                                    |                                                           |
| hParmRead Single DN BOOL                                                                                                    | Write a HIWIN                                             |
| hParmPaad Single IP BOOL                                                                                                    | MIKROSYSTEM Axis                                          |
| hranikead_angle.r DOOL                                                                                                    | Parameter                                                 |
| nParmkead_Single.EK BOOL                                                                                                    | H_ParmWrite_Single                                        |
| hParmRead_Single.MSG_ErrCode INT                                                                                                    | H_ParmWrite_Single hParmWrite_Single                      |
| hParmRead_Single.MSG_ExtErrCode DINT                                                                                                    | H_Axis hAxis (EN)-                                        |
| hParmRead_Single.MsgReadData UNT                                                                                                    | Parm_NO hParm_NO                                          |
| hParmWrite Single     H ParmWrite Sir                                                                                                    | 0 • -(DN)                                                 |
| Name: hParmRead_Single.MsgReadD                                                                                                    | ata                                                       |
| Data Type: DINT                                                                                                    |                                                           |
| Description: Read a HIWIN MIKROSYS                                                                                                    | TEM Axis Parameter DO NOT CHANGE (Used for MSG setting wi |
|                                                                                                    | Is_Data_REAL his_Data_REAL                                |
| ) Enable O Enable Waiting O Start O Done Dor 🗠 Show MainProgram tags                                                                                                    | 0 🕈                                                       |
| ) Fron Code: Extended From Code:                                                                                                    | WriteValue hWriteValue                                    |
| Participation and a second second secon                                                                                                    | 0 🔶                                                       |
|                                                                                                    | WriteValue_REAL hWriteValue_REAL                          |
| nor lext:                                                                                                    |                                                           |
|                                                                                                    | MSG_write III.                                            |
| OK Cancel Apply Help                                                                                                    | MSG_EvtErrCode                                            |
|                                                                                                    |                                                           |

圖 3.2.3.2

3. 切換至 Communication 頁籤,點擊 Browse...並選擇對應的軸 (E2),再點擊 OK。

| Configuration                                                         | Commun             | ication Tag             |                                   |               |               | Browee                 | -         |
|-----------------------------------------------------------------------|--------------------|-------------------------|-----------------------------------|---------------|---------------|------------------------|-----------|
| Path:                                                                 | E2                 |                         |                                   |               |               | Diowse                 |           |
| Broad                                                                 | cast:              | $\sim$                  |                                   |               |               |                        |           |
| Communic                                                              | cation Meth        | od                      |                                   | _             |               |                        |           |
| CIP                                                                   | O DH+              | Channel:                | 'A'                               | Destination   | Link:         | 0                      | *         |
| CIP W<br>Source                                                       | /ith<br>e ID       | Source Link:            | 0                                 | ] Destination | Node:         | 0                      | Coctal)   |
| Conn                                                                  | ected              |                         | Cache Co                          | nnections 🗧 🗧 | [             | Large C                | onnection |
| Conn                                                                  | O Ford!            | M. Water                | Cache Co                          | nnections +   | Pres -        | Large C                | onnection |
| Conn<br>Conn                                                          | O Enable           | Waiting                 | Cache Co                          | O Done        | Done          | Length: 0              | onnection |
| Conn<br>Conn<br>Enable<br>Error Code<br>Error Path: E2<br>Error Text: | © Enable<br>:<br>2 | Waiting 〈<br>Extended I | Cache Cod<br>Start<br>Error Code: | ODone         | Done  <br>Tim | Length: 0<br>ned Out ← | onnection |

圖 3.2.3.3

建立功能區塊

4. H\_ParmWrite\_Single 指令的 hMSG\_Write 請參考以下配置。
 點擊 hMSG\_Write 右方的方框,會跳出 Message Configuration 視窗。選擇 Set Attribute Single
 和 hParmWrite\_Single.MsgWriteData,並將 Class、Instance、Attribute 皆設為 0。

|                                                                                                    |                                                                                                    | MIKROSYSTEM Axis<br>Parameter<br>H ParmRead Single                                                                                                    |
|----------------------------------------------------------------------------------------------------|----------------------------------------------------------------------------------------------------|----------------------------------------------------------------------------------------------------|
| Message Configuration - hMSG_Write<br>Configuration Communication Tag<br>Message Type: CIP Generic ~                                                                                                    | ×                                                                                                    | H_ParmRead_Single         (EN)           H_Axis         Axis         -(EN)           Parm_NO         hParm_NO         -(EN)           Parm_NO         hParm_SubINDEX         ON>           Parm_Subindex         hParm_SubINDEX         ON>           Parm_Subindex         hIs_Data_REAL         O.+           ReadValue         hReadValue         O.+           ReadValue         hReadValue         O.+                                                                                                    |
| Service         Set Attribute Single         Source Element:           Service         10         (Hex)         Class:         0         (Hex)           Code:         10         (Hex)         Class:         0         (Hex)         Destination           Instance:         0         Attribute:         0         (Hex)         Element: | hParmWirte_Single.M     Show:     All Tags       V_Enter Name     status     Show:     All Tags       Name     status     blata Type       hParmWirte_Single.EN     BOOL       hParmWirte_Single.IP     BOOL       hParmWirte_Single.IP     BOOL       hParmWirte_Single.ISR     BOOL       hParmWirte_Single.MSQ_ErrCode     NT       hParmWirte_Single.MSQ_ErrCode     DINT | MSG_Read hMSG_Read<br>MSG_ErCode 0<br>Write a HIWIN<br>MIRCOSYSTEM Axis<br>Parameter<br>H_ParmWrite_Single hParmWrite_Single<br>H_Axis<br>H_Axis<br>H_Axis<br>Parameter<br>H_Axis<br>H_Axis<br>Parameter<br>H_Axis<br>MAXis<br>Parameter<br>H_Axis<br>Parameter<br>H_Axis<br>Parameter<br>Parameter<br>H_Axis<br>Parameter<br>Parameter<br>P |
| <ul> <li>○ Enable</li> <li>○ Enable Wating</li> <li>○ Start</li> <li>○ Done</li> <li>○ Error Code:</li> <li>Error Path: E2</li> <li>Error Text:</li> </ul>                                                                                                    | hPosition Dar<br>Show controller tags Name: hParmWrite_Singl.<br>Data Type: DINT<br>Description: Write a HIWI<br>Done Length: 0<br>☐ Timed Out ◆                                                                                                    |                                                                                                    |
| OK Cancel                                                                                                    | Apply Help                                                                                                    |                                                                                                    |

圖 3.2.3.4

5. 切換至 Communication 頁籤,點擊 Browse...並選擇對應的軸 (E2),再點擊 OK。

| Configuration                                         | Commun      | ication Tag             |                       |                   |                              |
|-------------------------------------------------------|-------------|-------------------------|-----------------------|-------------------|------------------------------|
| Path:                                                 | E2          |                         |                       |                   | Browse                       |
| Broade                                                | E2<br>cast: | ~                       |                       |                   |                              |
| Communic                                              | ation Meth  | od                      |                       |                   |                              |
| CIP                                                   | O DH+       | Channel:                | 'A'                   | Destination Link: | 0                            |
|                                                       | ith<br>e ID | Source Link:            | 0 🗘                   | Destination Node  | : 0 🗘 (Octa                  |
|                                                       |             |                         |                       |                   |                              |
|                                                       |             |                         |                       |                   |                              |
| ) Enable                                              | ⊖ Enable    | Waiting (               | ) Start               | ODone Do          | ine Length: 0                |
| ) Enable<br>) Error Code<br>mor Path: E2<br>mor Text: | ) Enable    | Waiting K<br>Extended 8 | ) Start<br>≣mor Code: | ) Done Do         | ne Length: 0<br>ITimed Out ♥ |

圖 3.2.3.5

MD46UC01-2412

# 3.3 下載軟體設置至 PLC

1. 點擊主畫面的 Build Controller 圖示,確認編譯結果無錯誤。

| Logix Designer - E2_AC [5069-L330ERM 34.11]*                                                                                                    |                                         |                                                                                                    |                                                            |
|----------------------------------------------------------------------------------------------------|-----------------------------------------|----------------------------------------------------------------------------------------------------|------------------------------------------------------------|
| File Edit View Search Logic Communicat                                                                                                    | tions Tools Window Help                 |                                                                                                    |                                                            |
| 15 🖕 🗎 🖶 🗶 🖨 ĉነ 🤊 🖿                                                                                                    | - to to 🎜 📴 🌭 🕞 🕏                       |                                                                                                    |                                                            |
| = RUN                                                                                                    |                                         |                                                                                                    |                                                            |
| Fath: Backplane\16*                                                                                                    | * *                                     |                                                                                                    |                                                            |
| I/O Offline . No Forces                                                                                                    | ▶ No Edits 🔒                            | Favorites Add-On Alarms Bit Timer/Counter Input/Output Compare Compute/Math Move/Logical File/Misc. File/Shift Sequencer F |                                                            |
| Controller Organizer 🚽 🖛 🛪                                                                                                    | 🗧 🗏 MainProgram - MainRoutine 🗙 🥥 Progr | r Parameters and Local Tags - MainProgram 🛛 🛷 Controller Tags - E2_AC(controller)                                          | -                                                          |
| d 11                                                                                                    | (a, a, b) ≥ 7, 5, 5, m (2 + · · )       |                                                                                                    |                                                            |
| A 🛁 Controller E2 AC                                                                                                    |                                         |                                                                                                    | HIVDORVETEN AND                                            |
| Controller Tags                                                                                                    |                                         |                                                                                                    | Parameter                                                  |
| Controller Fault Handler                                                                                                    | hEParmRead_Single                       |                                                                                                    | H_ParmRead_Single                                          |
| Power-Up Handler                                                                                                    | 11 1                                    |                                                                                                    | H_Parmkead_single nParmkead_single                         |
| A 🔤 lasks                                                                                                    |                                         |                                                                                                    | Parm_NO hParm_NO                                           |
| A b MainProgram                                                                                                    |                                         |                                                                                                    | Parm_Subindex hParm_SubINDEX                               |
| Parameters and Local Tags                                                                                                    |                                         |                                                                                                    | 0 <b>•</b> -(P)                                            |
| B MainRoutine                                                                                                    |                                         |                                                                                                    | IS_DATA_REAL INS_DATA_REAL                                 |
| iii Unscheduled                                                                                                    |                                         |                                                                                                    | ReadValue hReadValue                                       |
| A Constant And And And And And And And And And And                                                                                                    |                                         |                                                                                                    | ReadValue_REAL hReadValue_Real                             |
| Ungrouped Axes                                                                                                    |                                         |                                                                                                    | 0.0+                                                       |
| Alarms                                                                                                    |                                         |                                                                                                    | MSG_ErrCode 0 +                                            |
| . Alarm Definitions                                                                                                    |                                         |                                                                                                    | MSG_ExtErrCode 0 +                                         |
| 🔺 🖳 Assets                                                                                                    |                                         |                                                                                                    |                                                            |
| Add-On Instructions                                                                                                    |                                         |                                                                                                    | Write a HIWIN                                              |
| P 10 H_ACOMM                                                                                                    |                                         |                                                                                                    | MIKROSYSTEM Axis<br>Parameter                              |
| ▶ @ H MAH                                                                                                    | hEParmWrite_Single                      |                                                                                                    | H_Parm///rite_Single                                       |
| ▶ 個 H_MAJ                                                                                                    | 12                                      |                                                                                                    | H_ParmWrite_Single hParmWrite_Single                       |
| ▶ 	 H_MAM                                                                                                    |                                         |                                                                                                    | Parm_NO hParm_NO                                           |
| ▶ @ H_MAR                                                                                                    |                                         |                                                                                                    | Parm Subindex bParm SubINDEX                               |
| P TO H_MAS                                                                                                    |                                         |                                                                                                    | 0.                                                         |
| P I H MASE                                                                                                    |                                         |                                                                                                    | Data_Length hData_Length                                   |
| ▶ @ H_MAT                                                                                                    |                                         |                                                                                                    | Is_Data_REAL his_Data_REAL                                 |
| Image: Participation of the second second secon |                                         |                                                                                                    | WriteValue hWriteValue                                     |
| ▶ ⊕ H_MDR                                                                                                    |                                         |                                                                                                    | 0 🕈                                                        |
| P @ H_MDW                                                                                                    |                                         |                                                                                                    | WriteValue_REAL NWRITEVALUE_REAL                           |
| レ 団 H_MSF                                                                                                    |                                         |                                                                                                    | MSG_Write hMSG_Write                                       |
| H_ParmRead_Single                                                                                                    |                                         |                                                                                                    | MSG_ExtErrCode 0 +                                         |
| H_ParmWrite_Single                                                                                                    |                                         |                                                                                                    |                                                            |
| 🔺 🖳 Data Types                                                                                                    |                                         |                                                                                                    | · ·                                                        |
| P 🛗 User-Defined                                                                                                    |                                         |                                                                                                    |                                                            |
| Add-On-Defined                                                                                                    | Errors                                  |                                                                                                    | + + ×                                                      |
| Predefined                                                                                                    | 🖸 0 Errors 🔥 0 Warning                  | 0 O of 1 Messages                                                                                                    | Search                                                     |
| Module-Defined                                                                                                    | Complete = 0 error(s) 0 verning(s)      |                                                                                                    |                                                            |
| Trends                                                                                                    | compress o crist(s); o warning(s)       |                                                                                                    |                                                            |
| 🎠 Logical Model 🗸 🗸                                                                                                    |                                         |                                                                                                    |                                                            |
| Description HIWIN MIKROSVSTEM Axis Co                                                                                                    |                                         |                                                                                                    | v                                                          |
| 📴 Controller Organizer 👔 🔁 Logical Organizer                                                                                                    | <                                       |                                                                                                    | >                                                          |
| 🗖 Search Results 🔊 Watch                                                                                                    |                                         |                                                                                                    |                                                            |
| Ready                                                                                                    |                                         |                                                                                                    | ication Software: FactoryTalk Linx Rung 12 of 16 APP VER - |

圖 3.3.1

2. 右鍵點擊 Offline 選單,選擇 Download。

|                                        | - No Forces        | ▶. No        | its 2. + Favor                                                                                                  | is Add-On Alarms Bit Timer/Counter Input/Output Compare Compute/Math Nove/Logical File/Misc. File/Shift Sequencer F |                              |
|----------------------------------------|--------------------|--------------|----------------------------------------------------------------------------------------------------|----------------------------------------------------------------------------------------------------|------------------------------|
| er Organizer                           | Go Onlin<br>Upload | e            | am - MainRoutine × Program Parameters an                                                                        | Local Tags - MainProgram 🧳 Controller Tags - E2,AC(controller)                                                      |                              |
| Controller E2_AC                       | Downloa            | d            | The second second second second second second second second second second second second second second second se |                                                                                                    |                              |
| Controller Tags                        | Program            | Mode         |                                                                                                    | Axis Communic                                                                                                    | ation                        |
| Power-Up Handler                       | Run Mod            | le<br>I      |                                                                                                    | H_ACOMM                                                                                                    |                              |
| isks<br>MainTack                       | lest Mod           | 10           |                                                                                                    | inputtata E2<br>Distribution P2                                                                                     | ELData -(EN)                 |
| 4 5 MainProgram                        | Go To Fa           | ults         |                                                                                                    | Maxis<br>M_Axis<br>Consider Subst 121 Consider                                                                      | hAxis -(PLCControllable)     |
| Parameters and Local Ta<br>MainRoutine | Controlle          | r Properties |                                                                                                    | Erronia BF                                                                                                    | 0 - (Err)-                   |
| Unscheduled                            |                    |              | 1                                                                                                    | WarnCode NWa                                                                                                    | 0+ -(Warn)-                  |
| otion Groups<br>Ungrouped Axes         |                    |              |                                                                                                    |                                                                                                    | 0+                           |
| arm Manager                            |                    |              |                                                                                                    |                                                                                                    |                              |
| Alarm Definitions                      |                    |              |                                                                                                    |                                                                                                    | Axis Servo OFF               |
| sets<br>gical Model                    |                    |              | hEMSF                                                                                                    |                                                                                                    | _MSF                         |
| Configuration                          |                    | 30 - S       |                                                                                                    |                                                                                                    | Axis hAxis                   |
| 5069 Backplane                         |                    |              |                                                                                                    | E                                                                                                    | rrCode 0< DN<br>-< P>        |
| A1, Ethernet                           |                    |              |                                                                                                    |                                                                                                    |                              |
| E2 E2                                  |                    |              |                                                                                                    |                                                                                                    | HWW MKROSYSTEN               |
| A2, Ethernet                           |                    |              |                                                                                                    |                                                                                                    | Axis Servo ON<br>instruction |
| Doos-Essocian E2_AC                    |                    |              | hEMSO                                                                                                    |                                                                                                    | LMSO MMSO                    |
|                                        |                    |              |                                                                                                    |                                                                                                    | Axis hAxis -(EN              |
|                                        |                    |              |                                                                                                    |                                                                                                    |                              |
|                                        |                    |              |                                                                                                    |                                                                                                    | (P)                          |

建立功能區塊

### 3. 於 Download 視窗點擊 Download。

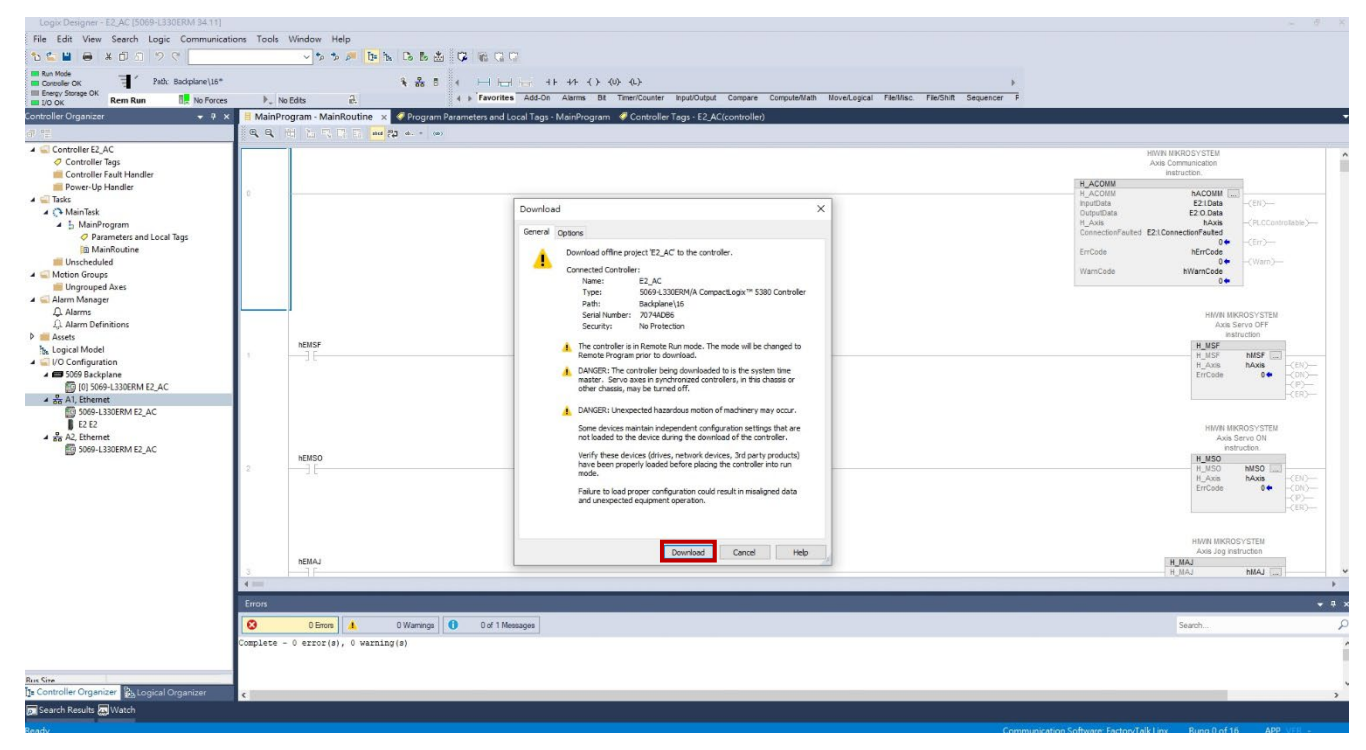

圖 3.3.3

4. 待載入程序完成,於 Logix Designer 視窗點擊 Yes,切換控制器至 Run 模式。

| Logix Designer - E2_AC [5069-L330ERM 34.11]                                                                                                    |                                   |                                                                                                    |                                                                                                    |
|----------------------------------------------------------------------------------------------------|-----------------------------------|----------------------------------------------------------------------------------------------------|----------------------------------------------------------------------------------------------------|
| File Edit View Search Logic Communication                                                                                                    | ons Tools                         | Window Help                                                                                                    |                                                                                                    |
| <u>ଅକ୍ଳା</u> 🖶 🗶 🗗 ଅନ୍ତ୍ର 📃                                                                                                    |                                   | - * * * M N & B M & G @ G @                                                                                                    |                                                                                                    |
| Program Mode     Path: Backplane\16*                                                                                                    |                                   | 3.461 ( ) 日田田田 中 キ ( ) ( ) ( ) ( ) ( ) ( ) ( ) ( ) ( ) (                                                                          |                                                                                                    |
| I Energy Storage OK<br>I/O OK Rem Prog No Forces                                                                                                    | . N                               | Edits 🛃 4 x Favorittes Add-On Alarms Bit TimeriCounter InputOutput Compare Compute/Nath NoveLogical FielNisc. FielShift Sequencer | 7                                                                                                    |
| Controller Organizer 🚽 🕈 🗙                                                                                                    | 📙 MainPr                          | igram - MainRoutine 🗴 🎺 Program Parameters and Local Tags - MainProgram 🛷 Controller Tags - E2,AC(controller)                     |                                                                                                    |
| a 12                                                                                                    | 1.21                              | 出出 珍珍 注語 [2] 19 19 19 19 19 11 11 11 11 11 11 11 11                                                                               |                                                                                                    |
| Controller 2, AC     Controller Tays     Controller Fault Hundler     Rever- by Hundler     Controller Fault Hundler     Controller Fault Hundler     Controller Fault Hundler     ShariPogram     Controller     ShariPogram     Controller     Controller     Controler     Controller     C | 0                                 |                                                                                                    | NVN MN0205151M<br>Anis Communitation<br>Instruction.         ▲           NLACOMI<br>Papolita         E2100a<br>E2100a<br>LANs<br>Consolitor/Failed                                                                                                    |
| Alarm Manage     Anam Manage     Anam     Anam     A | 1                                 | NEMSF                                                                                                    | HWM BODGSYTEM<br>A Bardon<br>H <mark>M9F<br/>Prices<br/>HM9F<br/>Prices<br/>HM9<br/>HM96<br/>HM96<br/></mark> |
| Ban Gine<br>Dig Controllier Organizer<br>Bis Logical Organizer                                                                                                    | 3<br>4 ==<br>Errors<br>Complete - | NEMAJ<br>O Error A Warnings 0 of 8 Messages<br>0 error(s), 0 warning(s)                                                           | HAVE INVOICY'STEE<br>Axes Jeg reflortes<br>NUAL NAAL                                                                                                    |
| Search Results Watch                                                                                                    | C.                                |                                                                                                    | ,                                                                                                    |
| Ready                                                                                                    |                                   | Co                                                                                                    | mmunication Software: FactoryTalk Liny Bung 0 of 16 APP VER                                                                                                    |

圖 3.3.4

建立功能區塊

#### E2 EtherNet/IP驅動器搭配Rockwell Studio 5000

### 5. 成功連接裝置後·主畫面的狀態會顯示綠燈。

| Logix Designer - E2_AC [5069-L330ERM 34.11] |               |                   |                        |                          |                   |                    |                    |                      |                     |    |                             |                                 |                          | - 6     | ×   |
|---------------------------------------------|---------------|-------------------|------------------------|--------------------------|-------------------|--------------------|--------------------|----------------------|---------------------|----|-----------------------------|---------------------------------|--------------------------|---------|-----|
| File Edit View Search Logic Communicat      | tions Tools \ | Window Help       |                        |                          |                   |                    |                    |                      |                     |    |                             |                                 |                          |         |     |
| 🏷 🖆 🖨 🗶 ଶୌଣୀ 🤊 ୯                            |               | v 🕫 🏂 🎮           | b h C b 🔬 😳 👘          | CI (7)                   |                   |                    |                    |                      |                     |    |                             |                                 |                          |         |     |
| Run Mode                                    |               |                   |                        |                          | () () ()          |                    |                    |                      |                     | 10 |                             |                                 |                          |         |     |
| III Energy Storage OK                       |               |                   | 1 88 0 1               | corites Add-On Alarms    | Bit Timer/Counter | InoutiOuteut Com   | mare ComputeMath M | Novel onical EleMisc | Fle/Shift Sequencer | -  |                             |                                 |                          |         |     |
| I/O OK Rem Run II NO POrces                 | P. NO         | cots p.           |                        | and Load Torry MainOur   |                   | T 52 AC/           |                    |                      |                     |    |                             |                                 |                          |         |     |
| An Jomi                                     | E MainPro     | gram - Mainkoutin | e x Program Parameters | And Local Tags • MainPro | ogram Controller  | Tags - E2_AC(contr | rollerj            |                      |                     |    |                             |                                 |                          |         |     |
| 4 Controller 52 AC                          |               |                   | 1 - 10 IV 10 IV 1      |                          | CO NO CO NO CO    | •)                 |                    |                      |                     |    |                             |                                 |                          |         |     |
| Controller Tags                             |               |                   |                        |                          |                   |                    |                    |                      |                     |    |                             | AXIS Communication              |                          |         | ^   |
| Controller Fault Handler                    |               |                   |                        |                          |                   |                    |                    |                      |                     |    | ACOUN                       | instruction,                    | _                        |         |     |
| Power-Up Handler                            | 0             |                   |                        |                          |                   |                    |                    |                      |                     |    | H_ACOMM                     | hACOMM                          |                          |         |     |
| ▲ (> MainTask                               |               |                   |                        |                          |                   |                    |                    |                      |                     |    | nputData<br>DutputData      | E21Data<br>E2:0.Data            | <b>a</b> , ch <b>,</b>   |         |     |
| ▲ ৳ MainProgram                             |               |                   |                        |                          |                   |                    |                    |                      |                     |    | H_Axis<br>ConnectionFaulted | hAxis<br>E2:I ConnectionFauited | PLCControl               | Table 🛤 |     |
| Parameters and Local lags                   |               |                   |                        |                          |                   |                    |                    |                      |                     |    | Emforda                     | 0 Code                          |                          |         |     |
| Inscheduled                                 |               |                   |                        |                          |                   |                    |                    |                      |                     |    |                             | 04                              | (Warn)-                  |         |     |
| A G Motion Groups                           |               |                   |                        |                          |                   |                    |                    |                      |                     |    | WarnCode                    | hWarnCode<br>0                  |                          |         |     |
| Alarm Manager                               |               |                   |                        |                          |                   |                    |                    |                      |                     |    |                             |                                 |                          |         |     |
| Q. Alarms                                   |               |                   |                        |                          |                   |                    |                    |                      |                     |    |                             | 0000                            | INNUSTSIEN               | _       |     |
| J.L Alarm Definitions D 🖮 Accets            |               |                   |                        |                          |                   |                    |                    |                      |                     |    |                             | Axi                             | Servo OFF<br>struction   |         |     |
| he Logical Model                            |               | hEMSF             |                        |                          |                   |                    |                    |                      |                     |    |                             | H_MSF                           | MCF                      |         |     |
| 4 🔄 I/O Configuration                       |               |                   |                        |                          |                   |                    |                    |                      |                     |    |                             | H_Axis                          | hAxis                    | -(EN)   |     |
| III 101 5069-L330ERM E2 AC                  |               |                   |                        |                          |                   |                    |                    |                      |                     |    |                             | ErrCode                         |                          | <(P)-   |     |
| A 💑 A1, Ethernet                            |               |                   |                        |                          |                   |                    |                    |                      |                     |    |                             |                                 |                          | -CER)   |     |
| 5069-L330ERM E2_AC                          |               |                   |                        |                          |                   |                    |                    |                      |                     |    |                             |                                 |                          |         |     |
| A an A2, Ethernet                           |               |                   |                        |                          |                   |                    |                    |                      |                     |    |                             | HIVIN                           | AKROSYSTEM<br>s Servo ON |         |     |
| 5069-L330ERM E2_AC                          |               | bEMS0             |                        |                          |                   |                    |                    |                      |                     |    |                             | H MSO                           | struction.               |         |     |
|                                             | 2             |                   |                        |                          |                   |                    |                    |                      |                     |    |                             | H_MSO                           | MSO                      | 100     |     |
|                                             |               |                   |                        |                          |                   |                    |                    |                      |                     |    |                             | ErrCode                         | 0.                       | -(DN)-  |     |
|                                             |               |                   |                        |                          |                   |                    |                    |                      |                     |    |                             |                                 |                          | -(P)    |     |
|                                             |               |                   |                        |                          |                   |                    |                    |                      |                     |    |                             |                                 |                          |         |     |
|                                             |               |                   |                        |                          |                   |                    |                    |                      |                     |    |                             | HIVIN MIK                       | OSYSTEM                  |         |     |
|                                             |               | DEMA I            |                        |                          |                   |                    |                    |                      |                     |    |                             | Axis Jog                        | nstruction               |         |     |
|                                             | 3             |                   |                        |                          |                   |                    |                    |                      |                     |    |                             | H_MAJ                           | hMAJ                     | _       | v   |
|                                             |               |                   |                        |                          |                   |                    |                    |                      |                     |    |                             |                                 | _                        | _       | ×   |
|                                             | Errors        |                   |                        |                          |                   |                    |                    |                      |                     |    |                             |                                 |                          | -       | 9 × |
|                                             | 0             | 0 Errors 🙏        | 0 Warnings 0 c         | of 8 Messages            |                   |                    |                    |                      |                     |    |                             | Search                          |                          |         | ρ   |
|                                             | Complete -    | 0 error(s), 0 wa  | rning(s)               |                          |                   |                    |                    |                      |                     |    |                             |                                 |                          |         | 1   |
|                                             |               |                   |                        |                          |                   |                    |                    |                      |                     |    |                             |                                 |                          |         |     |
| Rus Sine                                    |               |                   |                        |                          |                   |                    |                    |                      |                     |    |                             |                                 |                          |         |     |
| te Controller Organizer                     | C             |                   |                        |                          |                   |                    |                    |                      |                     |    |                             |                                 |                          | _       | >   |
| 🗩 Search Results 📇 Watch                    |               |                   |                        |                          |                   |                    |                    |                      |                     |    |                             |                                 |                          |         |     |
|                                             |               |                   |                        |                          |                   |                    |                    |                      |                     |    |                             |                                 |                          | 0       |     |

圖 3.3.5

# 4. 操作功能區塊

| 4. | 操作功能區 | <b>逼塊</b> | 1-1 |
|----|-------|-----------|-----|
|    | 4.1   | 執行 AOIs   | 1-2 |

操作功能區塊

# 4.1 執行 AOIs

此以功能區塊 H\_ACOMM、H\_MSO、H\_MAH 作為範例,其他功能區塊可參照相同的操作步驟。

註:

請至本公司官網下載 EtherNet/IP 功能區塊及其操作手冊: Function Blocks (AOIs): EtherNet IP with Rockwell Studio 5000

1. 右鍵點擊 H\_ACOMM,選擇 Monitor "hACOMM",開啟 Program Parameters and Local Tags 視窗。

| Logix Designer - E2_AC [5069-L330ERM 34.11]<br>File Edit View Search Logic Communicati | ions Tools                            | Window Help                           |                   |                      |                        |                      |                  |                         |                       |               |                                               |           |                                                         | - & ×     |
|----------------------------------------------------------------------------------------|---------------------------------------|---------------------------------------|-------------------|----------------------|------------------------|----------------------|------------------|-------------------------|-----------------------|---------------|-----------------------------------------------|-----------|---------------------------------------------------------|-----------|
| 1 🖕 🖬 🖨 🗶 🗇 🏾 🖓 🖓                                                                      |                                       | v to to 🍠 📴                           | h B B & G         | 600                  |                        |                      |                  |                         |                       |               |                                               |           |                                                         |           |
| Run Mode                                                                               |                                       |                                       |                   | و البر مرد ال        | 1 14 ( ) 00 0          |                      |                  |                         |                       |               |                                               |           |                                                         |           |
| Energy Storage OK                                                                      | P. No                                 | Edits 2.                              | 4 00 0 4          | Favorites Add-Or     | n Alarms Bit Timer/    | /Counter Input/Outp  | tput Compare Con | ompute/Math Move/Logica | al Fie/Misc. Fie/Shit | t Sequencer F |                                               |           |                                                         |           |
| Controller Organizer 🚽 🖓 🗙                                                             | E MainPro                             | ogram - MainRoutine                   | × 🖉 Program Param | eters and Local Tags | s - MainProgram 🛛 🦪 Co | Controller Tags - E2 | 2_AC(controller) |                         |                       |               |                                               |           |                                                         |           |
| a 11                                                                                   | 1 2 2 2                               |                                       | 4 Ht. IV Ho. 10   |                      | - T. D. T. 🚥 🗛         | al., = (al.)         |                  |                         |                       |               |                                               |           |                                                         |           |
| G Controller E2_AC     O Controller Tags     Gontroller Fault Handler                  |                                       |                                       |                   |                      |                        |                      |                  |                         |                       |               |                                               |           | HWIN NIKROSYSTEM<br>Axis Communication<br>Instruction.  | î         |
| Power-Up Handler                                                                       | 0                                     |                                       |                   |                      |                        |                      |                  |                         |                       |               | H ACOM                                        |           | BACOMULTING                                             |           |
| ▲ 💭 Tasks<br>▲ 🕞 MainTask<br>▲ 🔓 MainProgram                                           |                                       |                                       |                   |                      |                        |                      |                  |                         |                       |               | InputData<br>OutputDat<br>H_Axis<br>Connectio | ia<br>InF | Edit "hACOMM" Properties<br>Find All "hACOMM"           |           |
| Parameters and Local Tags<br>MainRoutine                                               |                                       |                                       |                   |                      |                        |                      |                  |                         |                       |               | ErrCode                                       |           | Go To Cross Reference For "hACOM                        | M"        |
| Inscheduled                                                                            |                                       |                                       |                   |                      |                        |                      |                  |                         |                       |               | WassCade                                      |           | Go To Next Destructive Reference Fo                     | Dr "      |
| <ul> <li>Motion Groups</li> <li>Unprouped Axes</li> </ul>                              |                                       |                                       |                   |                      |                        |                      |                  |                         |                       |               | Traincout                                     |           | Monitor "hACOMM"                                        |           |
| Alarm Manager<br>D. Alarms<br>D. Alarm Definitions<br>D. Marm Definitions              |                                       |                                       |                   |                      |                        |                      |                  |                         |                       |               |                                               |           | Add Alarm for "hACOMM"<br>Edit Alarms<br>Trend "hACOMM" |           |
| he Logical Model                                                                       |                                       | hEMSF                                 |                   |                      |                        |                      |                  |                         |                       |               |                                               | ×         | Cut Instruction                                         | Ctrl+X    |
| Gonfiguration                                                                          |                                       | 2.5                                   |                   |                      |                        |                      |                  |                         |                       |               |                                               | đ         | Copy Instruction                                        | Ctrl+C    |
| (0) 5069-L330ERM E2_AC                                                                 |                                       |                                       |                   |                      |                        |                      |                  |                         |                       |               |                                               | 6         | Paste                                                   | Ctrl+V    |
| A an A1, Ethernet                                                                      |                                       |                                       |                   |                      |                        |                      |                  |                         |                       |               |                                               |           | Delete Instruction                                      | Del       |
| E2 E2                                                                                  |                                       |                                       |                   |                      |                        |                      |                  |                         |                       |               |                                               |           | Edit Main Operand Description                           | Aut+Ins   |
| A 26 A2, Ethernet<br>5069-L330ERM E2_AC                                                | 2                                     | HEMSO                                 |                   |                      |                        |                      |                  |                         |                       |               |                                               |           | Save Instruction Defaults<br>Clear Instruction Defaults |           |
|                                                                                        |                                       | 202                                   |                   |                      |                        |                      |                  |                         |                       |               |                                               |           | Remove Force                                            |           |
|                                                                                        |                                       |                                       |                   |                      |                        |                      |                  |                         |                       |               |                                               |           | Go To                                                   | Ctrl+G    |
|                                                                                        |                                       |                                       |                   |                      |                        |                      |                  |                         |                       |               |                                               |           | Instruction Help                                        | F1        |
|                                                                                        |                                       | hEMAJ                                 |                   |                      |                        |                      |                  |                         |                       |               |                                               |           | Remove Parameter<br>Remove All Unknown Parameters       |           |
|                                                                                        | 3                                     | 16                                    |                   |                      |                        |                      |                  |                         |                       |               |                                               |           | Open Instruction Logic                                  |           |
|                                                                                        | Enter                                 |                                       |                   |                      |                        | _                    |                  |                         |                       |               | _                                             |           | Open Instruction Definition                             | AltaEnter |
|                                                                                        | 0                                     | 0.Emm                                 |                   | O of S Managers      |                        |                      |                  |                         |                       |               |                                               |           | Camb                                                    |           |
|                                                                                        | Complete -                            | 0 error(s), 0 warr                    | s wanings    U    | o or o messages      |                        |                      |                  |                         |                       |               |                                               |           | 30arch1                                                 | 2         |
|                                                                                        | · · · · · · · · · · · · · · · · · · · | · · · · · · · · · · · · · · · · · · · | ing (b)           |                      |                        |                      |                  |                         |                       |               |                                               |           |                                                         | í         |
| Rus Size                                                                               |                                       |                                       |                   |                      |                        |                      |                  |                         |                       |               |                                               |           |                                                         |           |
| te Controller Organizer                                                                | ¢                                     |                                       |                   |                      |                        |                      |                  |                         |                       |               |                                               |           |                                                         | ,         |
| 🗩 Search Results 🚑 Watch                                                               |                                       |                                       |                   |                      |                        |                      |                  |                         |                       |               |                                               |           |                                                         |           |
| Monitor                                                                                |                                       |                                       |                   |                      |                        |                      |                  |                         |                       |               |                                               |           |                                                         | VER A     |

圖 4.1.1

E2 EtherNet/IP驅動器搭配Rockwell Studio 5000

操作功能區塊

2. 於 Program Parameters and Local Tags 視窗設定與監控各 AOI 的變數。

| Store         Store         Store         Top         Store         Top         Store         Top         Store         Top         Store         Top         Store         Top         Store         Top         Store         Store                                                                                                    | ller Organizer 🗸 🖓 अ                      | 📕 MainProgram - Main | Routine 📿 Pre | ogram Parameters | and Local Tags - Ma | ainProgram 🗙 🦪 Co  | ntroller Tags - E2_AC(contro | ller)            |          |                 |                                                                      |                   |
|----------------------------------------------------------------------------------------------------|-------------------------------------------|----------------------|---------------|------------------|---------------------|--------------------|------------------------------|------------------|----------|-----------------|----------------------------------------------------------------------|-------------------|
| Note::::::::::::::::::::::::::::::::::::                                                                                                    |                                           | Scope: 1 MainProgram | - Show: Al    | / Tags           |                     |                    |                              |                  | v T. Eat | ter Name Filter |                                                                      |                   |
| Contract sign         EadCOMM         Local         Contract sign         HeadContract         HeadContract                                                                                                    | Controller E2_AC                          | Name [8]             | ▲ Usage       | Value            | • Force Mask        | + Style            | Data Type                    | Description      | Constant |                 | ^ Properties                                                         |                   |
| Lower Upstrafter         Name         Local         (_)         HWMLMMRDQAMS         HWMLMMRDQAMS        HWML                                                                                                    | Controller Fault Handler                  | ▶ hACOMM             | Local         |                  | {}                  | {}                 | H_ACOMM                      | HIWIN MIKROSYSTE |          |                 | Exter                                                                | nded Properties   |
| intermediant       intermediant       intermediant <td< td=""><td>Power-Up Handler</td><td>hAxis</td><td>Local</td><td></td><td>{}</td><td>()</td><td>HIWIN_MIKRO_AXIS</td><td>HIWIN MIKROSYSTE</td><td></td><td></td><td>▲ General</td><td></td></td<>                                                                                                    | Power-Up Handler                          | hAxis                | Local         |                  | {}                  | ()                 | HIWIN_MIKRO_AXIS             | HIWIN MIKROSYSTE |          |                 | ▲ General                                                            |                   |
| Mainlak         > Make_length         Local         O         Desind         NFT         Image: Second Second Seco                                                                             | Tasks                                     | hConnectFaulted      | Local         |                  | 0                   | Decimal            | BOOL                         |                  |          |                 | Name                                                                 | hACOMM            |
| Alexan Definition     Alexan     Construct     Alexan     Alexan     Ale     | C MainTask                                | ▶ hData_Length       | Local         |                  | 0                   | Decimal            | INT                          |                  |          |                 | Description                                                          | HIWIN MIKROSYSTEM |
| Visite         Note:         Ope         use           Manual Mulcia Mulcia         Alteria         O         Decinal         BOOL         Image: Section         Section         Sect                                                                                                    | MainProgram     Parameters and Local Tags | hDeceleration        | Local         |                  | 0                   | Decimal            | DINT                         |                  |          |                 | Usage                                                                | Local             |
| Link-fielder       Link-fielder       Control       Porton       Porton         Link-fielder       Allen       Allen       O       Decimal       BOOL       Image: State State St                                                                                                    | MainRoutine                               | hDirection           | Local         |                  | 0                   | Desimal            | BOOL                         |                  |          |                 | Type                                                                 | Base              |
| Interview       Interview       0       Decimal       BOOL       0       Interview       Interview <td>Unscheduled</td> <td>LEMAH</td> <td>Local</td> <td></td> <td>0</td> <td>Desimal</td> <td>8000</td> <td></td> <td></td> <td></td> <td>Alias For</td> <td></td>                                                                                                    | Unscheduled                               | LEMAH                | Local         |                  | 0                   | Desimal            | 8000                         |                  |          |                 | Alias For                                                            |                   |
| Importante       Importante       Importante <td>Motion Groups</td> <td>ENAL I</td> <td>Local</td> <td></td> <td>0</td> <td>Decimal</td> <td>BOOL</td> <td></td> <td></td> <td></td> <td>Base lag<br/>Data Type</td> <td>H ACOMM</td>                                                                                                    | Motion Groups                             | ENAL I               | Local         |                  | 0                   | Decimal            | BOOL                         |                  |          |                 | Base lag<br>Data Type                                                | H ACOMM           |
| Jame       Jame       BobMA       Leal       0       Decimal       BOOL       Immal Access       Rad/Wise         Jame       BobMAS       Leal       0       Decimal       BOOL       Immal Access       Rad/Wise         Jame       BobMAS       Leal       0       Decimal       BOOL       Immal Access       Rad/Wise         Jame       BobMAS       Leal       0       Decimal       BOOL       Immal Access       Rad/Wise         Jame       BobMAS       Leal       0       Decimal       BOOL       Immal Access       Rad/Wise         Jobinspanne       BobMAS       Leal       0       Decimal       BOOL       Immal Access       Rad/Wise         Jobinspanne       BobMAS       Leal       0       Decimal       BOOL       Immal Access       Rad/Wise         Jobinspanne       BobMAS       Leal       0       Decimal       BOOL       Immal Access       Rad/Wise         Jobinspanne       BobMAS       Leal       0       Decimal       BOOL       Immal Access       Rad/Wise         Jobinspanne       BobMAS       Leal       0       Decimal       BOOL       Immal Acces       Parameter Connection       Parameter Connection       Par                                                                                                    | /// Ungrouped Axes                        | nEMAJ                | Local         |                  | 0                   | Uecimai            | BOOL                         |                  |          |                 | Scone                                                                | MainProgram       |
| J. James       Names       Names                                                                                                    | Alarm Manager                             | hEMAM                | Local         |                  | 0                   | Decimal            | BOOL                         |                  |          |                 | External Access                                                      | Read/Write        |
| A. Beam         BAMAS         Leal         O         Decimal         BOOL         Contant         No           OpenAlModel         BAMAS         Leal         O         Decimal         BOOL         Image: Contant         No           OpenAlModel         BAMAS         Leal         O         Decimal         BOOL         Image: Contant         No           OpenAlModel         BAMAS         Leal         O         Decimal         BOOL         Image: Contant         No           OpenAlModel         BAMAS         Leal         O         Decimal         BOOL         Image: Contant         No           OpenAlModel         BAMAS         Leal         O         Decimal         BOOL         Image: Contant         No           Isternet         BAMAS         Leal         O         Decimal         BOOL         Image: Contant         No           Isternet         BAMAS         Leal         O         Decimal         BOOL         Image: Contant         No           Isternet         BAMAS         Leal         O         Decimal         BOOL         Image: Contant         No         Image: Contant         Image: Contant         No           Isto         BAMAS         Leal                                                                                                    | Alarms                                    | hEMAR                | Local         |                  | 0                   | Decimal            | BOOL                         |                  |          |                 | Style                                                                |                   |
| opcod Model       0       Decimal       DO0L       Required       Required       Required       Conditionationationationationationationation                                                                                                    | JC Aldelli Servicionis<br>Locato          | hEMAS                | Local         |                  | 0                   | Decimal            | BOOL                         |                  |          |                 | Constant                                                             | No                |
| Configuration       0       Decimal       BODL       Image: Configuration       Violat: Configuration         Dig Dig Exclusion       Dig Dig Exclusion       Dig Dig Dig Exclusion       Dig Dig Dig Dig Dig Dig Dig Dig Dig Dig                                                                                                    | ogical Model                              | hEMASD               | Local         |                  | 0                   | Decimal            | BOOL                         |                  |          |                 | Required                                                             |                   |
| 30 Bit Laci       0       Derimal       BOOL       Image: Derivation of the second of the second of the                                                                   | O Configuration                           | hEMASR               | Local         |                  | 0                   | Decimal            | BOOL                         |                  |          |                 | Visible                                                              |                   |
| Image: Second State State Sta                               | 5069 Backplane                            | hEMAT                | Local         |                  | 0                   | Decimal            | BOOL                         |                  |          |                 | Alarms                                                               | 0                 |
| AL Defended       NBADR       Local       0       Decimal       BOOL       Image: Comparing Comparing                                                                                     | 01 5069-L330ERM EZ_AC                     | hEMAW                | Local         |                  | 0                   | Decimal            | BOOL                         |                  |          |                 | Data                                                                 |                   |
| Parameter Connections (b6)           Parameter Connections (b6)           Paramet                                                                                                    | A1, Ethemet                               | hEMDR                | Local         |                  | 0                   | Decimal            | BOOL                         |                  |          |                 | <ul> <li>Produced Connection</li> <li>Consumed Connection</li> </ul> | A.                |
| A 2 Lithenet       Initial of Core       Initial of Core       Initial of Core         BX565       Local       O       Decimal       BOOL       Initial of Core         BX565       Local       O       Decimal       BOOL       Initial of Core       Initial of Core         BX565       Local       O       Decimal       BOOL       Initial of Core       Initial of Core       Initial of C                                                                                                    | E2 F2                                     | hEMDW                | Local         |                  | 0                   | Decimal            | BOOL                         |                  |          |                 | Parameter Connect!                                                   | 0<br>ione (0:0)   |
| 0 000-L330ERM E2_AC         Interest Local         0         Unit and a book         0           0 000-L330ERM E2_AC         0         Decimal         000L         0           1 M52mmRed_Single Local         0         Decimal         000L         0           1 M52mmRed_Single Local         0         Decimal         000L         0           1 M52mmRed_Single Local         0         Decimal         000L         0           1 M5mmRed_Single Local         0         Decimal         NT         0           1 MinomMigNithe         Local         0         Decimal         DNT         0           1 MinomMigNithe         Local         0         Decimal         DNT         0         0           1 MinomMigNithe         Local         0         Decimal         DNT         0         0           1 MinomMigNithe         Local         0         Decimal         DNT         0         0         0         0         0         0         0         0         0         0         0         0         0         0         0         0         0         0         0         0         0         0         0         0         0         0         0         <                                                                                                    | A2, Ethernet                              | hEMCE                | Local         |                  | 0                   | Decimal            | ROOL                         |                  | -        |                 |                                                                      | 115 (610)         |
| NAMO       Local       0       Ucomal       BOUL         NAMO       International State       0       Decimal       BOUL         NAMO       International State       0       Decimal       BOUL         Namo       International State       0       Decimal       BOUL         Namo       International State       0       Decimal       BOUL         Namo       International State       0       Decimal       BOUL         Namo       International State       0       Decimal       Decimal       International State         Namo       International State       International State       Decimal       Decimal       Decimal       Decimal         Namo       International State       International State       Decimal       Decimal       Decimal       Decimal         Namo       International State       International State       Decimal       Decimal <td>5069-L330ERM E2_AC</td> <td>I CASO</td> <td>Local</td> <td></td> <td>0</td> <td>Decimar<br/>Decimal</td> <td>BOOL</td> <td></td> <td></td> <td></td> <td></td> <td></td>                                                                                                    | 5069-L330ERM E2_AC                        | I CASO               | Local         |                  | 0                   | Decimar<br>Decimal | BOOL                         |                  |          |                 |                                                                      |                   |
| hP2mmRed_single (cod)       0       Decimal       BOOL         hP2mmRed_single (cod)       0       Decimal       BOOL       Image: Code (code)         hMinomAngWrite_ (cod)       0       Decimal       IMT       Image: Code (code)       Image: Code (code)         hMinomAngWrite_ (cod)       (-1)       (-1)       MESSAGE       Image: Code (code)       Image: Code (code)       Image: Code (code)         hMinomAngWrite_ (cod)       0       Decimal       DMT       Image: Code (code)       Image: Code (code)       Image: Code)       Image: Code (code)       Image: Code)       Image: Code (code)       Image: Code)       Image: Code (code)       Image: Code)       Image: Code)       Image: Code)       Image: Code)       Image: Code)       Image: Code)       Image: Code)       Image: Code)                                                                                                    |                                           | hEMSU                | Local         |                  | 0                   | Decimal            | BOOL                         |                  |          |                 | 4                                                                    |                   |
| hBJam/Mite_Single (scal)       0       Decimal       BOOL       Image: Scale (Scale (Scal                                                                   |                                           | hEParmRead_Singir    | e Local       |                  | 0                   | Decimal            | BOOL                         |                  |          |                 |                                                                      |                   |
| b hisrocide         Local         0         Decimal         INT         Image: Constraint of the constraint of the constrain                                                                    |                                           | hEParmWrite_Singl    | e Local       |                  | 0                   | Decimal            | BOOL                         |                  |          |                 |                                                                      |                   |
| b httomethogWirte         Local         ()         ()         MSSAGE           b httomethogWirte         Local         0         Decimal         DNT           b https://httmber         Local         0         Decimal         DNT           b https://httmber         Local         () Decimal         DNT         Image: Comparison of the comparison of the co                                                                                                    |                                           | hErrCode             | Local         |                  | 0                   | Decimal            | INT                          |                  |          |                 |                                                                      |                   |
| b hHomeOffset         Local         0         Decimal         DAYT         I           b hHopuSkumber         Local         0         Decimal         DNT         I           b hhopuSkumber         Local         ()         Decimal         DNT         I           * hhopuSkumber         Local         ()         Decimal         NT221         I           * NMonitor Tees & Edit Tees /         I         I         I         I         I                                                                                                    |                                           | hHomeMsgWrite        | Local         |                  | {}                  | {}                 | MESSAGE                      |                  |          |                 |                                                                      |                   |
| b hispathamber         Local         0         Decimal         DNT         Image: Constraint of the constraint of the constr                                                                    |                                           | ▶ hHomeOffset        | Local         |                  | 0                   | Decimal            | DINT                         |                  |          |                 |                                                                      |                   |
| http://staticality.com///integration//integration//integ |                                           | ▶ hinputNumber       | Local         |                  | 0                   | Decimal            | DINT                         |                  |          |                 |                                                                      |                   |
| < > \Monitor Tars / Edit Tars /                                                                                                    |                                           | hinputSata           | Local         |                  | ()                  | () Decimal         | INTI32]                      |                  |          |                 |                                                                      |                   |
|                                                                                                    |                                           | A > \ Monitor Tags / | Edit Tags /   | -                | Tout                | (m) been           |                              |                  | -        |                 | 2                                                                    |                   |
|                                                                                                    |                                           | A Monitor Tags       | K Edit Tags / |                  |                     |                    | <                            |                  |          |                 | <u> </u>                                                             |                   |

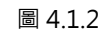

3. 於 MainProgram 視窗右鍵點擊 H\_MSO 的接點開關,選擇 Toggle Bit,即可激磁馬達。

| Logix Designer - E2_AC [5069-L330ERM 34.11]                                                                                                    |                                                                                |                                                                                     |                                                                                 |                                                                      | - @ ×                                                      |
|----------------------------------------------------------------------------------------------------|--------------------------------------------------------------------------------|-------------------------------------------------------------------------------------|---------------------------------------------------------------------------------|----------------------------------------------------------------------|------------------------------------------------------------|
| File Edit View Search Logic Communicat                                                                                                    | Tools Window Help                                                              |                                                                                     |                                                                                 |                                                                      |                                                            |
| <u>ଅକ୍ଳା</u> 🖶 ୪୦୦ ୨୯                                                                                                    | v to to 🖉 📴 ta Co 🗠                                                            | 6 G G G G G                                                                         |                                                                                 |                                                                      |                                                            |
| Run Mode Corecoler OK Energy Storage OK UO OK Rem Run Rem Run No Forces                                                                                                    | ان میں میں میں میں میں میں میں میں میں میں                                     | 4 H H H H H H H ( ) (0) (0.)<br>4 F Favorites Add-On Alarms Bit Timer/Counter Input | k<br>Dutput Compare Compute/Math Novel.ogical File/Misc. File/Shift Sequencer F |                                                                      |                                                            |
| Controller Organizer 🛛 👻 🕈 🗙                                                                                                    | MainProgram - MainRoutine × Progra                                             | n Parameters and Local Tags - MainProgram 🛛 🥥 Controller Tags                       | - E2_AC(controller)                                                             |                                                                      |                                                            |
| (R-12                                                                                                    | 上雪碧 医白 经长 神秘 医生                                                                | () 목록 10 12 7, 13 7, 14 12 44 - 40                                                  |                                                                                 |                                                                      |                                                            |
| Controller E2_AC     Ocontroller Tags     Controller Fault Handler                                                                                                    |                                                                                |                                                                                     |                                                                                 | WarnCode twarnCode                                                   | ^                                                          |
| Power-Up Handler  Caracka  Control Control Co | hEMSF                                                                          |                                                                                     |                                                                                 | HWW MKRO<br>Axis Servi<br>Instruct                                   | SYSTEM<br>o OFF<br>Bon                                     |
| Parameters and Local Tags     MinRoutine     Unscheduled     Motion Groups                                                                                                    | -16                                                                            |                                                                                     |                                                                                 | H_MSF h<br>H_Axe h<br>ErrCode                                        | MSF (m)<br>Axis<br>0 • -(EN)<br>-(DN)<br>-(P)<br>-(ER)     |
| <ul> <li>▲ Garm Manager</li> <li>♣ Alarms</li> <li>♣ Alarm Definitions</li> <li>▶ ▲ Assets</li> </ul>                                                                                                    | NEMSO ]                                                                        |                                                                                     |                                                                                 | HIVM MICRO<br>Axia Serv<br>Instruct                                  | SYSTEM<br>to ON<br>ton                                     |
| %_ Logical Model<br>▲ UO Configuration<br>▲ ■ 5069 Backplane<br>◎ [0] 5069-L330ERM E2_AC<br>▲ 굶 A1, Ethernet                                                                                                    | ↓ Cut Instruction<br>☐ Copy Instruction<br>☐ Paste                             | Ctrl+X<br>Ctrl+C<br>Ctrl+V                                                          |                                                                                 | H_MSO N<br>H_Axis N<br>ErrCode                                       | MSO                                                        |
| 5069-L330ERIM E2_AC<br>E2 E2<br>& & A2_Ethernet<br>5069-L330ERIM E2_AC                                                                                                    | Add Ladder Element<br>MEM. Edit Main Operand Desc<br>Save Instruction Defaults | Del<br>Alt+Ins<br>otion Ctrl+D                                                      |                                                                                 | HIWN MIKROSYS<br>Axis Jog Instruc<br>H_MAJ<br>H_MAJ                  | STEM<br>tion                                               |
|                                                                                                    | Clear Instruction Defaults<br>Toggle Bit<br>Force On                           | Ctrl+T                                                                              |                                                                                 | H_Axis h<br>Speed hS<br>Acceleration HAcceler<br>Decemation hDeceler | Axis -CENO<br>peed<br>0 • -CONO<br>vation<br>0 • - <p></p> |
|                                                                                                    | Force Off<br>Remove Force                                                      |                                                                                     |                                                                                 | Direction NDire<br>ErrCode                                           | 0 • -(ER)<br>ction<br>0 •<br>0 •                           |
|                                                                                                    | Go To                                                                          | Ctrl+G                                                                              |                                                                                 |                                                                      |                                                            |
|                                                                                                    | Instruction Help                                                               | 11                                                                                  |                                                                                 |                                                                      | • 8 ×                                                      |
|                                                                                                    | CEmma A Oliveria                                                               | 0 O of 8 Massager                                                                   |                                                                                 | Saard                                                                | 0                                                          |
|                                                                                                    | mate = 0 error(s) 0 varning(s)                                                 | U o o reessages                                                                     |                                                                                 | Search                                                               | P                                                          |
| Rus Size                                                                                                    | proc o crostor, o warning (s)                                                  |                                                                                     |                                                                                 |                                                                      | ĺ                                                          |
| he Controller Organizer                                                                                                    |                                                                                |                                                                                     |                                                                                 |                                                                      | >                                                          |
| 🗩 Search Results 🚑 Watch                                                                                                    |                                                                                |                                                                                     |                                                                                 |                                                                      |                                                            |
| Togole the bit value of the tag                                                                                                    |                                                                                |                                                                                     | Commu                                                                           | scation Software: FactoryTalk Linx Rung 2 of 16                      | APP VER                                                    |

圖 4.1.3

MD46UC01-2412

4. 於 Program Parameters and Local Tags 視窗依序完成 H\_MAH 的變數設定,包含 Method、 SearchSwitchSpeed、SearchZeroSpeed、Acceleration 和 HomeOffset。

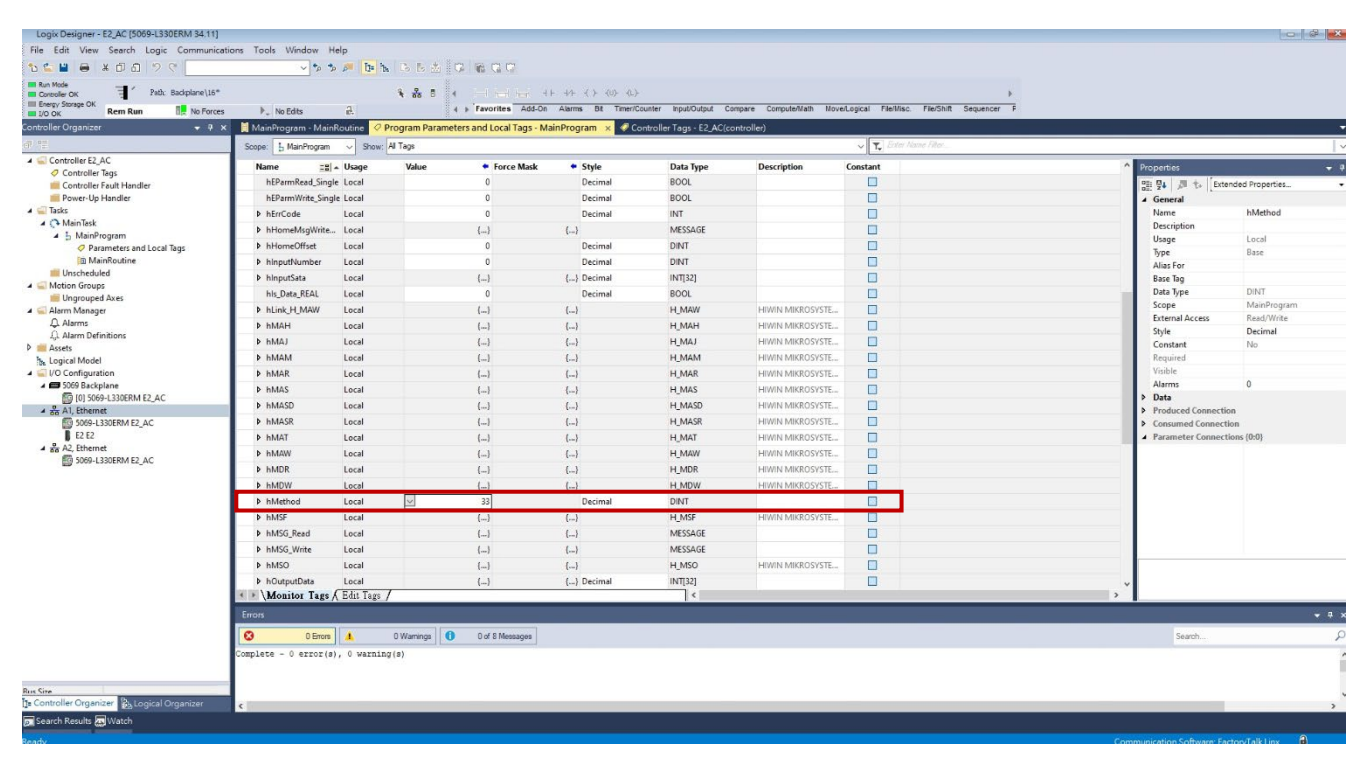

圖 4.1.4

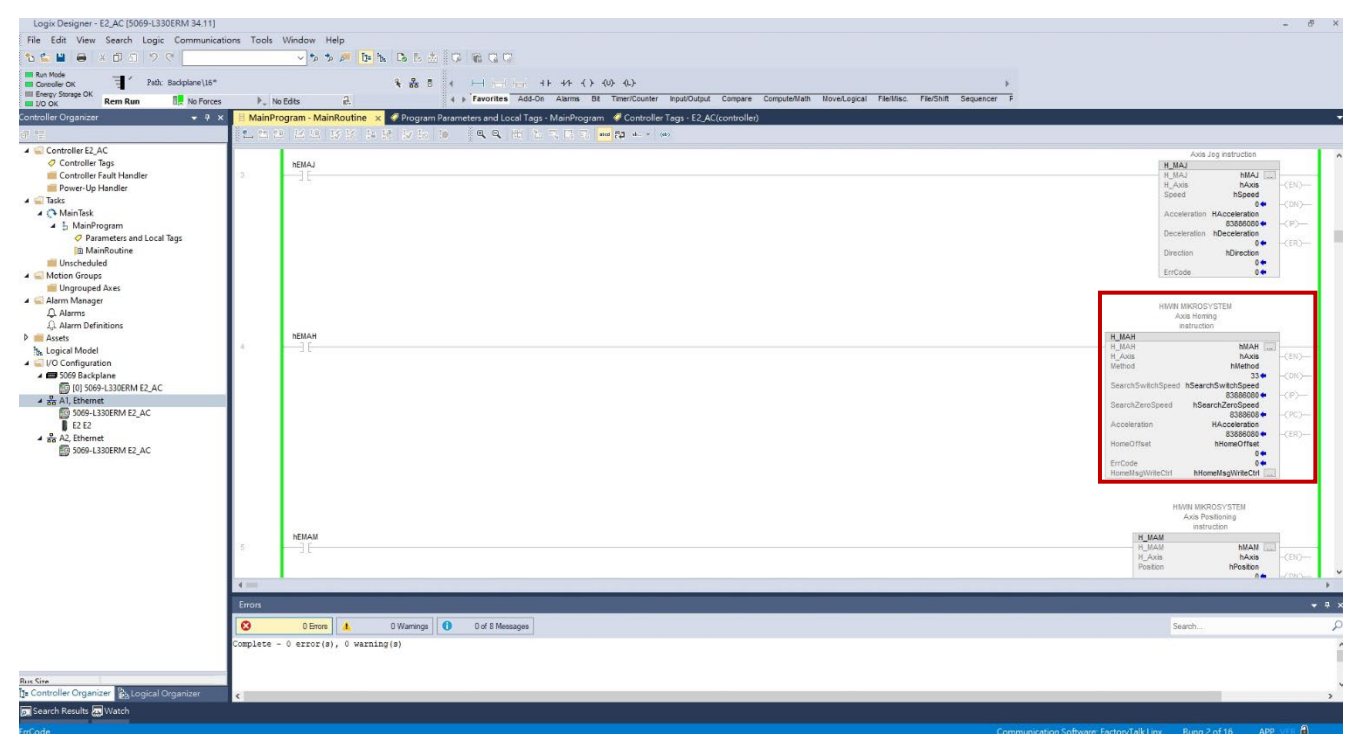

圖 4.1.5

操作功能區塊

5. 於 MainProgram 視窗右鍵點擊 H\_MAH 的接點開關,選擇 Toggle Bit,即可開始執行歸原點。 註:執行歸原點程序前,請先激磁馬達。

|                                                                                                    | Node<br>eoler OK 국 ' Path: Badiplane\15*                                                                                                    | 5          | <u>→</u> >>/■ <b>b b b b b b b b b b</b>                                                                                              |                                                                                                    |
|----------------------------------------------------------------------------------------------------|----------------------------------------------------------------------------------------------------|------------|----------------------------------------------------------------------------------------------------|----------------------------------------------------------------------------------------------------|
|                                                                                                    | oK Rem Run                                                                                                    | 5 F. N     | Edits @. 4 > Favorites Add-On Alarms Bit TimeriCounter InputOutput Compare Compute/Nath NoveLogical File/Nisc. File/Shift Sequencer F |                                                                                                    |
|                                                                                                    | ler Organizer 🗸 🖗                                                                                                    | × E MainPr | ogram - MainRoutine 🗙 🗲 Program Parameters and Local Tags - MainProgram 🖉 Controller Tags - E2,AC(controller)                         |                                                                                                    |
| Cartolic LL, L.       Cartolic LL, L.                                                                                                    |                                                                                                    | ± ± :      | · K K K K K K K M A A A K K K K K M K K K K                                                                                           |                                                                                                    |
| burgers de la de la de l                                                                                                    | Controller Fault Handler<br>© Controller Fault Handler<br>Power-Up Handler<br>Taks<br>© ManiTeak<br>Ø Parameters and Local Tags<br>WinnProgram<br>Unscheduled<br>Medican Groups                                                                                                    | 193        | мам<br>— 1 С                                                                                                    | Anal. Seg entruction           INJU           INJU <t< th=""></t<>                                                                                                    |
| HMAL MODOLYTEL<br>AND Patients<br>Interview<br>Interview<br>Intervie | Ungrouped Axes     Ungrouped Axes     Alarm Menager     Alarm Meniations     Alarm Meniations     Analymethylemethylemethyl | 4          |                                                                                                    | HWM MARCOSYSTEM<br>Advancess<br>advancess<br>H MAR<br>H MAR<br>H MAR<br>H MAR<br>Benrokowskolgens<br>Benrokowskolgens<br>Benrokowskolge |
| Froms     Image: Complete - 0 error(s), 0 warning(s)                                                                                                    |                                                                                                    | 5          | лемм<br>— 3 Е                                                                                                    | HMMI MICROSYSTEM<br>Axis Pestionag<br>instructon<br>H_MAM<br>H_Axis hAxis<br>Pestion hPestion                                                                                                    |
| Erron<br>Complete - 0 error(s), 0 varning(s)                                                                                                    |                                                                                                    | -          |                                                                                                    | • Low-                                                                                                    |
| O Etrons <ul> <li>O Warning</li> <li>O of 8 Messages</li> <li>Search</li> </ul> Search <ul> <li>Search</li> </ul> <ul> <li>Search</li> <li>Search</li> </ul> <ul> <li>Search</li> <li>Search</li> </ul> <ul> <li>Search</li> <li>Search</li> </ul> <ul> <li>Search</li> <li>Search</li> </ul> <ul> <li>Search</li> <li>Search</li> </ul> <ul> <li>Search</li> <li>Search</li> <li>Search</li> <li>Search</li> </ul> <ul> <li>Search</li> <li>Search</li> <li>Search</li> <li>Search</li> <li>Search</li> </ul> <ul> <li>Search</li> <li>Search</li> <li>Search</li> <li>Search</li> <li>Search</li> </ul> <ul> <li>Search</li> <li>Search</li> <li>Search</li> <li>Search</li> <li>Search</li> <li>Search</li> <li>Search</li> <li>Search</li> <li>Search</li> <li>Search</li> <li>Search</li> <li>Search</li> <li>Search</li> <li>Search</li> <li>Search</li> <li>Search</li> <li>Search</li> <li>Search</li> </ul> <ul> <li>Search</li></ul>                                                                                                    |                                                                                                    | Errors     |                                                                                                    |                                                                                                    |
| Complete - 0 error(s), 0 warming(s)                                                                                                    |                                                                                                    | 0          | 0 Errors 🛦 0 Warnings 0 0 of 8 Messages                                                                                               | Search                                                                                                    |
|                                                                                                    |                                                                                                    | Complete   | - 0 error(s), 0 warning(s)                                                                                                    |                                                                                                    |
|                                                                                                    |                                                                                                    |            |                                                                                                    |                                                                                                    |
|                                                                                                    |                                                                                                    |            |                                                                                                    |                                                                                                    |

圖 4.1.6